# Comprendre le flux de paquets dans l'appliance Web sécurisée

## Table des matières

**Introduction** Conditions préalables Exigences Composants utilisés Différents types de déploiement de proxy **Connexion TLS** Code de réponse HTTP 1xx : informatif 2xx : Réussite 3xx : redirection Codes 4xx : erreur client 5xx : erreur de serveur Déploiement explicite Trafic HTTP dans un déploiement explicite sans authentification Client et SWA Serveur Web et SWA Trafic Avec Données Mises En Cache Trafic HTTP dans un déploiement explicite sans authentification Client et SWA Serveur Web et SWA Trafic HTTPS de transit Déploiement transparent Trafic HTTP dans un déploiement transparent sans authentification Client et SWA Serveur Web et SWA Trafic Avec Données Mises En Cache Trafic HTTP dans un déploiement transparent sans authentification Client et SWA Serveur Web et SWA Informations connexes

## Introduction

Ce document décrit le flux réseau dans le réseau configuré par proxy, en particulier sur l'appareil Web sécurisé (SWA).

## Conditions préalables

### Exigences

Cisco vous recommande de prendre connaissance des rubriques suivantes :

- Concepts TCP/IP de base.
- Connaissances de base de la configuration du proxy.
- Connaissance de base du mécanisme d'authentification utilisé dans un environnement avec proxy.

Les abréviations utilisées dans ces articles sont :

- TCP : protocole de contrôle de transmission
- UDP : protocole de datagramme utilisateur
- IP : protocole Internet
- GRE : encapsulation de routage générique
- HTTP : Hypertext Transfer Protocol.
- HTTPS : Protocole de transfert hypertexte sécurisé.
- URL : Uniform Resource Locator
- TLS : sécurité de la couche transport

#### Composants utilisés

Ce document n'est pas limité à des versions de matériel et de logiciel spécifiques.

The information in this document was created from the devices in a specific lab environment. All of the devices used in this document started with a cleared (default) configuration. Si votre réseau est en ligne, assurez-vous de bien comprendre l'incidence possible des commandes.

## Différents types de déploiement de proxy

## **Connexion TLS**

Une connexion TLS en HTTPS se produit lorsqu'un client et un serveur communiquent via Internet, fournissant ainsi une connexion sécurisée. Le processus assure la confidentialité et l'intégrité des données entre deux applications en communication. Il fonctionne selon une série d'étapes au cours desquelles le client et le serveur s'accordent sur les normes et les codes de cryptage pour toutes les transmissions ultérieures. La prise de contact vise à dissuader tout accès non autorisé ou toute manipulation par des tiers. Il authentifie également les identités des parties communicantes pour éliminer l'usurpation d'identité. Ce processus est essentiel dans HTTPS, car il garantit que les données restent sécurisées pendant leur transit. Voici les étapes d'une prise de contact TLS :

- 1. Client Hello : le client lance le processus de connexion avec un message Hello. Ce message contient la version TLS du client, les suites de chiffrement prises en charge et une chaîne d'octets aléatoire appelée « client random ».
- 2. Server Hello : le serveur répond par un message Hello. Ce message inclut la version TLS choisie par le serveur, la suite de chiffrement sélectionnée, une chaîne d'octets aléatoire appelée « server random » et le certificat numérique du serveur. Si nécessaire, le serveur demande également le certificat numérique client pour une authentification mutuelle.
- 3. Le client vérifie le certificat du serveur : le client vérifie le certificat numérique du serveur auprès de l'autorité de certification qui l'a émis. Cela garantit au client qu'il communique avec le serveur légitime.
- 4. Pre-master Secret : le client envoie une chaîne d'octets aléatoire, connue sous le nom de « pre-master secret », qui contribue à la création des clés de session. Le client chiffre ce secret prémaître avec la clé publique du serveur, de sorte que seul le serveur peut le déchiffrer avec sa clé privée.
- 5. Secret maître : le client et le serveur utilisent le secret pré-maître et les chaînes d'octets aléatoires des messages Hello pour calculer indépendamment le même « secret maître ». Ce secret partagé est à la base de la génération des clés de session.
- 6. Client Finished : le client envoie un message « Finished », chiffré avec la clé de session, pour signaler la fin de la partie client de la connexion.
- 7. Server Finished : le serveur envoie un message « Finished », également chiffré avec la clé de session, pour signaler la fin de la partie serveur de la connexion.

## Code de réponse HTTP

1xx : informatif

| Code          | Détails                                                                                                    |
|---------------|----------------------------------------------------------------------------------------------------|
| 100 Continuer | Généralement vu en ce qui concerne le protocole ICAP. Il s'agit<br>d'une réponse informative qui indique au client qu'il peut continuer à<br>envoyer des données. En ce qui concerne les services ICAP (tels<br>que l'analyse antivirus), le serveur ne peut afficher que la première x<br>quantité d'octets. Lorsqu'il a terminé d'analyser le premier ensemble<br>d'octets et qu'il n'a pas détecté de virus, il envoie un message 100<br>Continue pour informer le client qu'il doit envoyer le reste de l'objet. |

### 2xx : Réussite

|  | Code | Détails |
|--|------|---------|
|--|------|---------|

| 200 OK | Code de réponse le plus courant. Cela signifie que la demande a abouti sans aucun problème. |
|--------|---------------------------------------------------------------------------------------------|
|--------|---------------------------------------------------------------------------------------------|

### 3xx : redirection

| Code                                  | Détails                                                                                                    |
|---------------------------------------|----------------------------------------------------------------------------------------------------|
| 301 Redirection<br>permanente         | Il s'agit d'une redirection permanente, vous pouvez voir ce code<br>lorsque vous redirigez vers le sous-domaine www.                                                                                                    |
| 302 Redirection temporaire            | Il s'agit d'une redirection temporaire. Le client est invité à effectuer<br>une nouvelle requête pour l'objet spécifié dans l'en-tête Location : .                                                                                                    |
| 304 Non modifié                       | Ceci est en réponse à un GIMS (GET If-modified-Since). Il s'agit<br>littéralement d'un HTTP GET standard qui inclut l'en-tête If-modified-<br>Since: <date>. Cet en-tête indique au serveur que le client dispose<br/>d'une copie de l'objet demandé dans son cache local et qu'il inclut la<br/>date à laquelle l'objet a été récupéré. Si l'objet a été modifié depuis<br/>cette date, le serveur répond avec un 200 OK et une nouvelle copie<br/>de l'objet. Si l'objet n'a pas été modifié depuis la date d'extraction, le<br/>serveur renvoie une réponse 304 Not Modified.</date> |
| 307 Redirection<br>d'authentification | Ceci est vu principalement, dans le déploiement de proxy<br>transparent, quand le serveur proxy est configuré pour authentifier la<br>demande et redirige la demande vers une autre URL pour<br>authentifier l'utilisateur,                                                                                                    |

### Codes 4xx : erreur client

| Code                                                           | Détails                                                                                                    |
|----------------------------------------------------------------|----------------------------------------------------------------------------------------------------|
| 400 Requête incorrecte                                         | Cela suggère un problème avec la requête HTTP, car elle n'est pas<br>conforme à la syntaxe appropriée. Parmi les raisons possibles,<br>citons plusieurs en-têtes sur une seule ligne, des espaces dans un<br>en-tête ou l'absence de HTTP/1.1 dans l'URI, entre autres. Pour<br>connaître la syntaxe correcte, consultez la RFC 2616.               |
| 401 Non autorisé<br>Authentification du serveur<br>Web requise | L'accès à l'objet demandé nécessite une authentification. Le code<br>401 est utilisé pour l'authentification avec un serveur Web cible.<br>Lorsque le SWA fonctionne en mode transparent et que<br>l'authentification est activée sur le proxy, il renvoie un 401 au client,<br>puisque l'appliance se présente comme s'il s'agissait du serveur de |

|                                       | contenu d'origine (OCS).<br>Les méthodes d'authentification pouvant être utilisées sont détaillées<br>dans un en-tête de réponse HTTP « www-authenticate: ». Indique au<br>client si le serveur demande l'authentification NTLM, de base ou<br>d'autres formes d'authentification.                                                                 |
|---------------------------------------|----------------------------------------------------------------------------------------------------|
| 403 Refusé                            | Le client ne peut pas accéder à l'objet demandé. Diverses raisons<br>peuvent amener un serveur à refuser l'accès aux objets. Le serveur<br>fournit généralement une description de cause dans les données<br>HTTP ou la réponse HTML.                                                                                                    |
| 404 Introuvable                       | L'objet demandé n'existe pas sur le serveur.                                                                                                    |
| Authentification proxy 407<br>requise | Il s'agit du même nom qu'un 401, à ceci près qu'il s'agit<br>spécifiquement de l'authentification à un proxy et non à l'OCS. Ceci<br>n'est envoyé que si la demande a été envoyée explicitement au<br>proxy.<br>Un 407 ne peut pas être envoyé à un client tant que SWA est<br>configuré comme proxy transparent, car le client ne sait pas que le |
|                                       | proxy existe. Si c'est le cas, le client est très probablement FIN ou<br>RST sur le socket TCP.                                                                                                    |

### 5xx : erreur de serveur

| Code                          | Détails                                                                                                    |
|-------------------------------|----------------------------------------------------------------------------------------------------|
| 501 Erreur interne du serveur | Échec du serveur Web générique.                                                                                                    |
| 502 Passerelle incorrecte     | Se produit lorsqu'un serveur agissant en tant que passerelle ou<br>proxy reçoit une réponse non valide d'un serveur entrant. Il signale<br>que la passerelle a reçu une réponse inappropriée du serveur en<br>amont ou d'origine.                                                               |
| 503 Service non disponible    | Signifie que le serveur n'est actuellement pas en mesure de traiter<br>la demande en raison d'une surcharge temporaire ou d'une<br>maintenance planifiée. Cela implique que le serveur est<br>temporairement hors service, mais qu'il peut être à nouveau<br>disponible après un certain temps. |

|                        | Indique qu'un client ou un proxy n'a pas reçu de réponse en temps |
|------------------------|-------------------------------------------------------------------|
| 504 Délai d'attente de | voulu du serveur Web auquel il a tenté d'accéder pour charger la  |
| passerelle             | page Web ou répondre à une autre demande du navigateur. Cela      |
|                        | implique souvent que le serveur en amont est en panne.            |

## Déploiement explicite

lci ....

Trafic HTTP dans un déploiement explicite sans authentification

Client et SWA

Le trafic réseau transite entre l'adresse IP du client et l'adresse IP de l'interface proxy SWA (il s'agit généralement de l'interface P1, mais il peut s'agir de l'interface P2 ou de l'interface de gestion, selon la configuration du proxy).

Le trafic du client est destiné au port TCP 80 ou 3128 vers le SWA (les ports proxy SWA par défaut sont TCP 80 et 3128, dans cet exemple, nous utilisons le port 3128)

- Connexion TCP.
- HTTP Get from Client (IP de destination = IP SWA, Port de destination = 3128)
- Réponse HTTP du proxy ( IP source = SWA )
- Transfert de données
- Fin de connexion TCP (connexion en 4 étapes)

| 1 | No.   | Time                       | Source       | src MAC         | Destination  | dst MAC         | Protocol | Lengt | stream | Info   |         |        |                                                                          |
|---|-------|----------------------------|--------------|-----------------|--------------|-----------------|----------|-------|--------|--------|---------|--------|--------------------------------------------------------------------------|
|   | 12544 | 2024-01-25 09:35:25.989719 | 10.61.70.23  | Cisco_9d:b9:ff  | 10.48.48.185 | VMware_8d:f3:64 | TCP      | 78    | 2      | 65238  | → 3128  | [SYN]  | Seq=0 Win=65535 Len=0 MSS=1260 WS=64 TSval=1762371780 TSecr=0 SACK_PERM  |
| 1 | 12545 | 2024-01-25 09:35:25.989748 | 10.48.48.185 | VMware_8d:f3:64 | 10.61.70.23  | Cisco_9d:b9:ff  | TCP      | 74    | 2      | 3128 - | 65238   | [SYN,  | ACK] Seq=0 Ack=1 Win=65535 Len=0 MSS=1360 WS=64 SACK_PERM TSval=32270008 |
|   | 12567 | 2024-01-25 09:35:26.046546 | 10.61.70.23  | Cisco_9d:b9:ff  | 10.48.48.185 | VMware_8d:f3:64 | TCP      | 66    | 2      | 65238  | → 3128  | [ACK]  | Seq=1 Ack=1 Win=132288 Len=0 TSval=1762371848 TSecr=3227000837           |
|   | 12568 | 2024-01-25 09:35:26.046877 | 10.61.70.23  | Cisco_9d:b9:ff  | 10.48.48.185 | VMware_8d:f3:64 | HTTP     | 188   | 2      | GET ht | tp://ex | ample. | .com/ HTTP/1.1                                                           |
|   | 12569 | 2024-01-25 09:35:26.046945 | 10.48.48.185 | VMware_8d:f3:64 | 10.61.70.23  | Cisco_9d:b9:ff  | TCP      | 66    | 2      | 3128 - | 65238   | [ACK]  | Seq=1 Ack=123 Win=65408 Len=0 TSval=3227000847 TSecr=1762371849          |
|   | 12851 | 2024-01-25 09:35:26.286288 | 10.48.48.185 | VMware_8d:f3:64 | 10.61.70.23  | Cisco_9d:b9:ff  | TCP      | 1254  | 2      | 3128 - | 65238   | [ACK]  | Seq=1 Ack=123 Win=65408 Len=1188 TSval=3227001086 TSecr=1762371849 [TCP  |
|   | 12852 | 2024-01-25 09:35:26.286297 | 10.48.48.185 | VMware_8d:f3:64 | 10.61.70.23  | Cisco_9d:b9:ff  | HTTP     | 599   | 2      | HTTP/1 | .1 200  | OK (1  | text/html)                                                               |
|   | 12992 | 2024-01-25 09:35:26.347713 | 10.61.70.23  | Cisco_9d:b9:ff  | 10.48.48.185 | VMware_8d:f3:64 | TCP      | 66    | 2      | 65238  | → 3128  | [ACK]  | Seq=123 Ack=1189 Win=131072 Len=0 TSval=1762372145 TSecr=3227001086      |
|   | 12993 | 2024-01-25 09:35:26.347815 | 10.61.70.23  | Cisco_9d:b9:ff  | 10.48.48.185 | VMware_8d:f3:64 | TCP      | 66    | 2      | 65238  | → 3128  | [ACK]  | Seq=123 Ack=1722 Win=130560 Len=0 TSval=1762372145 TSecr=3227001086      |
| I | 12994 | 2024-01-25 09:35:26.353174 | 10.61.70.23  | Cisco_9d:b9:ff  | 10.48.48.185 | VMware_8d:f3:64 | TCP      | 66    | 2      | 65238  | → 3128  | [FIN,  | ACK] Seq=123 Ack=1722 Win=131072 Len=0 TSval=1762372150 TSecr=3227001086 |
|   | 12995 | 2024-01-25 09:35:26.353217 | 10.48.48.185 | VMware_8d:f3:64 | 10.61.70.23  | Cisco_9d:b9:ff  | TCP      | 66    | 2      | 3128 - | 65238   | [ACK]  | Seq=1722 Ack=124 Win=65408 Len=0 TSval=3227001147 TSecr=1762372150       |
|   | 12996 | 2024-01-25 09:35:26.353397 | 10.48.48.185 | VMware_8d:f3:64 | 10.61.70.23  | Cisco_9d:b9:ff  | TCP      | 66    | 2      | 3128 - | 65238   | (FIN,  | ACK] Seq=1722 Ack=124 Win=65408 Len=0 TSval=3227001147 TSecr=1762372150  |
|   | 12997 | 2024-01-25 09:35:26.412438 | 10.61.70.23  | Cisco_9d:b9:ff  | 10.48.48.185 | VMware_8d:f3:64 | TCP      | 66    | 2      | 65238  | → 3128  | [ACK]  | Seg=124 Ack=1723 Win=131072 Len=0 TSval=1762372212 TSecr=3227001147      |

Image-Client vers SWA, mode HTTP Explicit

#### Serveur Web et SWA

Le trafic réseau se produit entre l'adresse IP du proxy et l'adresse IP du serveur Web.

Le trafic provenant de SWA est destiné au port TCP 80 et provient d'un port aléatoire (et non du port proxy)

- Connexion TCP.
- HTTP Get from Proxy (Adresse IP de destination = serveur Web , Port de destination = 80 )
- Réponse HTTP du serveur Web ( IP source = serveur proxy )
- Transfert de données
- Fin de connexion TCP (connexion en 4 étapes)

| No.   | Time                       | Source        | src MAC         | Destination   | dst MAC         | Protocol | Lengt | stream | Info            |                                                                                 |
|-------|----------------------------|---------------|-----------------|---------------|-----------------|----------|-------|--------|-----------------|---------------------------------------------------------------------------------|
| 12570 | 2024-01-25 09:35:26.053195 | 10.48.48.185  | VMware_8d:f3:64 | 93.184.216.34 | Cisco_9d:b9:ff  | TCP      | 74    | 3      | 3 23146 → 80 [S | (N) Seq=0 Win=12288 Len=0 MSS=1360 WS=64 SACK_PERM TSval=3190021713 TSecr=0     |
| 12778 | 2024-01-25 09:35:26.168035 | 93.184.216.34 | Cisco_9d:b9:ff  | 10.48.48.185  | VMware_8d:f3:64 | TCP      | 74    | 3      | 8 80 → 23146 [S | (N, ACK) Seq=0 Ack=1 Win=65535 Len=0 MSS=1380 SACK_PERM TSval=2163592063 TSecr  |
| 12779 | 2024-01-25 09:35:26.168077 | 10.48.48.185  | VMware_8d:f3:64 | 93.184.216.34 | Cisco_9d:b9:ff  | TCP      | 66    | 3      | 3 23146 → 80 [A | [K] Seq=1 Ack=1 Win=13568 Len=0 TSval=3190021832 TSecr=2163592063               |
| 12780 | 2024-01-25 09:35:26.168172 | 10.48.48.185  | VMware_8d:f3:64 | 93.184.216.34 | Cisco_9d:b9:ff  | HTTP     | 242   | 3      | GET / HTTP/1.   | 1                                                                               |
| 12833 | 2024-01-25 09:35:26.280446 | 93.184.216.34 | Cisco_9d:b9:ff  | 10.48.48.185  | VMware_8d:f3:64 | TCP      | 66    | 3      | 8 80 → 23146 [A | [K] Seq=1 Ack=177 Win=67072 Len=0 TSval=2163592176 TSecr=3190021832             |
| 12834 | 2024-01-25 09:35:26.281757 | 93.184.216.34 | Cisco_9d:b9:ff  | 10.48.48.185  | VMware_8d:f3:64 | TCP      | 1414  | 3      | 3 80 → 23146 [A | [K] Seq=1 Ack=177 Win=67072 Len=1348 TSval=2163592177 TSecr=3190021832 [TCP set |
| 12835 | 2024-01-25 09:35:26.281789 | 10.48.48.185  | VMware_8d:f3:64 | 93.184.216.34 | Cisco_9d:b9:ff  | TCP      | 66    | 3      | 3 23146 → 80 [A | [K] Seq=177 Ack=1349 Win=12224 Len=0 TSval=3190021942 TSecr=2163592177          |
| 12836 | 2024-01-25 09:35:26.281793 | 93.184.216.34 | Cisco_9d:b9:ff  | 10.48.48.185  | VMware_8d:f3:64 | HTTP     | 325   | 3      | B HTTP/1.1 200  | OK (text/html)                                                                  |
| 12837 | 2024-01-25 09:35:26.281801 | 10.48.48.185  | VMware_8d:f3:64 | 93.184.216.34 | Cisco_9d:b9:ff  | TCP      | 66    | 3      | 3 23146 → 80 [A | [K] Seq=177 Ack=1608 Win=11968 Len=0 TSval=3190021942 TSecr=2163592177          |

Image- HTTP-SWA vers serveur Web-Explicit-no cache

#### Voici un exemple de HTTP Get from Client

> Frame 12568: 188 bytes on wire (1504 bits), 188 bytes captured (1504 bits) > Ethernet II, Src: Cisco\_9d:b9:ff (4c:71:0d:9d:b9:ff), Dst: VMware\_8d:f3:64 (00:50:56:8d:f3:64) > Internet Protocol Version 4, Src: 10.61.70.23, Dst: 10.48.48.185 > Transmission Control Protocol, Src Port: 65238, Dst Port: 3128, Seq: 1, Ack: 1, Len: 122 Hypertext Transfer Protocol GET http://example.com/ HTTP/1.1\r\n > [Expert Info (Chat/Sequence): GET http://example.com/ HTTP/1.1\r\n] Request Method: GET Request URI: http://example.com/ Request Version: HTTP/1.1 Host: example.com\r\n User-Agent: curl/8.4.0\r\n Accept: \*/\*\r\n Proxy-Connection: Keep-Alive\r\n \r\n [Full request URI: http://example.com/] [HTTP request 1/1] [Response in frame: 12852]

Image- Client vers SWA HTTP GET- Explicit

Cela représente l'ensemble du flux de trafic du client vers le SWA, puis vers le serveur Web, et enfin vers le client.

| N | 0.    | Time                       | Source        | src MAC         | Destination   | dst MAC         | Protocol Ler | gt stream | im Info                                                                                        |
|---|-------|----------------------------|---------------|-----------------|---------------|-----------------|--------------|-----------|------------------------------------------------------------------------------------------------|
|   | 12544 | 2024-01-25 09:35:25.989719 | 10.61.70.23   | Cisco_9d:b9:ff  | 10.48.48.185  | VMware_8d:f3:64 | TCP          | 78        | 2 65238 → 3128 [SYN] Seq=0 Win=65535 Len=0 MSS=1260 WS=64 TSval=1762371780 TSecr=0 SACK_PERM   |
|   | 12545 | 2024-01-25 09:35:25.989748 | 10.48.48.185  | Whware_8d:f3:64 | 10.61.70.23   | Cisco_9d:b9:ff  | TCP          | 74        | 2 3128 - 65238 [SYN, ACK] Seq=0 Ack=1 Win=65535 Len=0 MSS=1360 WS=64 SACK_PERM TSval=322700083 |
|   | 12567 | 2024-01-25 09:35:26.046546 | 10.61.70.23   | Cisco_9d:b9:ff  | 10.48.48.185  | VMware_8d:f3:64 | TCP          | 66        | 2 65238 → 3128 [ACK] Seq=1 Ack=1 Win=132288 Len=0 TSval=1762371848 TSecr=3227000837            |
|   | 12568 | 2024-01-25 09:35:26.046877 | 10.61.70.23   | Cisco_9d:b9:ff  | 10.48.48.185  | VMware_8d:f3:64 | HTTP 1       | 88        | 2 GET http://example.com/ HTTP/1.1                                                             |
|   | 12569 | 2024-01-25 09:35:26.046945 | 10.48.48.185  | VMware_8d:f3:64 | 10.61.70.23   | Cisco_9d:b9:ff  | TCP          | 66        | 2 3128 → 65238 [ACK] Seq=1 Ack=123 Win=65408 Len=0 TSval=3227000847 TSecr=1762371849           |
|   | 12570 | 2024-01-25 09:35:26.053195 | 10.48.48.185  | VMware_8d:f3:64 | 93.184.216.34 | Cisco_9d:b9:ff  | TCP          | 74        | 3 23146 → 80 [SYN] Seq=0 Win=12288 Len=0 MSS=1360 WS=64 SACK_PERM TSval=3190021713 TSecr=0     |
|   | 12778 | 2024-01-25 09:35:26.168035 | 93.184.216.34 | Cisco_9d:b9:ff  | 10.48.48.185  | Whware_8d:f3:64 | TCP          | 74        | 3 80 - 23146 [SYN, ACK] Seq=0 Ack=1 Win=65535 Len=0 MSS=1380 SACK_PERM TSval=2163592063 TSecr= |
|   | 12779 | 2024-01-25 09:35:26.168077 | 10.48.48.185  | WMware_8d:f3:64 | 93.184.216.34 | Cisco_9d:b9:ff  | TCP          | 66        | 3 23146 → 80 [ACK] Seq=1 Ack=1 Win=13568 Len=0 TSval=3190021832 TSecr=2163592063               |
|   | 12780 | 2024-01-25 09:35:26.168172 | 10.48.48.185  | Whware_8d:f3:64 | 93.184.216.34 | Cisco_9d:b9:ff  | HTTP 2       | 42        | 3 GET / HTTP/1.1                                                                               |
|   | 12833 | 2024-01-25 09:35:26.280446 | 93.184.216.34 | Cisco_9d:b9:ff  | 10.48.48.185  | WMware_8d:f3:64 | TCP          | 66        | 3 80 → 23146 [ACK] Seg=1 Ack=177 Win=67072 Len=0 TSval=2163592176 TSecr=3190021832             |
|   | 12834 | 2024-01-25 09:35:26.281757 | 93.184.216.34 | Cisco_9d:b9:ff  | 10.48.48.185  | Whware_8d:f3:64 | TCP 14       | 14        | 3 80 - 23146 [ACK] Seq=1 Ack=177 Win=67072 Len=1348 TSval=2163592177 TSecr=3190021832 [TCP seg |
|   | 12835 | 2024-01-25 09:35:26.281789 | 10.48.48.185  | WMware_8d:f3:64 | 93.184.216.34 | Cisco_9d:b9:ff  | TCP          | 66        | 3 23146 - 80 [ACK] Seq=177 Ack=1349 Win=12224 Len=0 TSval=3190021942 TSecr=2163592177          |
|   | 12836 | 2024-01-25 09:35:26.281793 | 93.184.216.34 | Cisco_9d:b9:ff  | 10.48.48.185  | VMware_8d:f3:64 | HTTP 3       | 25        | 3 HTTP/1.1 200 OK (text/html)                                                                  |
|   | 12837 | 2024-01-25 09:35:26.281801 | 10.48.48.185  | Whware_8d:f3:64 | 93.184.216.34 | Cisco_9d:b9:ff  | TCP          | 66        | 3 23146 - 80 [ACK] Seq=177 Ack=1608 Win=11968 Len=0 TSval=3190021942 TSecr=2163592177          |
|   | 12851 | 2024-01-25 09:35:26.286288 | 10.48.48.185  | VMware_8d:f3:64 | 10.61.70.23   | Cisco_9d:b9:ff  | TCP 12       | 54        | 2 3128 - 65238 [ACK] Seq=1 Ack=123 Win=65408 Len=1188 TSval=3227001086 TSecr=1762371849 [TCP s |
|   | 12852 | 2024-01-25 09:35:26.286297 | 10.48.48.185  | Whware_8d:f3:64 | 10.61.70.23   | Cisco_9d:b9:ff  | HTTP 5       | 99        | 2 HTTP/1.1 200 OK (text/html)                                                                  |
|   | 12992 | 2024-01-25 09:35:26.347713 | 10.61.70.23   | Cisco_9d:b9:ff  | 10.48.48.185  | VMware_8d:f3:64 | TCP          | 66        | 2 65238 → 3128 [ACK] Seq=123 Ack=1189 Win=131072 Len=0 TSval=1762372145 TSecr=3227001086       |
|   | 12993 | 2024-01-25 09:35:26.347815 | 10.61.70.23   | Cisco_9d:b9:ff  | 10.48.48.185  | Whware_8d:f3:64 | TCP          | 66        | 2 65238 - 3128 [ACK] Seg=123 Ack=1722 Win=130560 Len=0 TSval=1762372145 TSecr=3227001086       |
|   | 12994 | 2024-01-25 09:35:26.353174 | 10.61.70.23   | Cisco_9d:b9:ff  | 10.48.48.185  | VMware_8d:f3:64 | TCP          | 66        | 2 65238 - 3128 [FIN, ACK] Seq=123 Ack=1722 Win=131072 Len=0 TSval=1762372150 TSecr=3227001086  |
|   | 12995 | 2024-01-25 09:35:26.353217 | 10.48.48.185  | VMware_8d:f3:64 | 10.61.70.23   | Cisco_9d:b9:ff  | TCP          | 66        | 2 3128 → 65238 [ACK] Seg=1722 Ack=124 Win=65408 Len=0 TSval=3227001147 TSecr=1762372150        |
|   | 12996 | 2024-01-25 09:35:26.353397 | 10.48.48.185  | Whware_8d:f3:64 | 10.61.70.23   | Cisco_9d:b9:ff  | TCP          | 66        | 2 3128 - 65238 [FIN, ACK] Seq=1722 Ack=124 Win=65408 Len=0 TSval=3227001147 TSecr=1762372150   |
|   | 12997 | 2024-01-25 09:35:26.412438 | 10.61.70.23   | Cisco_9d:b9:ff  | 10.48.48.185  | WMware_8d:f3:64 | TCP          | 66        | 2 65238 - 3128 [ACK] Seg=124 Ack=1723 Win=131072 Len=0 TSval=1762372212 TSecr=3227001147       |

Image - Tout le trafic HTTP Explicit-no cache

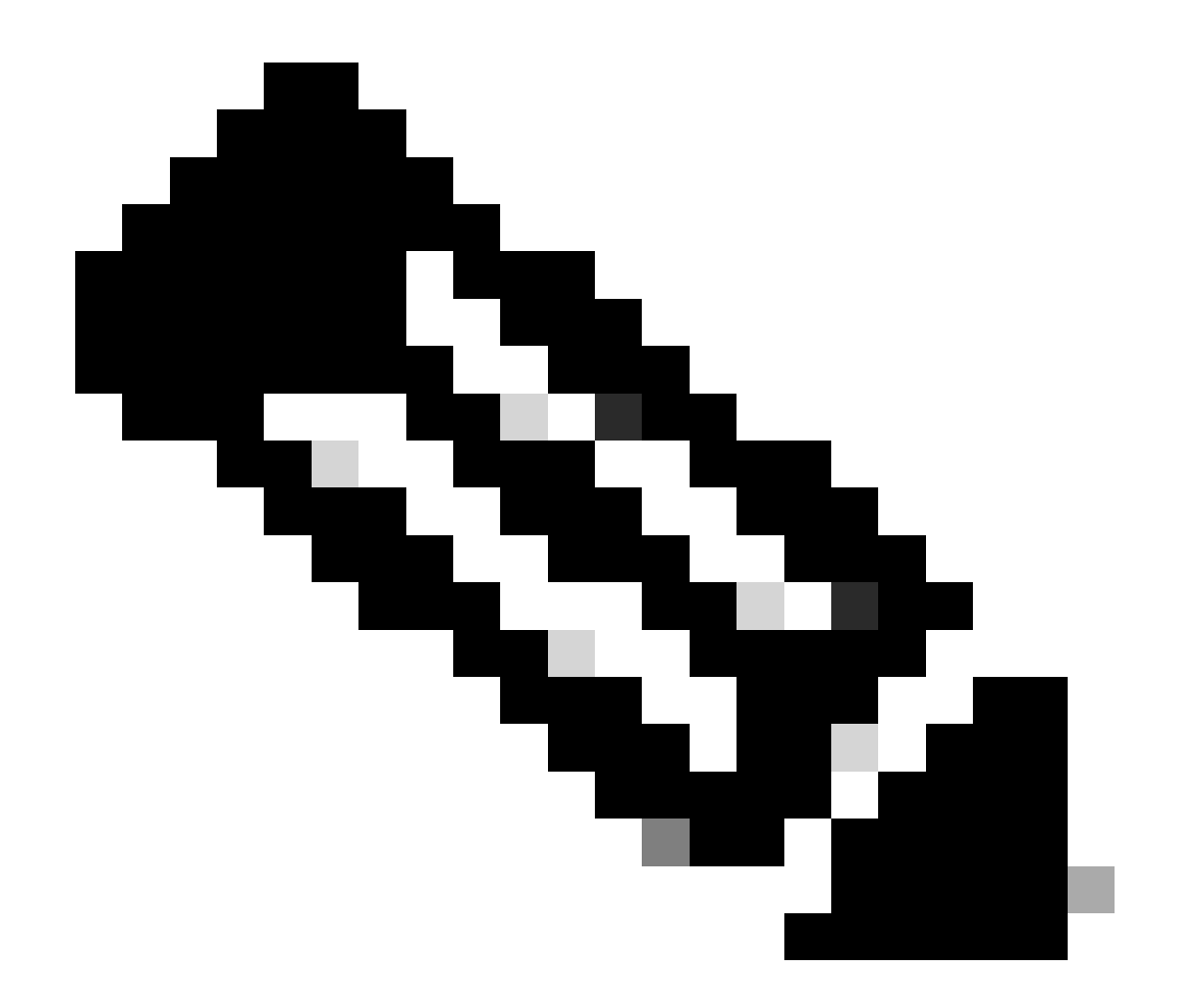

Remarque : chaque flux de trafic se distingue par une couleur différente ; le flux du client vers le SWA est d'une couleur et le flux du SWA vers le serveur Web en est une autre.

| Time                       | 10.61 | 70.23                                      | 93.184                                    | .216.34 | Comment                                    |
|----------------------------|-------|--------------------------------------------|-------------------------------------------|---------|--------------------------------------------|
|                            |       | 10.48.                                     | 48.185                                    |         |                                            |
| 2024-01-25 09:35:25.989719 | 65238 | 65238 -> 3128 [SYN] Seq=0 Win=65535 Len=   | 3128                                      |         | TCP: 65238 → 3128 [SYN] Seq=0 Win=65535    |
| 2024-01-25 09:35:25.989748 | 65238 | 3128 → 65238 [SYN, ACK] Seq=0 Ack=1 Win=   | 3128                                      |         | TCP: 3128 → 65238 [SYN, ACK] Seq=0 Ack=1   |
| 2024-01-25 09:35:26.046546 | 65238 | 65238 -> 3128 [ACK] Seq=1 Ack=1 Win=13228. | 3128                                      |         | TCP: 65238 → 3128 [ACK] Seq=1 Ack=1 Win=1_ |
| 2024-01-25 09:35:26.046877 | 65238 | GET http://example.com/ HTTP/1.1           | 3128                                      |         | HTTP: GET http://example.com/ HTTP/1.1     |
| 2024-01-25 09:35:26.046945 | 65238 | 3128 → 65238 [ACK] Seq=1 Ack=123 Win=654   | 3128                                      |         | TCP: 3128 → 65238 [ACK] Seq=1 Ack=123 Win  |
| 2024-01-25 09:35:26.053195 |       | 23146                                      | 23146 → 80 [SYN] Seq=0 Win=12288 Len=0 M  | 80      | TCP: 23146 → 80 [SYN] Seq=0 Win=12288 Le   |
| 2024-01-25 09:35:26.168035 |       | 23146                                      | 80 -> 23146 [SYN, ACK] Seq=0 Ack=1 Win=65 | 80      | TCP: 80 + 23146 [SYN, ACK] Seq=0 Ack=1 Wi  |
| 2024-01-25 09:35:26.168077 |       | 23146                                      | 23146 → 80 [ACK] Seq=1 Ack=1 Win=13568 Le | 80      | TCP: 23146 → 80 [ACK] Seq=1 Ack=1 Win=135  |
| 2024-01-25 09:35:26.168172 |       | 23146                                      | GET / HTTP/1.1                            | - 80    | HTTP: GET / HTTP/1.1                       |
| 2024-01-25 09:35:26.280446 |       | 23146                                      | 80 → 23146 [ACK] Seq=1 Ack=177 Win=67072  | 80      | TCP: 80 + 23146 [ACK] Seq=1 Ack=177 Win=6  |
| 2024-01-25 09:35:26.281757 |       | 23146                                      | 80 → 23146 [ACK] Seq=1 Ack=177 Win=67072  | 80      | TCP: 80 → 23146 [ACK] Seq=1 Ack=177 Win=6  |
| 2024-01-25 09:35:26.281789 |       | 23146                                      | 23146 → 80 [ACK] Seq=177 Ack=1349 Win=12. | - 60    | TCP: 23146 → 80 [ACK] Seq=177 Ack=1349 Wi  |
| 2024-01-25 09:35:26.281793 |       | 23146                                      | HTTP/1.1 200 OK (text/html)               | 80      | HTTP: HTTP/1.1 200 OK (text/html)          |
| 2024-01-25 09:35:26.281801 |       | 23146                                      | 23146 → 80 [ACK] Seq=177 Ack=1608 Win=11. | 80      | TCP: 23146 → 80 [ACK] Seq=177 Ack=1608 Wi  |
| 2024-01-25 09:35:26.286288 | 65238 | 3128 → 65238 [ACK] Seq=1 Ack=123 Win=654   | 3128                                      |         | TCP: 3128 → 65238 [ACK] Seq=1 Ack=123 Win_ |
| 2024-01-25 09:35:26.286297 | 65238 | HTTP/1.1 200 OK (text/html)                | 3128                                      |         | HTTP: HTTP/1.1 200 OK (text/html)          |
| 2024-01-25 09:35:26.347713 | 65238 | 65238 → 3128 [ACK] Seq=123 Ack=1189 Win=_  | 3128                                      |         | TCP: 65238 → 3128 [ACK] Seq=123 Ack=1189   |
| 2024-01-25 09:35:26.347815 | 65238 | 65238 → 3128 [ACK] Seq=123 Ack=1722 Win=_  | 3128                                      |         | TCP: 65238 → 3128 [ACK] Seq=123 Ack=1722   |
| 2024-01-25 09:35:26.353174 | 65238 | 65238 + 3128 [FIN, ACK] Seq=123 Ack=1722 - | 3128                                      |         | TCP: 65238 → 3128 [FIN, ACK] Seq=123 Ack=1 |
| 2024-01-25 09:35:26.353217 | 65238 | 3128 + 65238 [ACK] Seq=1722 Ack=124 Win=_  | 3128                                      |         | TCP: 3128 + 65238 [ACK] Seq=1722 Ack=124   |
| 2024-01-25 09:35:26.353397 | 65238 | 3128 + 65238 [FIN, ACK] Seq=1722 Ack=124   | 3128                                      |         | TCP: 3128 → 65238 [FIN, ACK] Seq=1722 Ack  |
| 2024-01-25 09:35:26.412438 | 65238 | 65238 + 3128 [ACK] Seq=124 Ack=1723 Win=-  | 3128                                      |         | TCP: 65238 → 3128 [ACK] Seq=124 Ack=1723   |
|                            |       |                                            |                                           |         |                                            |

Image - Flux de trafic HTTP explicite - pas de cache

Voici un exemple de journaux d'accès :

1706172876.686 224 10.61.70.23 TCP\_MISS/200 1721 GET http://www.example.com/ - DIRECT/www.example.com t

#### Trafic Avec Données Mises En Cache

Cela représente le flux entier du trafic du client vers le SWA, lorsque les données se trouvent dans le cache SWA.

| No |      | Time                       | Source        | src MAC         | Destination   | dst MAC         | Protocol Leng | t stream | n Info                                                                                         |
|----|------|----------------------------|---------------|-----------------|---------------|-----------------|---------------|----------|------------------------------------------------------------------------------------------------|
| -  | 1920 | 2024-01-25 09:56:41.209030 | 10.61.70.23   | Cisco_9d:b9:ff  | 10.48.48.185  | VMware_8d:f3:64 | TCP 78        | 3 2      | 2 55709 → 3128 [SYN] Seq=0 Win=65535 Len=0 MSS=1260 WS=64 TSval=3417110271 TSecr=0 SACK_PERM   |
|    | 1921 | 2024-01-25 09:56:41.209111 | 10.48.48.185  | VMware_8d:f3:64 | 10.61.70.23   | Cisco_9d:b9:ff  | TCP 74        | 1 3      | 2 3128 - 55709 [SYN, ACK] Seq=0 Ack=1 Win=65535 Len=0 MSS=1360 WS=64 SACK_PERM TSval=36879239: |
|    | 1922 | 2024-01-25 09:56:41.265937 | 10.61.70.23   | Cisco_9d:b9:ff  | 10.48.48.185  | VMware_8d:f3:64 | TCP 66        | 5 2      | 2 55709 → 3128 [ACK] Seq=1 Ack=1 Win=132288 Len=0 TSval=3417110333 TSecr=3687923930            |
|    | 1923 | 2024-01-25 09:56:41.266065 | 10.61.70.23   | Cisco_9d:b9:ff  | 10.48.48.185  | VMware_8d:f3:64 | HTTP 188      | 3 3      | 2 GET http://example.com/ HTTP/1.1                                                             |
|    | 1924 | 2024-01-25 09:56:41.266114 | 10.48.48.185  | VMware_8d:f3:64 | 10.61.70.23   | Cisco_9d:b9:ff  | TCP 66        | ; ;      | 2 3128 → 55709 [ACK] Seg=1 Ack=123 Win=65856 Len=0 TSval=3687923930 TSecr=3417110333           |
|    | 1925 | 2024-01-25 09:56:41.269061 | 10.48.48.185  | VMware_8d:f3:64 | 93.184.216.34 | Cisco_9d:b9:ff  | TCP 74        | 1 3      | 3 16088 - 80 [SYN] Seq=0 Win=12288 Len=0 MSS=1360 WS=64 SACK_PERM TSval=3191296932 TSecr=0     |
|    | 1943 | 2024-01-25 09:56:41.385086 | 93.184.216.34 | Cisco_9d:b9:ff  | 10.48.48.185  | VMware_8d:f3:64 | TCP 74        | 1 3      | 3 80 → 16088 [SYN, ACK] Seq=0 Ack=1 Win=65535 Len=0 MSS=1380 SACK_PERM TSval=811197678 TSecr=: |
|    | 1944 | 2024-01-25 09:56:41.385174 | 10.48.48.185  | VMware_8d:f3:64 | 93.184.216.34 | Cisco_9d:b9:ff  | TCP 66        | 5 3      | 3 16088 → 80 [ACK] Seq=1 Ack=1 Win=13568 Len=0 TSval=3191297043 TSecr=811197678                |
|    | 1945 | 2024-01-25 09:56:41.385270 | 10.48.48.185  | VMware_8d:f3:64 | 93.184.216.34 | Cisco_9d:b9:ff  | HTTP 292      | 2 3      | 3 GET / HTTP/1.1                                                                               |
|    | 1946 | 2024-01-25 09:56:41.509528 | 93.184.216.34 | Cisco_9d:b9:ff  | 10.48.48.185  | VMware_8d:f3:64 | TCP 66        | 5 3      | 3 80 → 16088 [ACK] Seq=1 Ack=227 Win=67072 Len=0 TSval=811197793 TSecr=3191297043              |
|    | 1947 | 2024-01-25 09:56:41.510195 | 93.184.216.34 | Cisco_9d:b9:ff  | 10.48.48.185  | VMware_8d:f3:64 | HTTP 365      | 5 3      | 3 HTTP/1.1 304 Not Modified                                                                    |
|    | 1948 | 2024-01-25 09:56:41.510259 | 10.48.48.185  | VMware_8d:f3:64 | 93.184.216.34 | Cisco_9d:b9:ff  | TCP 66        | 5 3      | 3 16088 → 80 [ACK] Seq=227 Ack=300 Win=13248 Len=0 TSval=3191297172 TSecr=811197793            |
|    | 1949 | 2024-01-25 09:56:41.510429 | 10.48.48.185  | VMware_8d:f3:64 | 93.184.216.34 | Cisco_9d:b9:ff  | TCP 66        | 5        | 3 16088 - 80 [FIN, ACK] Seg=227 Ack=300 Win=13568 Len=0 TSval=3191297172 TSecr=811197793       |
| Т  | 1972 | 2024-01-25 09:56:41.513099 | 10.48.48.185  | VMware_8d:f3:64 | 10.61.70.23   | Cisco_9d:b9:ff  | TCP 1254      | 1 3      | 2 3128 - 55709 [ACK] Seq=1 Ack=123 Win=65856 Len=1188 TSval=3687924179 TSecr=3417110333 [TCP : |
|    | 1973 | 2024-01-25 09:56:41.513111 | 10.48.48.185  | VMware_8d:f3:64 | 10.61.70.23   | Cisco_9d:b9:ff  | HTTP 599      | ) 3      | 2 HTTP/1.1 200 OK (text/html)                                                                  |
|    | 1974 | 2024-01-25 09:56:41.585507 | 10.61.70.23   | Cisco_9d:b9:ff  | 10.48.48.185  | VMware_8d:f3:64 | TCP 66        | ; ;      | 2 55709 - 3128 [ACK] Seq=123 Ack=1189 Win=131072 Len=0 TSval=3417110640 TSecr=3687924179       |
|    | 1975 | 2024-01-25 09:56:41.600259 | 10.61.70.23   | Cisco_9d:b9:ff  | 10.48.48.185  | VMware_8d:f3:64 | TCP 66        | ; ;      | 2 55709 → 3128 [ACK] Seq=123 Ack=1722 Win=130560 Len=0 TSval=3417110649 TSecr=3687924179       |
|    | 1976 | 2024-01-25 09:56:41.604113 | 10.61.70.23   | Cisco_9d:b9:ff  | 10.48.48.185  | VMware_8d:f3:64 | TCP 66        | 5 3      | 2 55709 - 3128 [FIN, ACK] Seq=123 Ack=1722 Win=131072 Len=0 TSval=3417110652 TSecr=3687924179  |
|    | 1977 | 2024-01-25 09:56:41.604191 | 10.48.48.185  | VMware_8d:f3:64 | 10.61.70.23   | Cisco_9d:b9:ff  | TCP 66        | ; ;      | 2 3128 → 55709 [ACK] Seq=1722 Ack=124 Win=65856 Len=0 TSval=3687924269 TSecr=3417110652        |
|    | 1978 | 2024-01-25 09:56:41.604293 | 10.48.48.185  | VMware_8d:f3:64 | 10.61.70.23   | Cisco_9d:b9:ff  | TCP 66        | 5 3      | 2 3128 - 55709 [FIN, ACK] Seq=1722 Ack=124 Win=65856 Len=0 TSval=3687924269 TSecr=3417110652   |
|    | 1979 | 2024-01-25 09:56:41.636731 | 93.184.216.34 | Cisco_9d:b9:ff  | 10.48.48.185  | VMware_8d:f3:64 | TCP 66        | i 3      | 3 80 - 16088 [FIN, ACK] Seq=300 Ack=228 Win=67072 Len=0 TSval=811197917 TSecr=3191297172       |
|    | 1980 | 2024-01-25 09:56:41.636832 | 10.48.48.185  | VMware_8d:f3:64 | 93.184.216.34 | Cisco_9d:b9:ff  | TCP 66        | 5 3      | 3 16088 - 80 [ACK] Seq=228 Ack=301 Win=13568 Len=0 TSval=3191297302 TSecr=811197917            |
| L  | 1981 | 2024-01-25 09:56:41.662464 | 10.61.70.23   | Cisco_9d:b9:ff  | 10.48.48.185  | VMware_8d:f3:64 | TCP 66        | ; ;      | 2 55709 → 3128 [ACK] Seq=124 Ack=1723 Win=131072 Len=0 TSval=3417110729 TSecr=3687924269       |

Image - Données HTTP explicites mises en cache

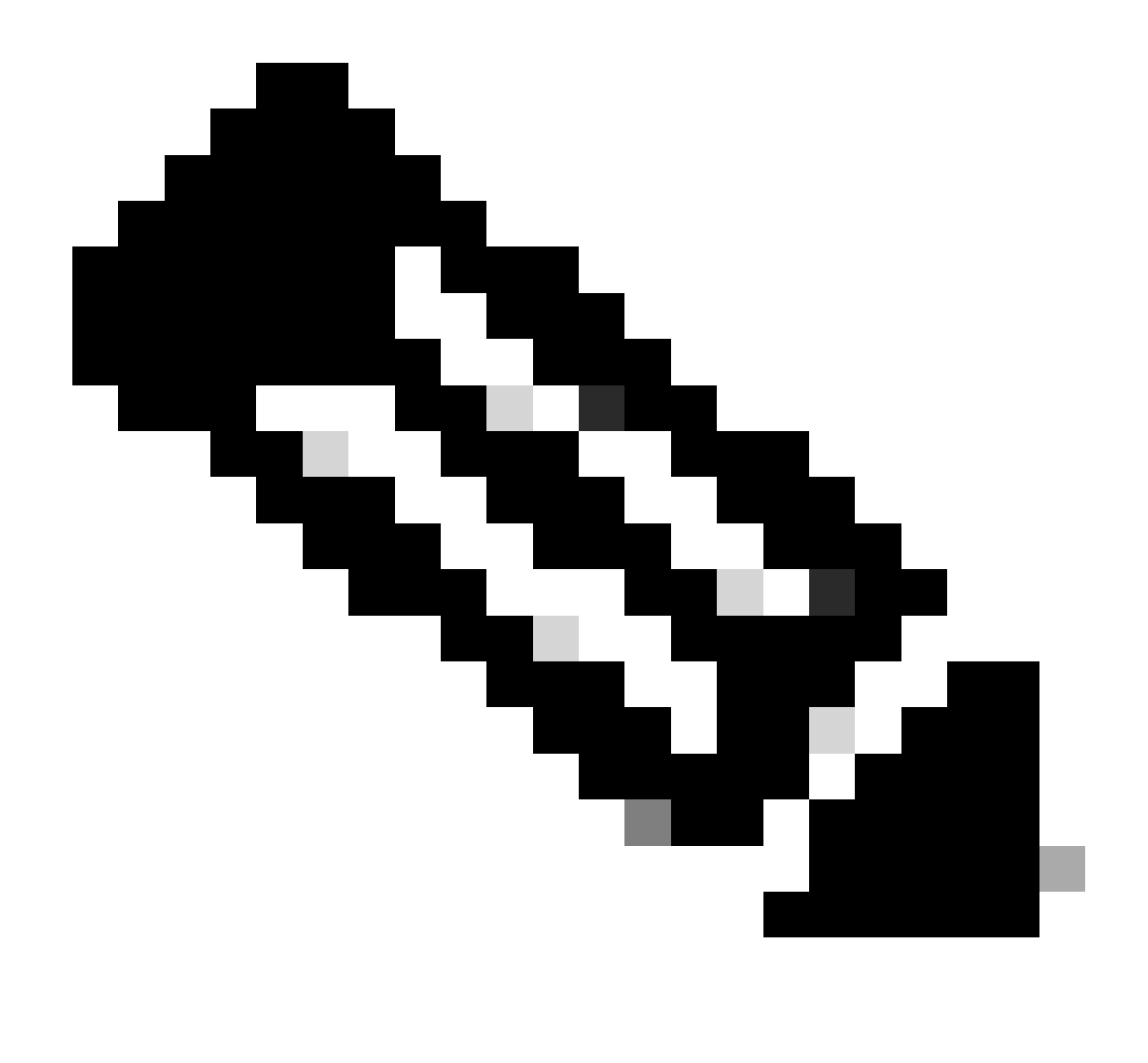

Remarque : comme vous pouvez le voir, le serveur Web renvoie la réponse HTTP 304 : Cache not Modified. (dans cet exemple, le paquet numéro 1947)

| Time                       | 10.61 | .70.23 10.48.                              | 48.185                                     | .216.34 | Comment                                    |
|----------------------------|-------|--------------------------------------------|--------------------------------------------|---------|--------------------------------------------|
| 2024-01-25 09:56:41.209030 | 55709 | 55709 → 3128 [SYN] Seq=0 Win=65535 Len=-   | 3128                                       |         | TCP: 55709 → 3128 [SYN] Seq=0 Win=65535    |
| 2024-01-25 09:56:41.209111 | 55709 | 3128 -> 55709 [SYN, ACK] Seq=0 Ack=1 Win=6 | 3128                                       |         | TCP: 3128 → 55709 [SYN, ACK] Seq=0 Ack=1   |
| 2024-01-25 09:56:41.265937 | 55709 | 55709 → 3128 [ACK] Seq=1 Ack=1 Win=13228   | 3128                                       |         | TCP: 55709 → 3128 [ACK] Seq=1 Ack=1 Win=1  |
| 2024-01-25 09:56:41.266065 | 55709 | GET http://example.com/ HTTP/1.1           | 3128                                       |         | HTTP: GET http://example.com/ HTTP/1.1     |
| 2024-01-25 09:56:41.266114 | 55709 | 3128 → 55709 [ACK] Seq=1 Ack=123 Win=658   | 3128                                       |         | TCP: 3128 → 55709 [ACK] Seq=1 Ack=123 Win  |
| 2024-01-25 09:56:41.269061 |       | 16088                                      | 16088 → 80 [SYN] Seq=0 Win=12288 Len=0 M   | 80      | TCP: 16088 → 80 [SYN] Seq=0 Win=12288 Le   |
| 2024-01-25 09:56:41.385086 |       | 16088                                      | 80 → 16088 [SYN, ACK] Seq=0 Ack=1 Win=65   | 80      | TCP: 80 → 16088 [SYN, ACK] Seq=0 Ack=1 Wi  |
| 2024-01-25 09:56:41.385174 |       | 16088                                      | 16088 + 80 [ACK] Seg=1 Ack=1 Win=13568 L   | 60      | TCP: 16088 → 80 [ACK] Seg=1 Ack=1 Win=135  |
| 2024-01-25 09:56:41.385270 |       | 16088                                      | GET / HTTP/L1                              | 80      | HTTP: GET / HTTP/1.1                       |
| 2024-01-25 09:56:41.509528 |       | 16088                                      | 80 → 16088 [ACK] Seq=1 Ack=227 Win=67072_  | 80      | TCP: 80 -> 16088 [ACK] Seq=1 Ack=227 Win=  |
| 2024-01-25 09:56:41.510195 |       | 16088                                      | HTTP/1.1 304 Not Modified                  | - 80    | HTTP: HTTP/1.1 304 Not Modified            |
| 2024-01-25 09:56:41.510259 |       | 16088                                      | 16088 → 80 [ACK] Seq=227 Ack=300 Win=132   | 80      | TCP: 16088 → 80 [ACK] Seq=227 Ack=300 Wi   |
| 2024-01-25 09:56:41.510429 |       | 16088                                      | 16088 → 80 [FIN, ACK] Seq=227 Ack=300 Win, | 80      | TCP: 16088 → 80 [FIN, ACK] Seq=227 Ack=30  |
| 2024-01-25 09:56:41.513099 | 55709 | 3128 → 55709 [ACK] Seq=1 Ack=123 Win=658   | 3128                                       |         | TCP: 3128 → 55709 [ACK] Seq=1 Ack=123 Win  |
| 2024-01-25 09:56:41.513111 | 55709 | HTTP/1.1 200 OK (text/html)                | 3128                                       |         | HTTP: HTTP/1.1 200 OK (text/html)          |
| 2024-01-25 09:56:41.585507 | 55709 | 55709 → 3128 [ACK] Seq=123 Ack=1189 Win=   | 3128                                       |         | TCP: 55709 → 3128 [ACK] Seq=123 Ack=1189   |
| 2024-01-25 09:56:41.600259 | 55709 | 55709 → 3128 [ACK] Seq=123 Ack=1722 Win=.  | 3128                                       |         | TCP: 55709 → 3128 [ACK] Seq=123 Ack=1722   |
| 2024-01-25 09:56:41.604113 | 55709 | 55709 -> 3128 [FIN, ACK] Seq=123 Ack=1722  | 3128                                       |         | TCP: 55709 → 3128 [FIN, ACK] Seq=123 Ack=1 |
| 2024-01-25 09:56:41.604191 | 55709 | 3128 -> 55709 [ACK] Seq=1722 Ack=124 Win=  | 3128                                       |         | TCP: 3128 → 55709 [ACK] Seq=1722 Ack=124   |
| 2024-01-25 09:56:41.604293 | 55709 | 3128 → 55709 [FIN, ACK] Seq=1722 Ack=124   | 3128                                       |         | TCP: 3128 → 55709 [FIN, ACK] Seq=1722 Ack= |
| 2024-01-25 09:56:41.636731 |       | 16088                                      | 80 → 16088 [FIN, ACK] Seq=300 Ack=228 Win  | 80      | TCP: 80 → 16088 [FIN, ACK] Seq=300 Ack=22  |
| 2024-01-25 09:56:41.636832 |       | 16088                                      | 16088 → 80 [ACK] Seq=228 Ack=301 Win=135   | 80      | TCP: 16088 → 80 [ACK] Seq=228 Ack=301 Wi   |
| 2024-01-25 09:56:41.662464 | 55709 | 55709 → 3128 [ACK] Seq=124 Ack=1723 Wins.  | 3128                                       |         | TCP: 55709 → 3128 [ACK] Seq=124 Ack=1723   |

Image - Flux HTTP explicite avec cache

Voici un exemple de réponse HTTP 304

> Frame 1947: 365 bytes on wire (2920 bits), 365 bytes captured (2920 bits) > Ethernet II, Src: Cisco\_9d:b9:ff (4c:71:0d:9d:b9:ff), Dst: VMware\_8d:f3:64 (00:50:56:8d:f3:64) > Internet Protocol Version 4, Src: 93.184.216.34, Dst: 10.48.48.185 > Transmission Control Protocol, Src Port: 80, Dst Port: 16088, Seq: 1, Ack: 227, Len: 299 Hypertext Transfer Protocol HTTP/1.1 304 Not Modified\r\n // [Expert Info (Chat/Sequence): HTTP/1.1 304 Not Modified\r\n] [HTTP/1.1 304 Not Modified\r\n] [Severity level: Chat] [Group: Sequence] Response Version: HTTP/1.1 Status Code: 304 [Status Code Description: Not Modified] Response Phrase: Not Modified Accept-Ranges: bytes\r\n Age: 519756\r\n Cache-Control: max-age=604800\r\n Date: Thu, 25 Jan 2024 08:57:08 GMT\r\n Etag: "3147526947"\r\n Expires: Thu, 01 Feb 2024 08:57:08 GMT\r\n Last-Modified: Thu, 17 Oct 2019 07:18:26 GMT\r\n Server: ECS (dce/2694)\r\n Vary: Accept-Encoding\r\n X-Cache: HIT\r\n \r\n [HTTP response 1/1] [Time since request: 0.124925000 seconds] [Request in frame: 1945] [Request URI: http://example.com/]

Image- Réponse HTTP Explicit 304

Voici un exemple de journaux d'accès :

1706173001.489 235 10.61.70.23 TCP\_REFRESH\_HIT/200 1721 GET http://www.example.com/ - DIRECT/www.example

#### Trafic HTTP dans un déploiement explicite sans authentification

Client et SWA

Le trafic réseau transite entre l'adresse IP du client et l'adresse IP de l'interface proxy SWA (il s'agit généralement d'une interface P1, mais il peut s'agir d'une interface P2 ou d'une interface de gestion, selon la configuration du proxy).

Le trafic du client est destiné au port TCP 80 ou 3128 vers le SWA (les ports proxy SWA par défaut sont TCP 80 et 3128, dans cet exemple, nous utilisons le port 3128)

• Connexion TCP.

- HTTP CONNECT à partir du client (IP de destination = SWA, port de destination = 3128)
- Réponse HTTP du proxy ( IP source = SWA )
- Client Hello avec SNI de l'URL (IP source = Client)
- Hello du serveur ( IP source = SWA )
- Échange de clés de serveur ( IP source = SWA)
- Échange de clés client ( IP source = Client )
- Transfert de données
- Fin de connexion TCP (connexion en 4 étapes)

| No |     | Time                              | Source       | src MAC         | Destination  | dst MAC         | Protocol | Lengt | stream | Info    |                          |                                                                                |
|----|-----|-----------------------------------|--------------|-----------------|--------------|-----------------|----------|-------|--------|---------|--------------------------|--------------------------------------------------------------------------------|
|    | 18  | 8 2024-01-25 12:31:37.(318168644  | 10.61.70.23  | Cisco_9d:b9:ff  | 10.48.48.165 | VMware_8d:9a:f4 | TCP      | 78    | 12     | 61484   | <ul> <li>3128</li> </ul> | [SYN] Seq=0 Win=65535 Len=0 MSS=1260 WS=64 TSval=1676451324 TSecr=0 SACK_PERM  |
|    | 19  | 9 2024-01-25 12:31:37.(330015315  | 10.48.48.165 | VMware_8d:9a:f4 | 10.61.70.23  | Cisco_9d:b9:ff  | TCP      | 74    | 12     | 3128 →  | 61484                    | [SYN, ACK] Seq=0 Ack=1 Win=65535 Len=0 MSS=1460 WS=64 SACK_PERM TSval=44149543 |
|    | 26  | a 2024-01-25 12:31:37.(370297760  | 10.61.70.23  | Cisco_9d:b9:ff  | 10.48.48.165 | VMware_8d:9a:f4 | TCP      | 66    | 12     | 61484   | <ul> <li>3128</li> </ul> | [ACK] Seq=1 Ack=1 Win=132288 Len=0 TSval=1676451392 TSecr=441495437            |
|    | 21  | 1 2024-01-25 12:31:37.383167      | 10.61.70.23  | Cisco_9d:b9:ff  | 10.48.48.165 | VMware_8d:9a:f4 | HTTP     | 277   | 12     | CONNEC  | T examp                  | le.com:443 HTTP/1.1                                                            |
|    | 22  | 2 2024-01-25 12:31:37.(324946619_ | 10.48.48.165 | VMware_8d:9a:f4 | 10.61.70.23  | Cisco_9d:b9:ff  | TCP      | 66    | 12     | 3128 -  | 61484                    | [ACK] Seq=1 Ack=212 Win=65344 Len=0 TSval=441495507 TSecr=1676451392           |
|    | 26  | 5 2024-01-25 12:31:38.731815      | 10.48.48.165 | VMware_8d:9a:f4 | 10.61.70.23  | Cisco_9d:b9:ff  | HTTP     | 105   | 12     | HTTP/1  | .1 200                   | Connection established                                                         |
| 1  | 27  | 7 2024-01-25 12:31:38.(308877561  | 10.61.70.23  | Cisco_9d:b9:ff  | 10.48.48.165 | VMware_8d:9a:f4 | TCP      | 66    | 12     | 61484 - | + 3128                   | [ACK] Seq=212 Ack=40 Win=132224 Len=0 TSval=1676451630 TSecr=441495677         |
| ×  | 28  | 8 2024-01-25 12:31:38.(322347166  | 10.61.70.23  | Cisco_9d:b9:ff  | 10.48.48.165 | VMware_8d:9a:f4 | TLSv1.2  | 715   | 12     | Client  | Hello                    | (SNI=example.com)                                                              |
|    | 29  | 9 2024-01-25 12:31:38.(182072475_ | 10.48.48.165 | VMware_8d:9a:f4 | 10.61.70.23  | Cisco_9d:b9:ff  | TCP      | 66    | 12     | 3128 -  | 61484                    | [ACK] Seq=40 Ack=861 Win=64704 Len=0 TSval=441495747 TSecr=1676451630          |
|    | 49  | 9 2024-01-25 12:31:38.(282097660  | 10.48.48.165 | VMware_8d:9a:f4 | 10.61.70.23  | Cisco_9d:b9:ff  | TLSv1.2  | 1254  | 12     | Server  | Hello                    |                                                                                |
|    | 56  | 0 2024-01-25 12:31:38.(153429867_ | 10.48.48.165 | VMware_8d:9a:f4 | 10.61.70.23  | Cisco_9d:b9:ff  | TLSv1.2  | 1254  | 12     | Certif: | icate                    |                                                                                |
|    | 51  | 1 2024-01-25 12:31:38.965425      | 10.48.48.165 | VMware_8d:9a:f4 | 10.61.70.23  | Cisco_9d:b9:ff  | TLSv1.2  | 190   | 12     | Server  | Key Ex                   | change, Server Hello Done                                                      |
| 1  | 54  | 4 2024-01-25 12:31:38.824826      | 10.61.70.23  | Cisco_9d:b9:ff  | 10.48.48.165 | VMware_8d:9a:f4 | TCP      | 66    | 12     | 61484 - | + 3128                   | [ACK] Seq=861 Ack=1228 Win=131008 Len=0 TSval=1676452189 TSecr=441496237       |
|    | 55  | 5 2024-01-25 12:31:38.(344661913  | 10.61.70.23  | Cisco_9d:b9:ff  | 10.48.48.165 | VMware_8d:9a:f4 | TCP      | 66    | 12     | 61484 - | + 3128                   | [ACK] Seq=861 Ack=2540 Win=129728 Len=0 TSval=1676452189 TSecr=441496237       |
|    | 50  | 5 2024-01-25 12:31:38.(173832950  | 10.61.70.23  | Cisco_9d:b9:ff  | 10.48.48.165 | VMware_8d:9a:f4 | TLSv1.2  | 159   | 12     | Client  | Key Ex                   | change, Change Cipher Spec, Encrypted Handshake Message                        |
|    | 57  | 7 2024-01-25 12:31:38.(422856787  | 10.48.48.165 | VMware_8d:9a:f4 | 10.61.70.23  | Cisco_9d:b9:ff  | TCP      | 66    | 12     | 3128 -  | 61484                    | [ACK] Seq=2540 Ack=954 Win=64640 Len=0 TSval=441496317 TSecr=1676452193        |
|    | 58  | 8 2024-01-25 12:31:38.(244514147  | 10.48.48.165 | VMware_8d:9a:f4 | 10.61.70.23  | Cisco_9d:b9:ff  | TLSv1.2  | 117   | 12     | Change  | Cipher                   | Spec, Encrypted Handshake Message                                              |
|    | 59  | 9 2024-01-25 12:31:38.(328702336  | 10.61.70.23  | Cisco_9d:b9:ff  | 10.48.48.165 | VMware_8d:9a:f4 | TCP      | 66    | 12     | 61484 . | <ul> <li>3128</li> </ul> | [ACK] Seq=954 Ack=2591 Win=131008 Len=0 TSval=1676452265 TSecr=441496317       |
|    | 66  | 0 2024-01-25 12:31:38.(151248214  | 10.61.70.23  | Cisco_9d:b9:ff  | 10.48.48.165 | VMware_8d:9a:f4 | TLSv1.2  | 562   | 12     | Applic  | ation D                  | ata                                                                            |
|    | 61  | 1 2024-01-25 12:31:38.(257435452  | 10.48.48.165 | VMware_8d:9a:f4 | 10.61.70.23  | Cisco_9d:b9:ff  | TCP      | 66    | 12     | 3128 -  | 61484                    | [ACK] Seq=2591 Ack=1450 Win=64192 Len=0 TSval=441496387 TSecr=1676452265       |
|    | 82  | 2 2024-01-25 12:31:39.(165086323  | 10.48.48.165 | VMware_8d:9a:f4 | 10.61.70.23  | Cisco_9d:b9:ff  | TLSv1.2  | 112   | 12     | Applic  | ation D                  | lata                                                                           |
|    | 83  | 3 2024-01-25 12:31:39.342008      | 10.61.70.23  | Cisco_9d:b9:ff  | 10.48.48.165 | VMware_8d:9a:f4 | TCP      | 66    | 12     | 61484   | <ul> <li>3128</li> </ul> | [ACK] Seq=1450 Ack=2637 Win=131008 Len=0 TSval=1676452764 TSecr=441496807      |
|    | 84  | 4 2024-01-25 12:31:39.(200484740  | 10.48.48.165 | VMware_8d:9a:f4 | 10.61.70.23  | Cisco_9d:b9:ff  | TLSv1.2  | 1209  | 12     | Applic  | ation D                  | ata, Application Data                                                          |
|    | 85  | 5 2024-01-25 12:31:39.(128618294  | 10.61.70.23  | Cisco_9d:b9:ff  | 10.48.48.165 | VMware_8d:9a:f4 | TCP      | 66    | 12     | 61484   | <ul> <li>3128</li> </ul> | [ACK] Seq=1450 Ack=3780 Win=129920 Len=0 TSval=1676452838 TSecr=441496887      |
|    | 86  | 5 2024-01-25 12:31:39.092047      | 10.61.70.23  | Cisco_9d:b9:ff  | 10.48.48.165 | VMware_8d:9a:f4 | TLSv1.2  | 497   | 12     | Applic  | ation D                  | ata                                                                            |
|    | 87  | 7 2024-01-25 12:31:39.(277889790  | 10.48.48.165 | VMware_8d:9a:f4 | 10.61.70.23  | Cisco_9d:b9:ff  | TCP      | 66    | 12     | 3128 -  | 61484                    | [ACK] Seq=3780 Ack=1881 Win=63808 Len=0 TSval=441496997 TSecr=1676452884       |
|    | 94  | 4 2024-01-25 12:31:39.(126123713  | 10.48.48.165 | VMware_8d:9a:f4 | 10.61.70.23  | Cisco_9d:b9:ff  | TLSv1.2  | 119   | 12     | Applic  | ation D                  | lata                                                                           |
|    | 95  | 5 2024-01-25 12:31:39.680580      | 10.61.70.23  | Cisco_9d:b9:ff  | 10.48.48.165 | VMware_8d:9a:f4 | TCP      | 66    | 12     | 61484   | + 3128                   | [ACK] Seq=1881 Ack=3833 Win=131008 Len=0 TSval=1676453324 TSecr=441497377      |
|    | 96  | 5 2024-01-25 12:31:39.(288575172  | 10.48.48.165 | VMware_8d:9a:f4 | 10.61.70.23  | Cisco_9d:b9:ff  | TLSv1.2  | 1192  | 12     | Applic  | ation D                  | Pata, Application Data                                                         |
|    | 97  | 7 2024-01-25 12:31:39.(295531248  | 10.61.70.23  | Cisco_9d:b9:ff  | 10.48.48.165 | VMware_8d:9a:f4 | TCP      | 66    | 12     | 61484 - | + 3128                   | [ACK] Seq=1881 Ack=4959 Win=129920 Len=0 TSval=1676453397 TSecr=441497447      |
| L  | 156 | ð 2024-01-25 12:31:49.(143134836  | 10.61.70.23  | Cisco_9d:b9:ff  | 10.48.48.165 | VMware_8d:9a:f4 | TCP      | 60    | 12     | [TCP K  | eep-Ali                  | ve] 61484 → 3128 [ACK] Seq=1880 Ack=4959 Win=131072 Len=0                      |
|    |     |                                   |              |                 |              |                 |          |       |        |         |                          |                                                                                |

Image- Client HTTPS vers SWA-Explicit- Pas de cache

Voici les détails de Client Hello de Client à SWA, comme vous pouvez le voir dans l'indication de nom de serveur (SNI) l'URL du serveur Web peut être vu qui dans cet exemple, est <u>www.example.com</u> et le client annoncé 17 suites de chiffrement :

| Frame 28: 715 bytes on wire (5720 bits), 715 bytes captured (5720 bits)                          |
|--------------------------------------------------------------------------------------------------|
| > Ethernet II, Src: Cisco_9d:b9:ff (4c:71:0d:9d:b9:ff), Dst: VMware_8d:9a:f4 (00:50:56:8d:9a:f4) |
| > Internet Protocol Version 4, Src: 10.61.70.23, Dst: 10.48.48.165                               |
| > Transmission Control Protocol, Src Port: 61484, Dst Port: 3128, Seq: 212, Ack: 40, Len: 649    |
| V Hypertext Transfer Protocol                                                                    |
| [Proxy-Connect-Hostname: example.com]                                                            |
| [Proxy-Connect-Port: 443]                                                                        |
| Transport Layer Security                                                                         |
| V TLSv1.2 Record Layer: Handshake Protocol: Client Hello                                         |
| Content Type: Handshake (22)                                                                     |
| Version: TLS 1.0 (0x0301)                                                                        |
| Length: 644                                                                                      |
| V Handshake Protocol: Client Hello                                                               |
| Handshake Type: Client Hello (1)                                                                 |
| Length: 640                                                                                      |
| Version: TLS 1.2 (0x0303)                                                                        |
| Random: 8f2d33b577f5cd05ab284c0a64a929e5dd29c940aa73ccc3f4bcafaf8509078d                         |
| Session ID Length: 32                                                                            |
| Session ID: e91649fe756a373ce70f5b65c9729b805d864f8f39ac783b2feb9a49ced7de6b                     |
| Cipher Suites Length: 34                                                                         |
| > Cipher Suites (17 suites) 🛶                                                                    |
| Compression Methods Length: 1                                                                    |
| > Compression Methods (1 method)                                                                 |
| Extensions Length: 533                                                                           |
| Extension: server_name (len=16) name=example.com                                                 |
| Type: server_name (0)                                                                            |
| Length: 16                                                                                       |
| $\sim$ Server Name Indication extension                                                          |
| Server Name list length: 14                                                                      |
| Server Name Type: host_name (0)                                                                  |
| Server Name length: 11                                                                           |
| Server Name: example.com                                                                         |
| > Extension: extended_master_secret (len=0)                                                      |
| > Extension: renegotiation_info (len=1)                                                          |
| <pre>&gt; Extension: supported_groups (len=14)</pre>                                             |
| <pre>&gt; Extension: ec_point_formats (len=2)</pre>                                              |
| > Extension: application_layer_protocol_negotiation (len=14)                                     |
| > Extension: status_request (len=5)                                                              |
| <pre>&gt; Extension: delegated_credentials (len=10)</pre>                                        |
| Extension: key_share (len=107) x25519, secp256r1                                                 |
| > Extension: supported_versions (len=5) TLS 1.3, TLS 1.2                                         |
| Extension: signature_algorithms (len=24)                                                         |
| > Extension: record_size_limit (len=2)                                                           |
| > Extension: encrypted_client_hello (len=281)                                                    |
| L1A4: t13d1713h2 5h57614c22b0 748f4c70de1c1                                                      |

Image - Hello du client HTTPS - Explicite - Client vers SWA

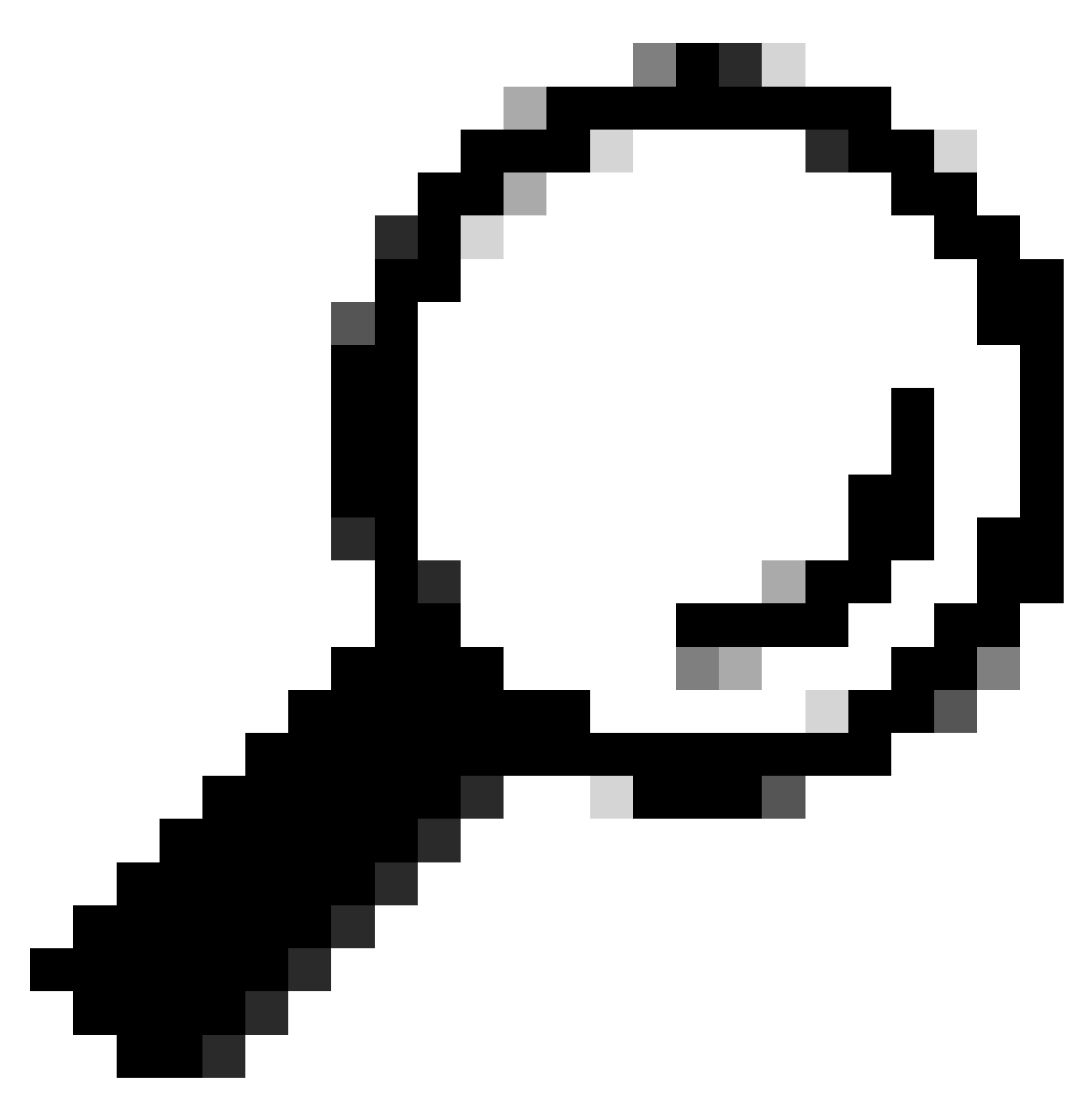

Conseil : vous pouvez utiliser ce filtre dans Wireshark pour rechercher URL/SNI : tls.handshake.extensions\_server\_name == "www.example.com"

Voici un exemple de certificat que SWA a envoyé au client

| > Frame 50: 1254 bytes on wire (10032 bits), 1254 bytes captured (10032 bits)                                                                                                  |
|----------------------------------------------------------------------------------------------------|
| > Ethernet II, Src: VMware_8d:9a:f4 (00:50:56:8d:9a:f4), Dst: Cisco_9d:b9:ff (4c:71:0d:9d:b9:ff)                                                                               |
| > Internet Protocol Version 4, Src: 10.48.48.165, Dst: 10.61.70.23                                                                                                    |
| > Transmission Control Protocol, Src Port: 3128, Dst Port: 61484, Seq: 1228, Ack: 861, Len: 1188                                                                               |
| [2 Reassembled TCP Segments (2105 bytes): #49(1107), #50(998)]                                                                                                    |
| v Hypertext Transfer Protocol                                                                                                    |
| [Proxy-Connect-Hostname: example.com]                                                                                                    |
| [Proxy-Connect-Port: 443]                                                                                                    |
| <ul> <li>Transport Layer Security</li> </ul>                                                                                                    |
| V TLSv1.2 Record Layer: Handshake Protocol: Certificate                                                                                                    |
| Content Type: Handshake (22)                                                                                                    |
| Version: TLS 1.2 (0x0303)                                                                                                    |
| Length: 2100                                                                                                    |
| Handshake Protocol: Certificate                                                                                                    |
| Handshake Type: Certificate (11)                                                                                                    |
| Length: 2096                                                                                                    |
| Certificates Length: 2093                                                                                                    |
| v Certificates (2093 bytes)                                                                                                    |
| Certificate Length: 1105                                                                                                    |
| Certificate [truncated]: 3082044d30820335a00302010202140279103122f2aad73d32683b716d2a7d4ead7d47300d06092a864886f70d01010b05003047310b3009060355040613025553310e300c060355040a1 |
| ✓ signedCertificate                                                                                                    |
| version: v3 (2)                                                                                                    |
| serialNumber: 0x0279103122f2aad73d32683b716d2a7d4ead7d47                                                                                                    |
| > signature (sha256WithRSAEncryption)                                                                                                    |
| v issuer: rdnSequence (0)                                                                                                    |
| rdnSequence: 4 items (id-at-commonName=CISC0 LAB Explicit) id-at-organizationalUnitName=IT,id-at-organizationName=Cisco,id-at-countryName=US)                                  |
| RDNSequence item: 1 item (id-at-countryName=US)                                                                                                    |
| v RelativeDistinguishedName item (id-at-countryName=US)                                                                                                    |
| Object Id: 2.5.4.6 (id-at-countryName)                                                                                                    |
| CountryName: US                                                                                                    |
| V RDNSequence item: 1 item (id-at-organizationName=Cisco)                                                                                                    |
| v RelativeDistinguishedName item (id-at-organizationName=Cisco)                                                                                                    |
| Object Id: 2.5.4.10 (id-at-organizationName)                                                                                                    |
| DirectoryString: printableString (1)                                                                                                    |
| printableString: Cisco                                                                                                    |
| v RDNSequence item: 1 item (id-at-organizationalUnitName=IT)                                                                                                    |
| RelativeDistinguishedName item (id-at-organizationalUnitName=IT)                                                                                                    |
| Object Id: 2.5.4.11 (id-at-organizationalUnitName)                                                                                                    |
| √ DirectoryString: printableString (1)                                                                                                    |
| printableString: IT                                                                                                    |
| RDNSequence item: 1 item (id-at-commonName=CISCO LAB Explicit)                                                                                                    |
| ∨ RelativeDistinguishedName item (id-at-commonName=CISCO LAB Explicit) ◀                                                                                                    |
| Object Id: 2.5.4.3 (id-at-commonName)                                                                                                    |
| DirectoryString: printableString (1)                                                                                                    |
|                                                                                                    |
| printableString: CISCO LAB Explicit                                                                                                    |

Image - Certificat HTTPS - Explicite - SWA au client

#### Serveur Web et SWA

Le trafic réseau se produit entre l'adresse IP du proxy et l'adresse IP du serveur Web.

Le trafic provenant de SWA est destiné au port TCP 443 (et non au port proxy)

- Connexion TCP.
- Client Hello (Adresse IP de destination = serveur Web , Port de destination = 443 )
- Hello du serveur ( IP source = serveur Web )
- Transfert de données
- Fin de connexion TCP (connexion en 4 étapes)

| No | ). | Time                              | Source        | src MAC         | Destination   | dst MAC         | Protocol | Lengt | stream | Info                                                                                        |
|----|----|-----------------------------------|---------------|-----------------|---------------|-----------------|----------|-------|--------|---------------------------------------------------------------------------------------------|
| 1  | 2  | 3 2024-01-25 12:31:37.383901      | 10.48.48.165  | VMware_8d:9a:f4 | 93.184.216.34 | Cisco_9d:b9:ff  | TCP      | 74    | 13     | 3 24953 → 443 [SYN] Seq=0 Win=12288 Len=0 MSS=1460 WS=64 SACK_PERM TSval=2549353418 TSecr=0 |
|    | 2  | 4 2024-01-25 12:31:38.006918      | 93.184.216.34 | Cisco_9d:b9:ff  | 10.48.48.165  | VMware_8d:9a:f4 | TCP      | 74    | 13     | 443 → 24953 [SYN, ACK] Seq=0 Ack=1 Win=65535 Len=0 MSS=1380 SACK_PERM TSval=1727280976 TSec |
| Т  | 2  | 5 2024-01-25 12:31:38.893381      | 10.48.48.165  | VMware_8d:9a:f4 | 93.184.216.34 | Cisco_9d:b9:ff  | TCP      | 66    | 13     | 24953 → 443 [ACK] Seg=1 Ack=1 Win=12480 Len=0 TSval=2549353558 TSecr=1727280976             |
|    | 3  | 0 2024-01-25 12:31:38.350314      | 10.48.48.165  | VMware_8d:9a:f4 | 93.184.216.34 | Cisco_9d:b9:ff  | TLSv1.2  | 259   | 13     | Client Hello (SNI=example.com)                                                              |
|    | 3  | 1 2024-01-25 12:31:38.(146535406  | 93.184.216.34 | Cisco_9d:b9:ff  | 10.48.48.165  | VMware_8d:9a:f4 | TCP      | 66    | 13     | 8 443 → 24953 [ACK] Seq=1 Ack=194 Win=67072 Len=0 TSval=1727281239 TSecr=2549353688         |
|    | 3  | 2 2024-01-25 12:31:38.(247031593_ | 93.184.216.34 | Cisco_9d:b9:ff  | 10.48.48.165  | VMware_8d:9a:f4 | TLSv1.2  | 1434  | 13     | Server Hello                                                                                |
|    | 3  | 3 2024-01-25 12:31:38.(273349971_ | 10.48.48.165  | VMware_8d:9a:f4 | 93.184.216.34 | Cisco_9d:b9:ff  | TCP      | 66    | 13     | 24953 → 443 [ACK] Seq=194 Ack=1369 Win=11136 Len=0 TSval=2549353808 TSecr=1727281240        |
|    | 3  | 4 2024-01-25 12:31:38.(141489009_ | 93.184.216.34 | Cisco_9d:b9:ff  | 10.48.48.165  | VMware_8d:9a:f4 | TCP      | 1434  | 13     | 443 → 24953 [PSH, ACK] Seq=1369 Ack=194 Win=67072 Len=1368 TSval=1727281240 TSecr=254935368 |
| T  | 3  | 5 2024-01-25 12:31:38.(178681044  | 10.48.48.165  | VMware_8d:9a:f4 | 93.184.216.34 | Cisco_9d:b9:ff  | TCP      | 66    | 13     | 24953 → 443 [ACK] Seq=194 Ack=2737 Win=11072 Len=0 TSval=2549353818 TSecr=1727281240        |
|    | 3  | 6 2024-01-25 12:31:38.345520      | 93.184.216.34 | Cisco_9d:b9:ff  | 10.48.48.165  | VMware_8d:9a:f4 | TLSv1.2  | 896   | 13     | Certificate, Server Key Exchange, Server Hello Done                                         |
|    | 3  | 7 2024-01-25 12:31:38.(161040344_ | 10.48.48.165  | VMware_8d:9a:f4 | 93.184.216.34 | Cisco_9d:b9:ff  | TCP      | 66    | 13     | 24953 → 443 [ACK] Seq=194 Ack=3567 Win=10304 Len=0 TSval=2549353818 TSecr=1727281240        |
|    | 3  | 8 2024-01-25 12:31:38.062391      | 10.48.48.165  | VMware_8d:9a:f4 | 93.184.216.34 | Cisco_9d:b9:ff  | TLSv1.2  | 192   | 13     | Client Key Exchange, Change Cipher Spec, Encrypted Handshake Message                        |
| ł  | 3  | 9 2024-01-25 12:31:38.(414028500  | 93.184.216.34 | Cisco_9d:b9:ff  | 10.48.48.165  | VMware_8d:9a:f4 | TLSv1.2  | 117   | 13     | Change Cipher Spec, Encrypted Handshake Message                                             |
|    | 4  | 0 2024-01-25 12:31:38.(109573742_ | 10.48.48.165  | VMware_8d:9a:f4 | 93.184.216.34 | Cisco_9d:b9:ff  | TCP      | 66    | 13     | 24953 → 443 [ACK] Seq=320 Ack=3618 Win=12480 Len=0 TSval=2549353988 TSecr=1727281420        |
| Т  | 6  | 4 2024-01-25 12:31:38.(296760748  | 10.48.48.165  | VMware_8d:9a:f4 | 93.184.216.34 | Cisco_9d:b9:ff  | TLSv1.2  | 111   | 13     | Application Data                                                                            |
|    | 7  | 3 2024-01-25 12:31:38.(411911657  | 93.184.216.34 | Cisco_9d:b9:ff  | 10.48.48.165  | VMware_8d:9a:f4 | TCP      | 66    | 13     | 3 443 → 24953 [ACK] Seq=3618 Ack=365 Win=67072 Len=0 TSval=1727281896 TSecr=2549354298      |
|    | 7  | 4 2024-01-25 12:31:38.(340012513  | 10.48.48.165  | VMware_8d:9a:f4 | 93.184.216.34 | Cisco_9d:b9:ff  | TLSv1.2  | 640   | 13     | Application Data, Application Data                                                          |
|    | 7  | 8 2024-01-25 12:31:39.(283208060  | 93.184.216.34 | Cisco_9d:b9:ff  | 10.48.48.165  | VMware_8d:9a:f4 | TCP      | 66    | 13     | 8 443 → 24953 [ACK] Seq=3618 Ack=939 Win=68096 Len=0 TSval=1727282019 TSecr=2549354468      |
|    | 7  | 9 2024-01-25 12:31:39.(159843076  | 93.184.216.34 | Cisco_9d:b9:ff  | 10.48.48.165  | VMware_8d:9a:f4 | TLSv1.2  | 1146  | 13     | Application Data, Application Data                                                          |
|    | 8  | 0 2024-01-25 12:31:39.(305106563  | 10.48.48.165  | VMware_8d:9a:f4 | 93.184.216.34 | Cisco_9d:b9:ff  | TCP      | 66    | 13     | 24953 → 443 [ACK] Seq=939 Ack=4698 Win=11456 Len=0 TSval=2549354588 TSecr=1727282020        |
|    | 8  | 8 2024-01-25 12:31:39.(352452851  | 10.48.48.165  | VMware_8d:9a:f4 | 93.184.216.34 | Cisco_9d:b9:ff  | TLSv1.2  | 122   | 13     | Application Data                                                                            |
|    | 8  | 9 2024-01-25 12:31:39.(427217571  | 93.184.216.34 | Cisco_9d:b9:ff  | 10.48.48.165  | VMware_8d:9a:f4 | TCP      | 66    | 13     | 8 443 → 24953 [ACK] Seq=4698 Ack=995 Win=68096 Len=0 TSval=1727282552 TSecr=2549354948      |
|    | 9  | 0 2024-01-25 12:31:39.(347738670. | 10.48.48.165  | VMware_8d:9a:f4 | 93.184.216.34 | Cisco_9d:b9:ff  | TLSv1.2  | 564   | 13     | Application Data, Application Data                                                          |
| П  | 9  | 1 2024-01-25 12:31:39.(186179736  | 93.184.216.34 | Cisco_9d:b9:ff  | 10.48.48.165  | VMware_8d:9a:f4 | TCP      | 66    | 13     | 8 443 → 24953 [ACK] Seq=4698 Ack=1493 Win=69120 Len=0 TSval=1727282678 TSecr=2549355128     |
|    | 9  | 2 2024-01-25 12:31:39.(202826742  | 93.184.216.34 | Cisco_9d:b9:ff  | 10.48.48.165  | VMware_8d:9a:f4 | TLSv1.2  | 1136  | 13     | Application Data, Application Data                                                          |
| L  | 9  | 3 2024-01-25 12:31:39.048886      | 10.48.48.165  | VMware_8d:9a:f4 | 93.184.216.34 | Cisco_9d:b9:ff  | TCP      | 66    | 13     | 24953 → 443 [ACK] Seq=1493 Ack=5768 Win=11264 Len=0 TSval=2549355248 TSecr=1727282680       |
|    |    |                                   |               |                 |               |                 |          |       |        |                                                                                             |

Image- HTTPS - Explicit - SWA vers serveur Web

Voici les détails de Client Hello de SWA vers le serveur Web, comme vous pouvez le voir SWA annoncé 12 suites de chiffrement :

| > Frame 30: 259 bytes on wire (2072 bits), 259 bytes captured (2072 bits) > Ethernet II, Src: VMware_8d:9a:f4 (00:50:56:8d:9a:f4), Dst: Cisco_9d:b9:ff (4c:71:0d:9d:b9:ff)        |
|----------------------------------------------------------------------------------------------------|
| > Internet Protocol Version 4, Src: 10.48.48.165, Dst: 93.184.216.34                                                                                                    |
| > Transmission Control Protocol, Src Port: 24953, Dst Port: 443, Seq: 1, Ack: 1, Len: 193                                                                                         |
| V Transport Layer Security                                                                                                    |
| V TLSv1.2 Record Layer: Handshake Protocol: Client Hello                                                                                                    |
| Content Type: Handshake (22)                                                                                                    |
| Version: TLS 1.0 (0x0301)                                                                                                    |
| Length: 188                                                                                                    |
| Handshake Protocol: Client Hello                                                                                                    |
| Handshake Type: Client Hello (1)                                                                                                    |
| Length: 184                                                                                                    |
| Version: TLS 1.2 (0x0303)                                                                                                    |
| > Random: 6601ee708d9db7lcf5c7c4584e5facdf08d4de00b208f6d6eb6ade08cc7d3e14                                                                                                    |
| Session ID Length: 0                                                                                                    |
| Cipher Suites Length: 24                                                                                                    |
| > Cipher Suites (12 suites) ←                                                                                                    |
| Compression Methods Length: 1                                                                                                    |
| > Compression Methods (1 method)                                                                                                    |
| Extensions Length: 119                                                                                                    |
| ✓ Extension: server_name (len=16) name≡example.com                                                                                                    |
| Type: server_name (0)                                                                                                    |
| Length: 16                                                                                                    |
| Server Name Indication extension                                                                                                    |
| Server Name list length: 14                                                                                                    |
| Server Name Type: host_name (0)                                                                                                    |
| Server Name length: 11                                                                                                    |
| Server Name: example.com                                                                                                    |
| > Extension: ec_point_formats (len=4)                                                                                                    |
| > Extension: supported_groups (len=12)                                                                                                    |
| > Extension: application_layer_protocol_negotiation (len=11)                                                                                                    |
| > Extension: encrypt_then_mac (len=0)                                                                                                    |
| > Extension: extended_master_secret (len=0)                                                                                                    |
| > Extension: signature_algorithms (len=48)                                                                                                    |
| [JA4: tl2dl207h1_eal29f9ldf3f_ed727256b201]                                                                                                    |
| [JA4_r: tl2d1207h1_002f,009c,009d,00ff,c009,c013,c02b,c02c,c02f,c030,cca8,cca9_000a,000b,000d,0016,0017_0403,0503,0603,0807,0808,0809,080a,080b,0804,0805,0806,0401,0501,0601,030 |
| [JA3 Fullstring: 771,49195-49199-52393-52392-49196-49200-49161-49171-156-157-47-255,0-11-10-16-22-23-13,29-23-30-25-24,0-1-2]                                                     |
| [JA3: 485a74d85df6d99eb1db31d9c65efe0f]                                                                                                    |
|                                                                                                    |

Image- Client HTTPS Hello - SWA vers serveur Web- Pas de cache

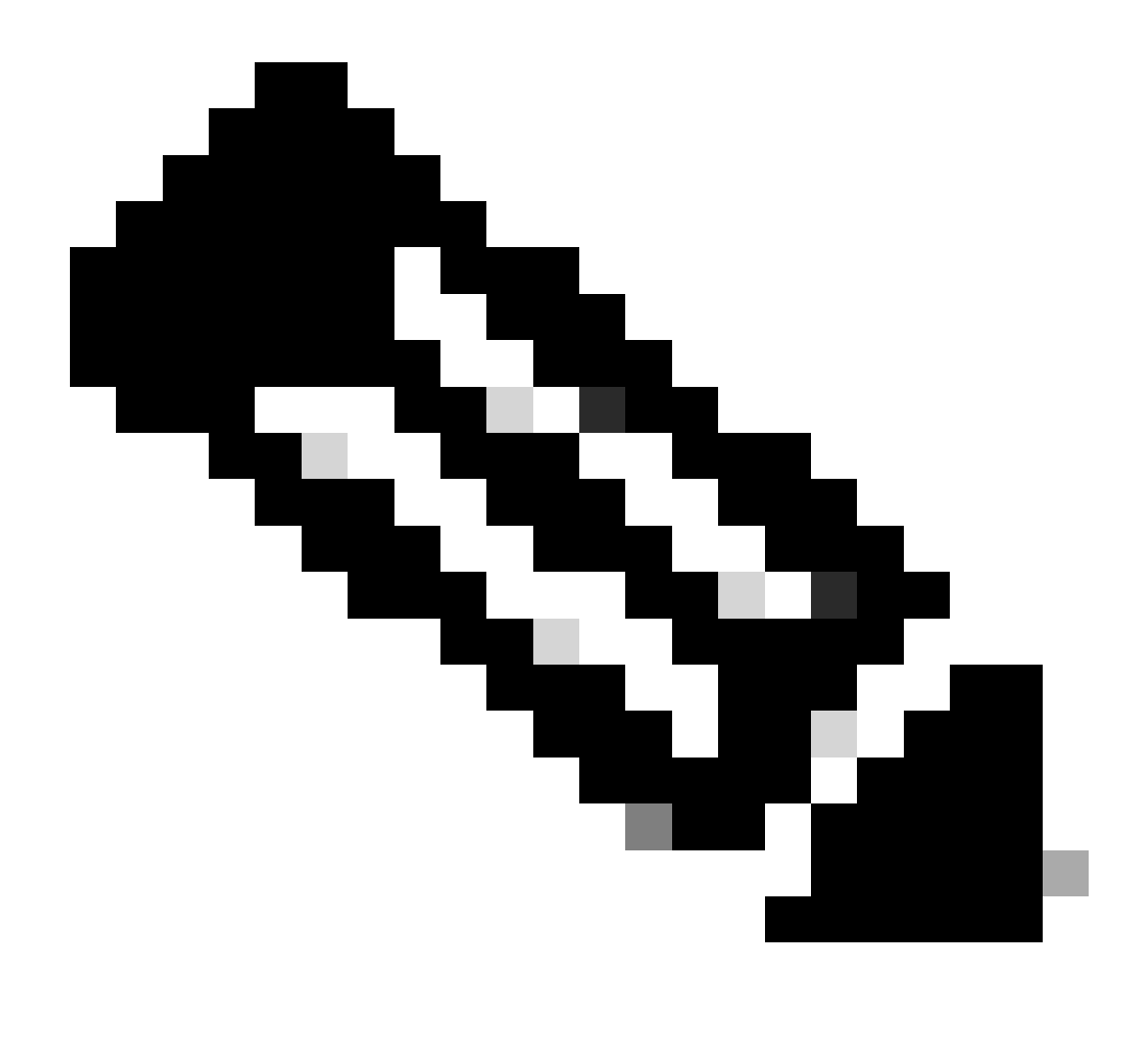

Remarque : les suites de chiffrement observées ici diffèrent des suites de chiffrement dans le paquet Hello du client à SWA, car le SWA, configuré pour déchiffrer ce trafic, utilise ses propres chiffrements.

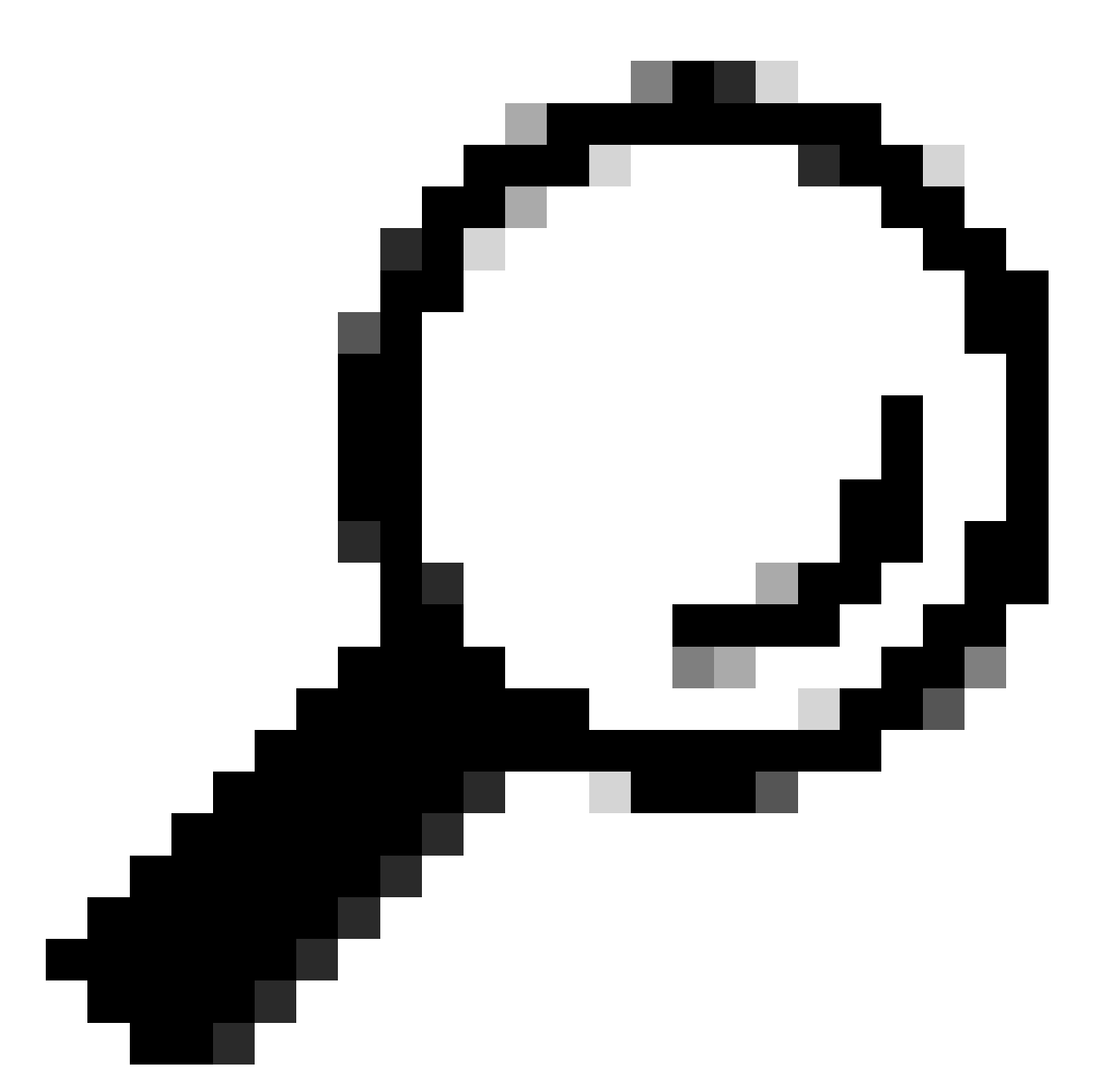

Conseil : dans l'échange de clés de serveur de SWA vers le serveur Web, le certificat du serveur Web apparaît. Cependant, si un proxy en amont trouve la configuration pour votre SWA, son certificat s'affiche à la place du certificat du serveur Web.

Voici un exemple de HTTP CONNECT du client

```
Frame 21: 277 bytes on wire (2216 bits), 277 bytes captured (2216 bits)
 Ethernet II, Src: Cisco_9d:b9:ff (4c:71:0d:9d:b9:ff), Dst: VMware_8d:9a:f4 (00:50:56:8d:9a:f4)
> Internet Protocol Version 4, Src: 10.61.70.23, Dst: 10.48.48.165
 Transmission Control Protocol, Src Port: 61484, Dst Port: 3128, Seq: 1, Ack: 1, Len: 211
 Hypertext Transfer Protocol
    CONNECT example.com:443 HTTP/1.1\r\n
     v [Expert Info (Chat/Sequence): CONNECT example.com:443 HTTP/1.1\r\n]
          [CONNECT example.com:443 HTTP/1.1\r\n]
          [Severity level: Chat]
          [Group: Sequence]
       Request Method: CONNECT
      Request URI: example.com:443
      Request Version: HTTP/1.1
    User-Agent: Mozilla/5.0 (Macintosh; Intel Mac OS X 10.15; rv:122.0) Gecko/20100101 Firefox/122.0\r\n
    Proxy-Connection: keep-alive\r\n
    Connection: keep-alive\r\n
    Host: example.com:443\r\n
    \r\n
    [Full request URI: example.com:443]
     [HTTP request 1/1]
    [Response in frame: 26]
```

Image - Client HTTP Connect

Cela représente l'ensemble du flux de trafic du client vers le SWA, puis vers le serveur Web, et enfin vers le client.

| N | ).  | Time                             | Source        | src MAC           | Destination      | dst MAC           | Protocol | Lengt str | eam | m Info                                                                                                    |
|---|-----|----------------------------------|---------------|-------------------|------------------|-------------------|----------|-----------|-----|----------------------------------------------------------------------------------------------------|
| Г | 18  | 2024-01-25 12:31:37.(318168644_  | 10.61.70.23   | Cisco_9d:b9:ff    | 10.48.48.165     | VMware_8d:9a:f4   | TCP      | 78        | 12  | 2 61484 → 3128 [SYN] Seq=0 Win=65535 Len=0 MSS=1260 WS=64 TSval=1676451324 TSecr=0 SAC                                          |
|   | 19  | 2024-01-25 12:31:37.(330015315_  | 10.48.48.165  | VMware_8d:9a:f4   | 10.61.70.23      | Cisco_9d:b9:ff    | TCP      | 74        | 12  | .2 3128 → 61484 [SYN, ACK] Seq=0 Ack=1 Win=65535 Len=0 MSS=1460 WS=64 SACK_PERM TSval=4                                         |
|   | 20  | 2024-01-25 12:31:37.(370297760_  | 10.61.70.23   | Cisco_9d:b9:ff    | 10.48.48.165     | VMware_8d:9a:f4   | TCP      | 66        | 12  | .2 61484 → 3128 [ACK] Seq=1 Ack=1 Win=132288 Len=0 TSval=1676451392 TSecr=441495437                                             |
|   | 21  | 2024-01-25 12:31:37.383167       | 10.61.70.23   | Cisco_9d:b9:ff    | 10.48.48.165     | VMware_8d:9a:f4   | HTTP     | 277       | 12  | 2 CONNECT example.com:443 HTTP/1.1                                                                                              |
|   | 22  | 2024-01-25 12:31:37.(324946619_  | 10.48.48.165  | VMware_8d:9a:f4   | 10.61.70.23      | Cisco_9d:b9:ff    | TCP      | 66        | 12  | 2 3128 - 61484 [ACK] Seq=1 Ack=212 Win=65344 Len=0 TSval=441495507 TSecr=1676451392                                             |
|   | 23  | 2024-01-25 12:31:37.383901       | 10.48.48.165  | VMware_8d:9a:f4   | 93.184.216.34    | Cisco_9d:b9:ff    | TCP      | 74        | 13  | 3 24953 → 443 [SYN] Seq=0 Win=12288 Len=0 MSS=1460 WS=64 SACK_PERM TSval=2549353418 TS                                          |
|   | 24  | 2024-01-25 12:31:38.006918       | 93.184.216.34 | Cisco_9d:b9:ff    | 10.48.48.165     | VMware_8d:9a:f4   | TCP      | 74        | 13  | 3 443 → 24953 [SYN, ACK] Seg=0 Ack=1 Win=65535 Len=0 MSS=1380 SACK_PERM TSval=17272809                                          |
| 1 | 25  | 2024-01-25 12:31:38.893381       | 10.48.48.165  | VMware_8d:9a:f4   | 93.184.216.34    | Cisco_9d:b9:ff    | TCP      | 66        | 13  | 3 24953 - 443 [ACK] Seg=1 Ack=1 Win=12480 Len=0 TSval=2549353558 TSecr=1727280976                                               |
| i | 26  | 2024-01-25 12:31:38.731815       | 10.48.48.165  | VMware_8d:9a:f4   | 10.61.70.23      | Cisco_9d:b9:ff    | HTTP     | 105       | 12  | 2 HTTP/1.1 200 Connection established                                                                                           |
| T | 27  | 2024-01-25 12:31:38. (308877561_ | 10.61.70.23   | Cisco_9d:b9:ff    | 10.48.48.165     | VMware_8d:9a:f4   | TCP      | 66        | 12  | 2 61484 → 3128 [ACK] Seq=212 Ack=40 Win=132224 Len=0 TSval=1676451630 TSecr=441495677                                           |
| J | 28  | 2024-01-25 12:31:38.(322347166_  | 10.61.70.23   | Cisco 9d:b9:ff    | 10.48.48.165     | VMware 8d:9a:f4   | TLSv1.2  | 715       | 12  | 2 Client Hello (SNI=example.com)                                                                                                |
| 1 | 29  | 2024-01-25 12:31:38.(182072475_  | 10.48.48.165  | VMware 8d:9a:f4   | 10.61.70.23      | Cisco 9d:b9:ff    | TCP      | 66        | 12  | 2 3128 - 61484 [ACK] Seg=40 Ack=861 Win=64704 Len=0 TSval=441495747 TSecr=1676451630                                            |
|   | 30  | 2024-01-25 12:31:38.350314       | 10.48.48.165  | VMware 8d:9a:f4   | 93.184.216.34    | Cisco 9d:b9:ff    | TLSv1.2  | 259       | 13  | 3 Client Hello (SNI=example.com)                                                                                                |
| ł | 31  | 2024-01-25 12:31:38.(146535406_  | 93.184.216.34 | Cisco 9d:b9:ff    | 10.48.48.165     | VMware 8d:9a:f4   | TCP      | 66        | 13  | 3 443 → 24953 [ACK] Seg=1 Ack=194 Win=67072 Len=0 TSval=1727281239 TSecr=2549353688                                             |
| ł | 32  | 2024-01-25 12:31:38. (247031593_ | 93.184.216.34 | Cisco 9d:b9:ff    | 10.48.48.165     | VMware 8d:9a:f4   | TLSv1.2  | 1434      | 13  | 3 Server Hello                                                                                                    |
|   | 33  | 2024-01-25 12:31:38. (273349971_ | 10,48,48,165  | VMware 8d:9a:f4   | 93.184.216.34    | Cisco 9d:b9:ff    | TCP      | 66        | 13  | 3 24953 → 443 [ACK] Seg=194 Ack=1369 Win=11136 Len=0 TSval=2549353808 TSecr=1727281240                                          |
| ÷ | 34  | 2024-01-25 12:31:38. (141489009_ | 93.184.216.34 | Cisco 9d:b9:ff    | 10.48.48.165     | VMware 8d:9a:f4   | TCP      | 1434      | 13  | 3 443 → 24953 [PSH, ACK] Seg=1369 Ack=194 Win=67072 Len=1368 TSval=1727281240 TSecr=25                                          |
| ł | 35  | 2024-01-25 12:31:38. (178681044_ | 10.48.48.165  | VMware 8d:9a:f4   | 93, 184, 216, 34 | Cisco 9d:b9:ff    | TCP      | 66        | 13  | 3 24953 → 443 [ACK] Seg=194 Ack=2737 Win=11072 Len=0 TSval=2549353818 TSecr=1727281240                                          |
|   | 36  | 2024-01-25 12:31:38.345520       | 93.184.216.34 | Cisco 9d:b9:ff    | 10.48.48.165     | VMware 8d:9a:f4   | TLSv1.2  | 896       | 13  | 3 Certificate, Server Key Exchange, Server Hello Done                                                                           |
|   | 37  | 2024-01-25 12:31:38. (161040344_ | 10,48,48,165  | VMware 8d:9a:f4   | 93,184,216,34    | Cisco 9d:b9:ff    | TCP      | 66        | 13  | 3 24953 → 443 [ACK] Seg=194 Ack=3567 Win=10304 Len=0 TSval=2549353818 TSecr=1727281240                                          |
|   | 38  | 2024-01-25 12:31:38.062391       | 18.48.48.165  | VMware 8d:9a:f4   | 93, 184, 216, 34 | Cisco 9d:b9:ff    | TLSv1.2  | 192       | 13  | 3 Client Key Exchange, Change Cipher Spec, Encrypted Handshake Message                                                          |
|   | 39  | 2024-01-25 12:31:38. (414028500- | 93.184.216.34 | Cisco 9d:b9:ff    | 10.48.48.165     | VMware 8d:9a:f4   | TLSv1.2  | 117       | 13  | 3 Change Cipher Spec, Encrypted Handshake Message                                                                               |
|   | 48  | 2024-01-25 12:31:38. (109573742_ | 10.48.48.165  | VMware 8d:9a:f4   | 93, 184, 216, 34 | Cisco 9d:b9:ff    | TCP      | 66        | 13  | 3 24953 → 443 [ACK] Sen=320 Ack=3618 Win=12480 Len=0 TSval=2549353988 TSecr=1727281420                                          |
| 1 | 40  | 2024-01-25 12:31:38 (282097660   | 10.48.48.165  | VMuare 8d:9a:f4   | 10.61.70.23      | Cisco 9d:h9:ff    | TLSv1.2  | 1254      | 12  | Server Hello                                                                                                    |
| ł | 50  | 2024-01-25 12:31:38 (153429867   | 10.48.48.165  | VMware 8d:9a:f4   | 10.61.70.23      | Cisco 9d:b9:ff    | TI Sv1.2 | 1254      | 12  | 2 Sertificate                                                                                                    |
| ł | 51  | 2824-01-25 12:31:38.965425       | 10.48.48.165  | Whyare 8d:9a:f4   | 10.61.70.23      | Cisco 9d:b9:ff    | TI Sv1.2 | 198       | 12  | Server Key Exchange Server Hello Dope                                                                                           |
| ÷ | 5.4 | 2024-01-25 12:31:30 900425       | 10 61 70 23   | Cisco Od:b0:ff    | 10 48 48 165     | Whyare Sd. Oa. fd | TCP      | 66        | 12  | 2 51464 - 3178 (ACK) Con-861 Art-1778 Win-131888 Lan-8 TSual-1676457180 TSacr-44140673                                          |
|   | 55  | 2824_81_25_12:31:38 (244661012   | 10 61 70 23   | Cisco 9d:b9:ff    | 10 49 49 165     | Whare Sdigaif4    | TCP      | 66        | 12  | 2 61494 - 2129 [ACK] Segregal Ack-12548 Win-120728 Lan-8 TSus]=1676452180 TScor=44140622                                        |
| ł | 56  | 2024-01-25 12:31:30. (344001915- | 10.61 70 22   | Cisco 9d:b9:ff    | 10.40.40.105     | Whence Rd: Ga: FA | TI Cu1 2 | 150       | 12  | 2 Oliont Key Exchange Change Coher Space Spectral Handshake Mercane                                                             |
| ł | 57  | 2024-01-25 12:31:30.(173032930-  | 10 49 49 165  | Whare Sd-Oa.fd    | 10.61 70 22      | Cieco Od:b0.ff    | TCP      | 66        | 12  | 2 3139 _ 61404 [ArK] Car-354 Ark-654 Win-64648 [an-8 Tous]-441406317 Tear-1676453102                                            |
|   | 57  | 2024-01-25 12:51:50:(422050/07=  | 10 40 40 165  | Vitware_ou.sa.14  | 10.61.70.23      | Cisco_9d.b9.ff    | TLEU1 2  | 117       | 12  | 2 State - Older (Acc) Stateste Accesse Alleste Versee                                                                           |
| ÷ | 50  | 2024-01-25 12:51:50:(24451414/-  | 10.40.40.105  | Cicco Odub0.ff    | 10.01.70.25      | Marco RdiOnif4    | TCP      | 66        | 12  | 2 change cipier spec, cherypice handshake nessage                                                                               |
| ÷ | 60  | 2024-01-25 12:31:30.(520702550-  | 10.61 70.23   | Cisco Odib0.ff    | 10.40.40.105     | Where Sd. Da. FA  | TLE-1 2  | 563       | 12  | 2 Application Date                                                                                                    |
|   | 61  | 2024-01-25 12:51:50. (151240214_ | 10.01.70.23   | CISCO_90:09:11    | 10.40.40.103     | Vriware_outsatt4  | TCB      | 502       | 12  | 2 Application Data<br>7 2100 - 61404 (ACK) Com-2601 Ack-1460 Wig-64107 Long Trust-441406207 Trace-167646276                     |
| ł | 64  | 2024-01-25 12:31:30. (25/453452- | 10.40.40.105  | Whate_ou.sa.14    | 02 104 216 24    | Cisco_90:09:11    | TLCu1 2  | 111       | 12  | 2 3120 * 01404 [ALK] 304-2331 ALK-1430 WIN=04132 L0N=0 13981-441430307 1301-107043220.                                          |
|   | 72  | 2024-01-25 12:31:30. (290/00/40- | 03 104 316 34 | Cisco OdibOiff    | 10 40 40 165     | Visco_90:09:11    | TCD      | 66        | 13  | 3 AA9 - 34053 [ArV] Can-2610 Ack-265 Win-67073 [an-0 TCus]-1777701006 TCus2540254700                                            |
| ÷ | 73  | 2024-01-25 12:51:50.(41191105/-  | 10 40 40 165  | VALuese Religered | 10.40.40.103     | Cisco Odub016     | TLEN1 2  | 640       | 12  | 3 445 - 24535 [ACK] 500-3010 ACK-305 #10-0/072 L00-0 15V8(-1727201050 13001-2249534290                                          |
| 1 | 74  | 2024-01-25 12:31:30. (340012513_ | 10.40.40.103  | Cicco Odub0.14    | 10 40 40 165     | VALUE RALDOUTA    | TCD      | 66        | 12  | 3 AA9 114410H Data, Application Data<br>2 AA3 - 24052 [ArV] Con-2610 Ask-020 Win-60006 [An-8 Teus]-1777702010 Teory-264026460   |
|   | 70  | 2024-01-25 12:31:39.(2032000000  | 93.104.210.34 | C15C0_90:09:11    | 10.40.40.105     | Vriware_ou: 9a:14 | TLCUILD  | 1146      | 13  | 3 443 4 24933 [McK] 364=3010 ACK=333 WIH-00090 LEH=0 13V8(=1/2/202013 136(1=2343334400                                          |
|   | /9  | 2024-01-25 12:31:39.(1598430/6_  | 93.184.216.34 | C15C0_90:09:11    | 10.48.48.105     | Vitware_80:98:14  | TLSV1.2  | 1140      | 13  | 3 Application Data, Application Data                                                                                            |
| 1 | 88  | 2024-01-25 12:31:39. (305106563_ | 10.48.48.165  | vrware_80:9a:14   | 93.184.216.34    | Cisco_9d:09:11    | TLC-1 D  | 112       | 13  | 3 24933 → 443 [ALK] Seq=939 ACK=4096 W1R=11456 Len=0 ISV8[=2549354588 ISecF=1/2/282020                                          |
|   | 82  | 2024-01-25 12:31:39.(165086323_  | 10.48.48.165  | vriware_60:9a:14  | 10.01.70.23      | C15C0_9d:09:11    | TCD      | 112       | 12  | 2 Application Data                                                                                                    |
|   | 83  | 2024-01-25 12:51:59.342008       | 10.01./0.23   | C15C0_90:09:11    | 10.40.46.165     | Vriware_80:9a:14  | TLCut 2  | 1200      | 12  | 2 01404 → 3120 (ALK) Seq=1430 ACK=2037 WIN=131008 Len=0 (SVal=16/6452764 (SecF=4414968))<br>2 Application Data Application Data |
|   | 84  | 2024-01-25 12:51:39.(200484/40_  | 10.48.48.165  | vriware_80:98:14  | 10.01.70.23      | C15C0_9d:09:11    | TC0      | 1209      | 12  | 2 Application Data, Application Data                                                                                            |
| 1 | 85  | 2024-01-25 12:31:39.(128618294   | 10.61.70.23   | C15C0_90:09:ff    | 10.48.48.105     | vmware_80:9a:14   | TLC      | 00        | 12  | 2 01484 → 3128 [ACK] Seq=1450 ACK=3/80 W1n=129920 Len=0 ISVal=16/6452838 TSecr=4414968                                          |
|   | 86  | /0/4-01-25 12:31:39.092047       | 10.61.70.23   | L15C0 9d:b9:ff    | 10.48.48.165     | vmware 8d:9a:f4   | 11.5v1.2 | 497       | 12  | Z ADDLICATION HATA                                                                                                    |

Image - HTTPS explicite complet - Pas de cache

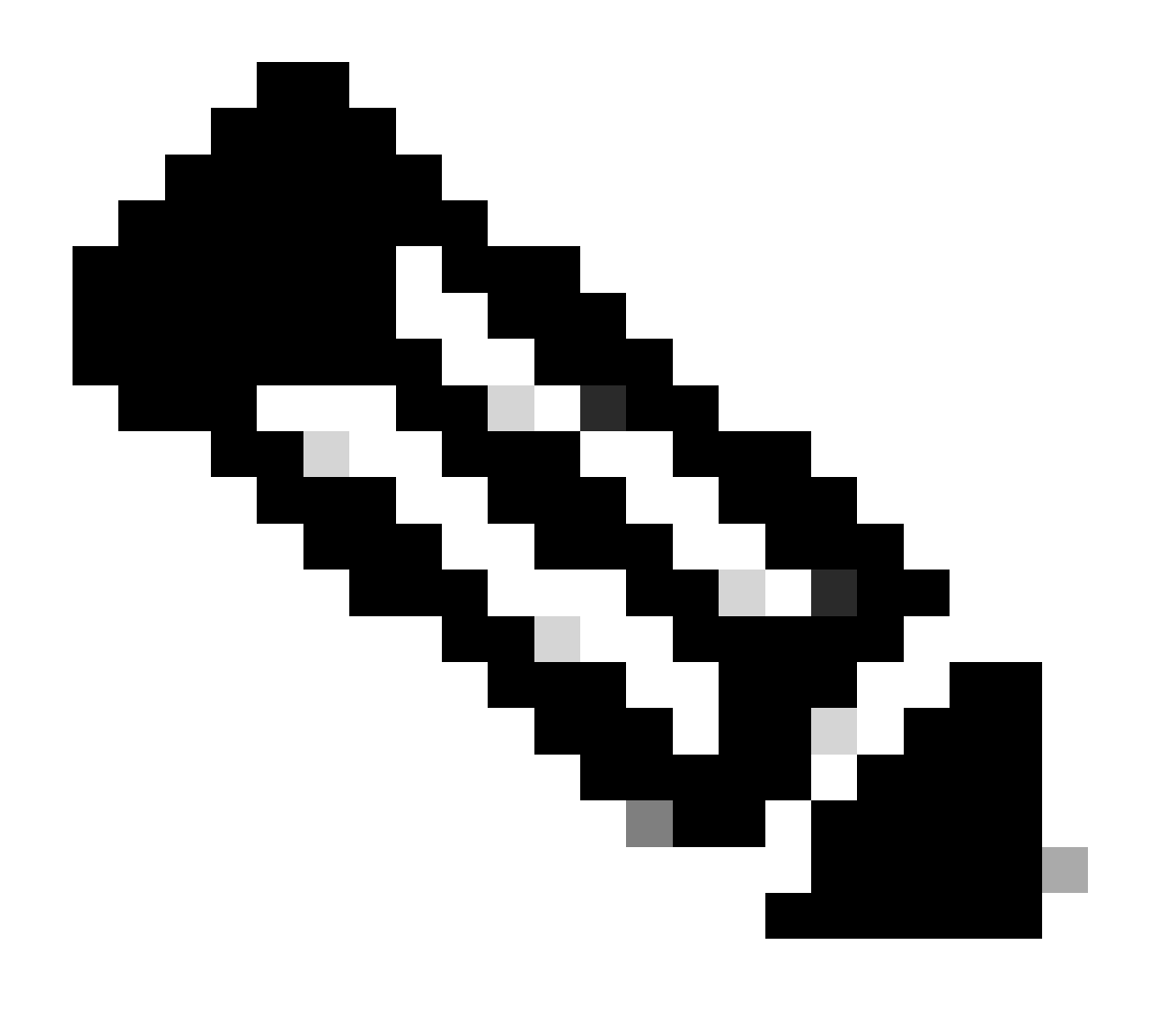

Remarque : chaque flux de trafic se distingue par une couleur différente ; le flux du client vers le SWA est d'une couleur et le flux du SWA vers le serveur Web en est une autre.

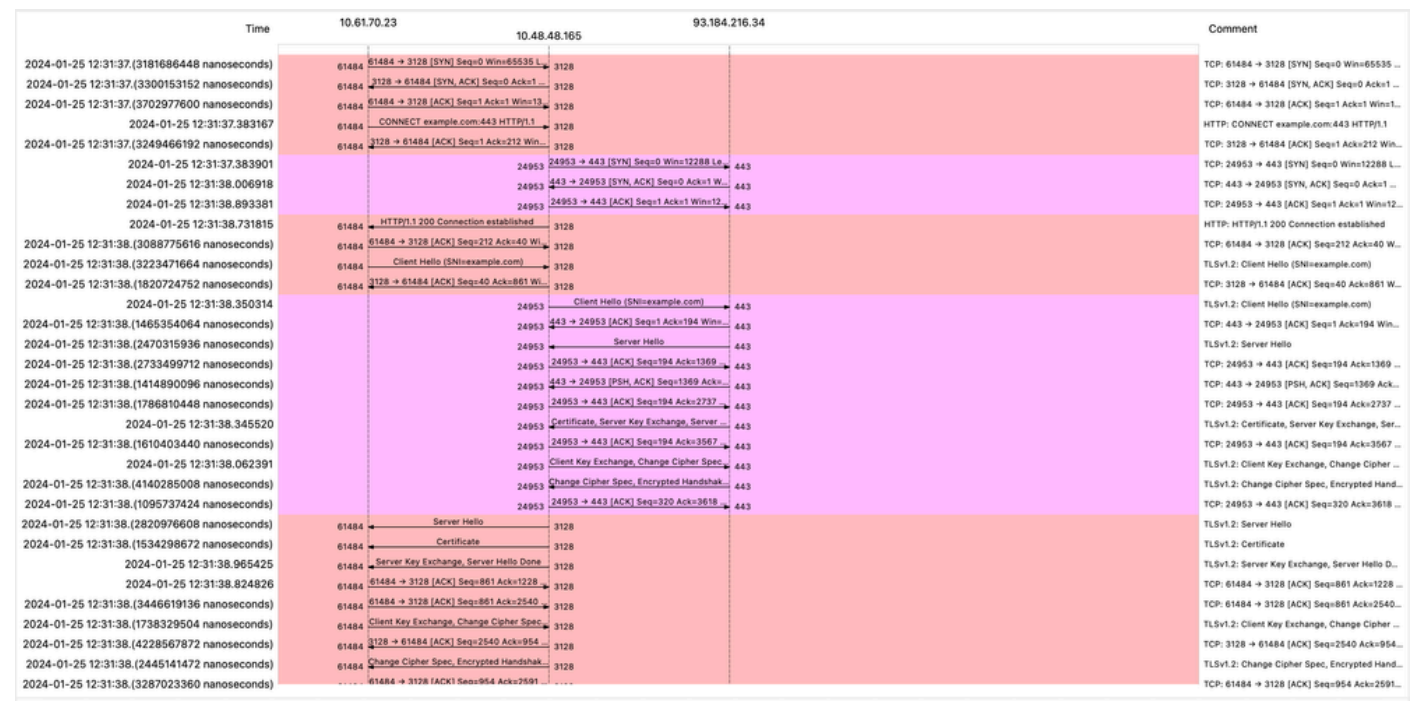

Image- Flux HTTPS- Explicite - Pas de cache

Voici un exemple de journaux d'accès :

1706174571.215 582 10.61.70.23 TCP\_MISS\_SSL/200 39 CONNECT tunnel://www.example.com:443/ - DIRECT/www.example.com:443/ - DIRECT/www.example.com

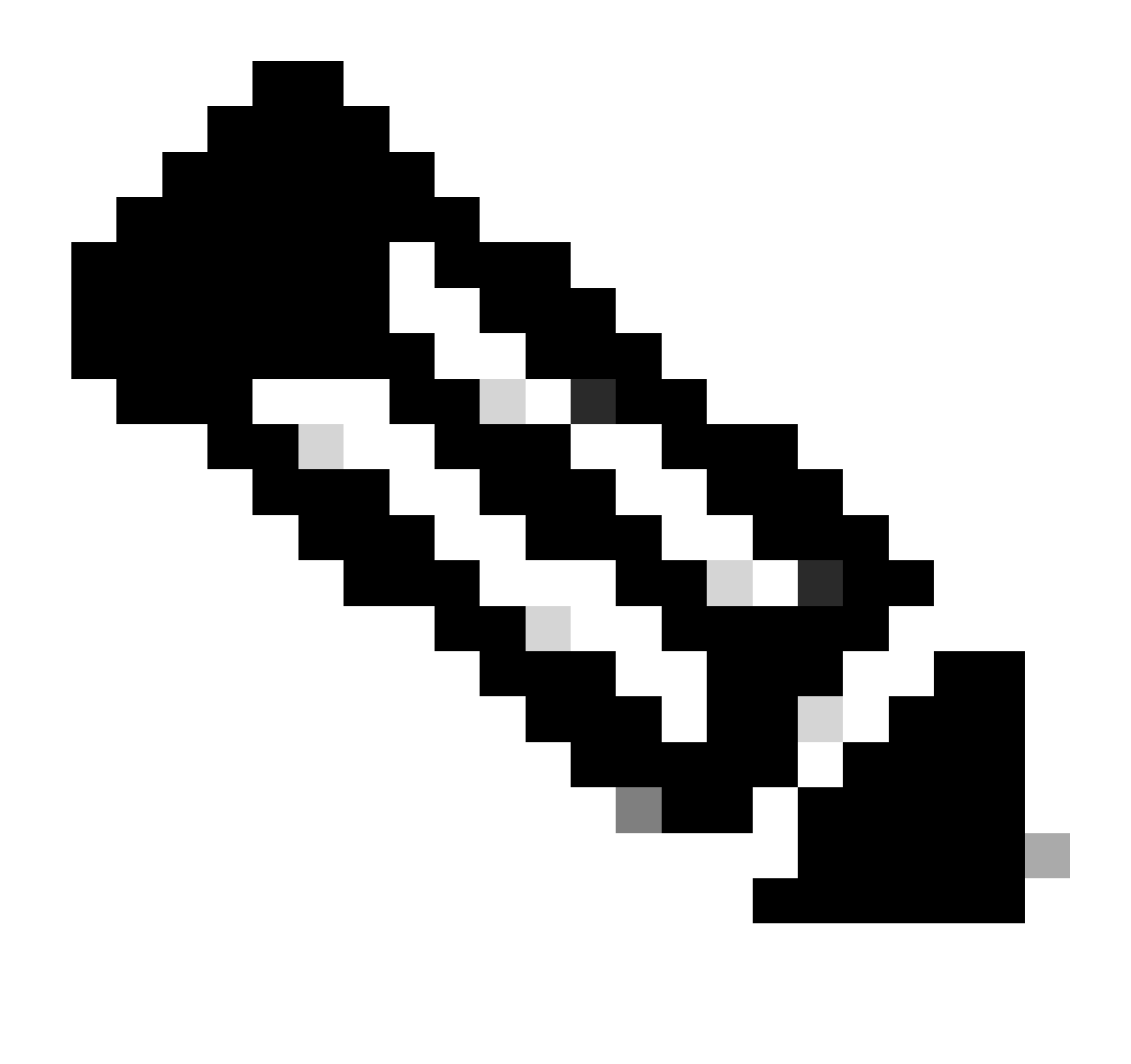

Remarque : comme vous pouvez le voir dans le déploiement transparent pour le trafic HTTPS, il y a 2 lignes dans les journaux d'accès, la première ligne est quand le trafic est chiffré et vous pouvez voir CONNECT et l'URL du serveur Web commence par tunnel://. Si le déchiffrement est activé dans SWA, la deuxième ligne contient GET et l'URL entière commence par HTTPS, ce qui signifie que le trafic a été déchiffré.

Trafic HTTPS de transit

Si vous avez configuré votre SWA pour qu'il traverse le trafic, voici le flux global :

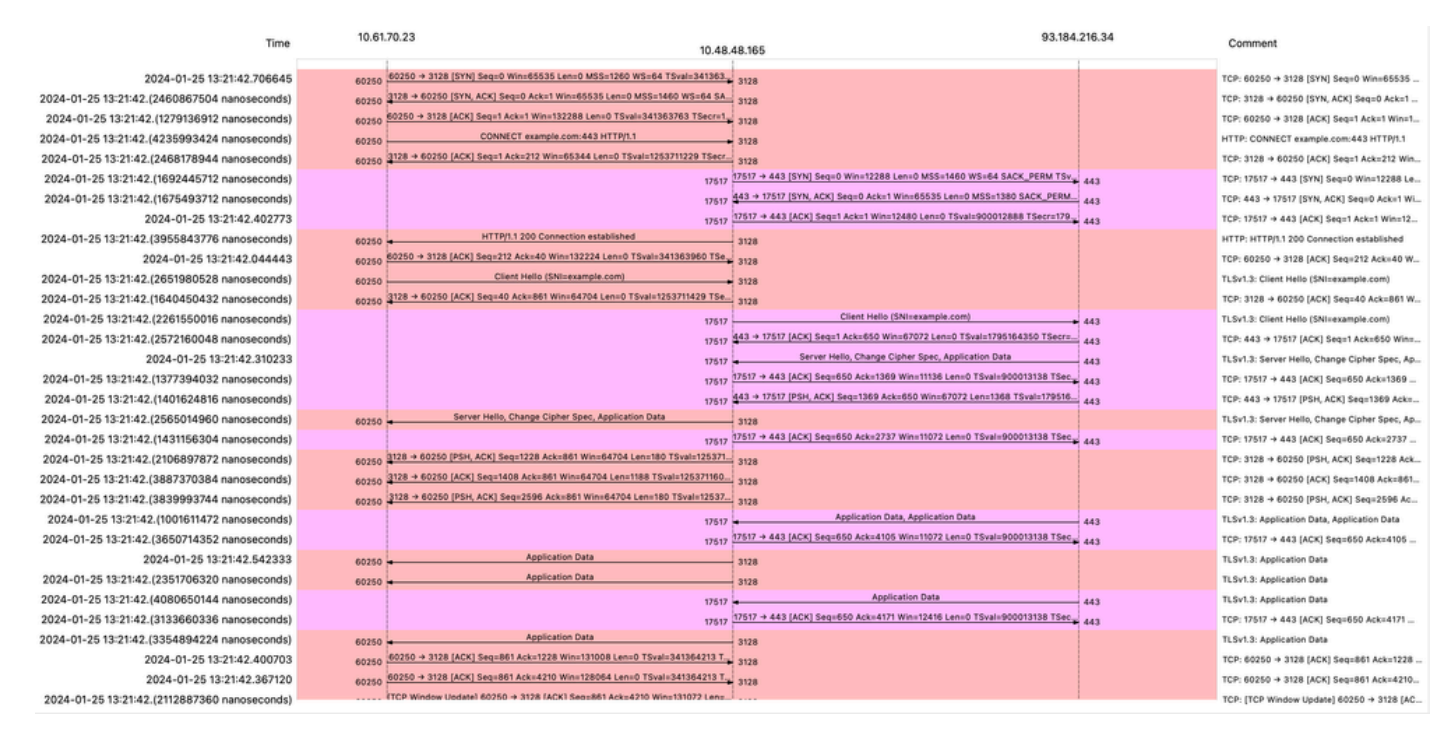

Image - Passthrough HTTPS - Explicite - Flux

#### Voici l'exemple de Client Hello de SWA vers le serveur Web :

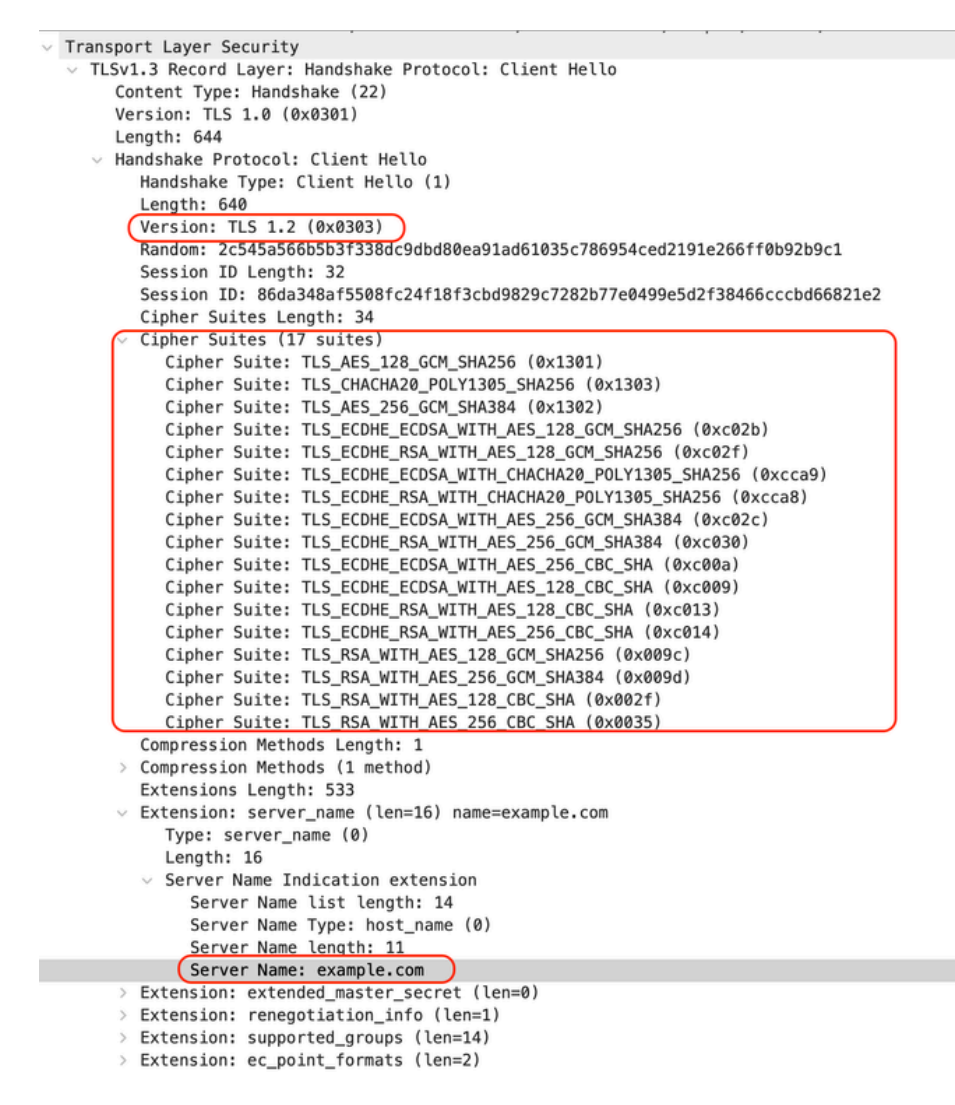

Image - Passthrough HTTPS - Explicite - SWA vers Webserver - Hello du client

Identique à l'Hello client du client à SWA :

```
    Transport Layer Security

  v TLSv1.3 Record Layer: Handshake Protocol: Client Hello
       Content Type: Handshake (22)
       Version: TLS 1.0 (0x0301)
       Length: 644
     Handshake Protocol: Client Hello
          Handshake Type: Client Hello (1)
          Length: 640
         (Version: TLS 1.2 (0x0303)
          Random: 2c545a566b5b3f338dc9dbd80ea91ad61035c786954ced2191e266ff0b92b9c1
          Session ID Length: 32
          Session ID: 86da348af5508fc24f18f3cbd9829c7282b77e0499e5d2f38466cccbd66821e2
          Cipher Suites Length: 34
         Cipher Suites (17 suites)
            Cipher Suite: TLS_AES_128_GCM_SHA256 (0x1301)
            Cipher Suite: TLS_CHACHA20_POLY1305_SHA256 (0x1303)
            Cipher Suite: TLS_AES_256_GCM_SHA384 (0x1302)
            Cipher Suite: TLS_ECDHE_ECDSA_WITH_AES_128_GCM_SHA256 (0xc02b)
            Cipher Suite: TLS_ECDHE_RSA_WITH_AES_128_GCM_SHA256 (0xc02f)
            Cipher Suite: TLS_ECDHE_ECDSA_WITH_CHACHA20_POLY1305_SHA256 (0xcca9)
            Cipher Suite: TLS_ECDHE_RSA_WITH_CHACHA20_POLY1305_SHA256 (0xcca8)
            Cipher Suite: TLS_ECDHE_ECDSA_WITH_AES_256_GCM_SHA384 (0xc02c)
            Cipher Suite: TLS_ECDHE_RSA_WITH_AES_256_GCM_SHA384 (0xc030)
            Cipher Suite: TLS_ECDHE_ECDSA_WITH_AES_256_CBC_SHA (0xc00a)
            Cipher Suite: TLS_ECDHE_ECDSA_WITH_AES_128_CBC_SHA (0xc009)
            Cipher Suite: TLS_ECDHE_RSA_WITH_AES_128_CBC_SHA (0xc013)
            Cipher Suite: TLS_ECDHE_RSA_WITH_AES_256_CBC_SHA (0xc014)
            Cipher Suite: TLS_RSA_WITH_AES_128_GCM_SHA256 (0x009c)
            Cipher Suite: TLS_RSA_WITH_AES_256_GCM_SHA384 (0x009d)
            Cipher Suite: TLS_RSA_WITH_AES_128_CBC_SHA (0x002f)
            Cipher Suite: TLS_RSA_WITH_AES_256_CBC_SHA (0x0035)
          Compression Methods Length: 1
       > Compression Methods (1 method)
          Extensions Length: 533
         Extension: server_name (len=16) name=example.com
            Type: server_name (0)
            Length: 16

    Server Name Indication extension

               Server Name list length: 14
               Server Name Type: host_name (0)
               Server Name length: 11
             (Server Name: example.com
       v Extension: extended_master_secret (len=0)
            Type: extended_master_secret (23)
            Length: 0

    Extension: renegotiation_info (len=1)
```

Image - Passthrough HTTPS - Explicite - Client vers SWA - Hello du client

#### Voici un exemple de journal d'accès :

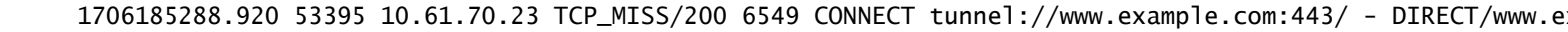

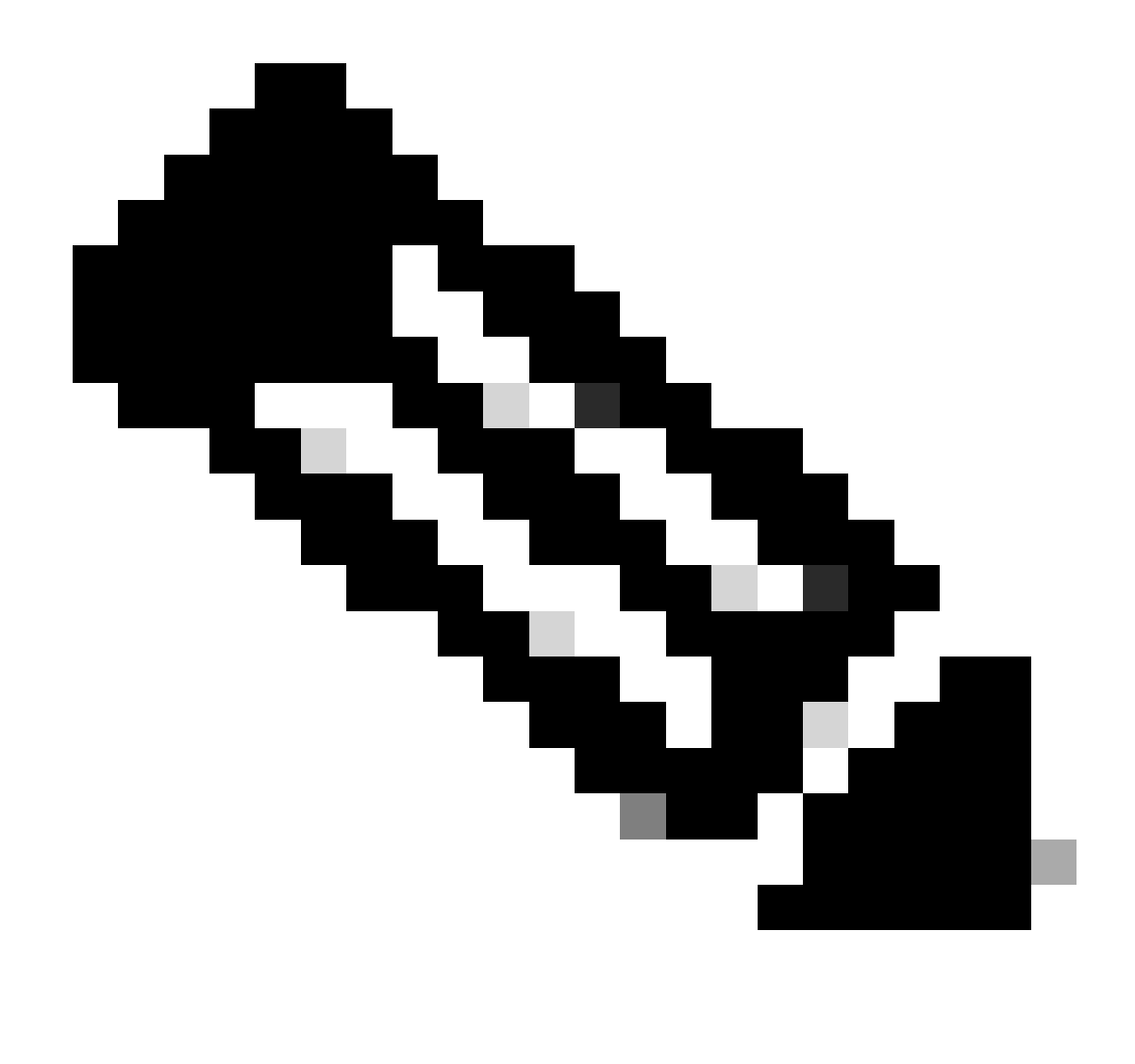

Remarque : comme vous pouvez le voir, il s'agit d'une seule ligne et l'action est PASSTHRU.

## Déploiement transparent

Trafic HTTP dans un déploiement transparent sans authentification

Client et SWA

Le trafic réseau transite entre l'adresse IP du client et l'adresse IP du serveur Web.

Le trafic en provenance du client est destiné au port TCP 80 (et non au port proxy)

- Connexion TCP.
- HTTP Get from Client (Adresse IP de destination = serveur Web , Port de destination = 80 )
- Réponse HTTP du proxy ( IP source = serveur Web )

- Transfert de données
- Fin de connexion TCP (connexion en 4 étapes)

| No. | Time                            | Source        | src MAC        | Destination   | dst MAC        | Protocol | Lengt : | stream | Info        |       |                                                                    |
|-----|---------------------------------|---------------|----------------|---------------|----------------|----------|---------|--------|-------------|-------|--------------------------------------------------------------------|
| 7   | 2023-12-11 19:13:47.(372406256_ | 192.168.1.10  | Cisco_c9:c0:7f | 93.184.216.34 | Cisco_76:fb:15 | TCP      | 66      | 0      | 54468 - 80  | [SYN] | Seq=0 Win=64240 Len=0 MSS=1460 WS=256 SACK_PERM                    |
|     | 2023-12-11 19:13:47.(243585552_ | 93.184.216.34 | Cisco_76:fb:15 | 192.168.1.10  | Cisco_c9:c0:7f | TCP      | 66      | 0      | 80 - 54468  | [SYN, | ACK] Seq=0 Ack=1 Win=65535 Len=0 MSS=1460 WS=64 SACK_PERM          |
| -   | 2023-12-11 19:13:47.(267161713_ | 192.168.1.10  | Cisco_c9:c0:7f | 93.184.216.34 | Cisco_76:fb:15 | TCP      | 60      | 0      | 54468 → 80  | [ACK] | Seq=1 Ack=1 Win=262656 Len=0                                       |
| -   | 2023-12-11 19:13:47.(388984368_ | 192.168.1.10  | Cisco_c9:c0:7f | 93.184.216.34 | Cisco_76:fb:15 | HTTP     | 128     | 0      | GET / HTTP. | /1.1  |                                                                    |
|     | 2023-12-11 19:13:47.624692      | 93.184.216.34 | Cisco_76:fb:15 | 192.168.1.10  | Cisco_c9:c0:7f | TCP      | 54      | 0      | 80 - 54468  | [ACK] | Seq=1 Ack=75 Win=65472 Len=0                                       |
|     | 2023-12-11 19:13:47.(285645694_ | 93.184.216.34 | Cisco_76:fb:15 | 192.168.1.10  | Cisco_c9:c0:7f | TCP      | 1514    | 0      | 80 - 54468  | [ACK] | Seq=1 Ack=75 Win=65472 Len=1460 [TCP segment of a reassembled PDU] |
|     | 2023-12-11 19:13:47.(237549915_ | 93.184.216.34 | Cisco_76:fb:15 | 192.168.1.10  | Cisco_c9:c0:7f | HTTP     | 381     | 0      | HTTP/1.1 2  | 90 OK | (text/html)                                                        |
|     | 2023-12-11 19:13:47.266907      | 192.168.1.10  | Cisco_c9:c0:7f | 93.184.216.34 | Cisco_76:fb:15 | TCP      | 60      | 0      | 54468 → 80  | [ACK] | Seq=75 Ack=1788 Win=262656 Len=0                                   |
| -   | 2023-12-11 19:13:47.(353942364_ | 192.168.1.10  | Cisco_c9:c0:7f | 93.184.216.34 | Cisco_76:fb:15 | TCP      | 60      | 0      | 54468 - 80  | [FIN, | ACK] Seq=75 Ack=1788 Win=262656 Len=0                              |
|     | 2023-12-11 19:13:47. (266665884 | 93.184.216.34 | Cisco_76:fb:15 | 192.168.1.10  | Cisco_c9:c0:7f | TCP      | 54      | 0      | 80 - 54468  | [ACK] | Seq=1788 Ack=76 Win=65472 Len=0                                    |
|     | 2023-12-11 19:13:47.(111822518_ | 93.184.216.34 | Cisco_76:fb:15 | 192.168.1.10  | Cisco_c9:c0:7f | TCP      | 54      | 0      | 80 - 54468  | [FIN, | ACK] Seq=1788 Ack=76 Win=65472 Len=0                               |
|     | 2023-12-11 19:13:47.(168465673  | 192.168.1.10  | Cisco_c9:c0:7f | 93.184.216.34 | Cisco_76:fb:15 | TCP      | 60      | 0      | 54468 → 80  | [ACK] | Seq=76 Ack=1789 Win=262656 Len=0                                   |
|     |                                 |               |                |               |                |          |         |        |             |       |                                                                    |

Image - Client vers proxy - HTTP - Transparent - Aucune authentification

Voici un exemple de HTTP Get from Client

| >      | Frame 11: 243 bytes on wire (1944 bits), 243 bytes captured (1944 bits)                       |  |  |  |  |  |  |  |  |  |
|--------|-----------------------------------------------------------------------------------------------|--|--|--|--|--|--|--|--|--|
| >      | Ethernet II, Src: Cisco_76:fb:16 (70:70:8b:76:fb:16), Dst: Cisco_56:5f:44 (68:bd:ab:56:5f:44) |  |  |  |  |  |  |  |  |  |
| >      | Internet Protocol Version 4, Src: 10.201.189.180, Dst: 93.184.216.34                          |  |  |  |  |  |  |  |  |  |
| >      | Transmission Control Protocol, Src Port: 65132, Dst Port: 80, Seq: 1, Ack: 1, Len: 177        |  |  |  |  |  |  |  |  |  |
| $\sim$ | Hypertext Transfer Protocol                                                                   |  |  |  |  |  |  |  |  |  |
|        | > GET / HTTP/1.1\r\n                                                                          |  |  |  |  |  |  |  |  |  |
|        | Connection: keep-alive\r\n                                                                    |  |  |  |  |  |  |  |  |  |
|        | Host: example.com\r\n                                                                         |  |  |  |  |  |  |  |  |  |
|        | User-Agent: curl/8.4.0\r\n                                                                    |  |  |  |  |  |  |  |  |  |
|        | Accept: */*\r\n                                                                               |  |  |  |  |  |  |  |  |  |
|        | X-IMForwards: 20\r\n                                                                          |  |  |  |  |  |  |  |  |  |
|        | Via: 1.1 wsa695948022.calolab.com:80 (Cisco-WSA/15.0.0-355)\r\n                               |  |  |  |  |  |  |  |  |  |
|        | \r\n                                                                                          |  |  |  |  |  |  |  |  |  |
|        | <pre>[Full request URI: http://example.com/]</pre>                                            |  |  |  |  |  |  |  |  |  |
|        | [HTTP request 1/1]                                                                            |  |  |  |  |  |  |  |  |  |
|        | [Response in frame: 15]                                                                       |  |  |  |  |  |  |  |  |  |

Image - Client vers proxy - HTTP - Transparent - Aucune authentification - Client HTTP Get

#### Serveur Web et SWA

Le trafic réseau se produit entre l'adresse IP du proxy et l'adresse IP du serveur Web.

Le trafic provenant de SWA est destiné au port TCP 80 (et non au port proxy)

- Connexion TCP.
- HTTP Get from Proxy (Adresse IP de destination = serveur Web, Port de destination = 80)
- Réponse HTTP du serveur Web ( IP source = serveur proxy )
- Transfert de données
- Fin de connexion TCP (connexion en 4 étapes)

| No. | Time Sou                             | ource         | src MAC        | Destination    | dst MAC        | Protocol | Lengt st | stream I | Info                                                                                            |
|-----|--------------------------------------|---------------|----------------|----------------|----------------|----------|----------|----------|-------------------------------------------------------------------------------------------------|
| 1   | 3 2023-12-11 19:13:47.(260946116_ 10 | 0.201.189.180 | Cisco_76:fb:16 | 93.184.216.34  | Cisco_56:5f:44 | TCP      | 74       | 1 (      | 65132 → 80 [SYN] Seq=0 Win=12288 Len=0 MSS=1460 WS=64 SACK_PERM TSval=1559577035 TSecr=0        |
| 1   | 2023-12-11 19:13:47.(273148633_ 93   | 3.184.216.34  | Cisco_56:5f:44 | 10.201.189.180 | Cisco_76:fb:16 | TCP      | 74       | 1 1      | 80 - 65132 [SYN, ACK] Seq=0 Ack=1 Win=65535 Len=0 MSS=1460 WS=64 SACK_PERM TSval=6873333 TSecr= |
| 1   | 0 2023-12-11 19:13:47.(285000827_ 10 | 0.201.189.180 | Cisco_76:fb:16 | 93.184.216.34  | Cisco_56:5f:44 | TCP      | 66       | 1 (      | 65132 → 80 [ACK] Seq=1 Ack=1 Win=13184 Len=0 TSval=1559577035 TSecr=6873333                     |
| 1   | 1 2023-12-11 19:13:47.(307381585_ 10 | 0.201.189.180 | Cisco_76:fb:16 | 93.184.216.34  | Cisco_56:5f:44 | HTTP     | 243      | 1 (      | GET / HTTP/1.1                                                                                  |
| 1   | 2 2023-12-11 19:13:47.(118451681_ 93 | 3.184.216.34  | Cisco_56:5f:44 | 10.201.189.180 | Cisco_76:fb:16 | TCP      | 66       | 1 4      | 80 → 65132 [ACK] Seq=1 Ack=178 Win=66368 Len=0 TSval=6873333 TSecr=1559577035                   |
| 1   | 3 2023-12-11 19:13:47.(209167872_ 93 | 3.184.216.34  | Cisco_56:5f:44 | 10.201.189.180 | Cisco_76:fb:16 | TCP      | 1514     | 1 1      | 80 - 65132 [ACK] Seq=1 Ack=178 Win=66368 Len=1448 TSval=6873463 TSecr=1559577035 [TCP segment c |
| 1   | 1 2023-12-11 19:13:47.637333 10      | 0.201.189.180 | Cisco_76:fb:16 | 93.184.216.34  | Cisco_56:5f:44 | TCP      | 66       | 1 6      | 65132 → 80 [ACK] Seq=178 Ack=1449 Win=11776 Len=0 TSval=1559577165 TSecr=6873463                |
| 1   | 5 2023-12-11 19:13:47.(276272012_ 93 | 3.184.216.34  | Cisco_56:5f:44 | 10.201.189.180 | Cisco_76:fb:16 | HTTP     | 349      | 1 1      | HTTP/1.1 200 OK (text/html)                                                                     |
| 1   | 5 2023-12-11 19:13:47.(249979843_ 10 | 0.201.189.180 | Cisco_76:fb:16 | 93.184.216.34  | Cisco_56:5f:44 | TCP      | 66       | 1 (      | 65132 - 80 [ACK] Seq=178 Ack=1732 Win=11520 Len=0 TSval=1559577165 TSecr=6873463                |
| 1   | . 2023-12-11 19:14:12.(270488529_ 10 | 0.201.189.180 | Cisco_76:fb:16 | 93.184.216.34  | Cisco_56:5f:44 | TCP      | 66       | 1 (      | 65132 → 80 [FIN, ACK] Seq=178 Ack=1732 Win=13184 Len=0 TSval=1559602015 TSecr=6873463           |
| 1   | . 2023-12-11 19:14:12.236807 93      | 3.184.216.34  | Cisco_56:5f:44 | 10.201.189.180 | Cisco_76:fb:16 | TCP      | 66       | 1 1      | 80 → 65132 [ACK] Seq=1732 Ack=179 Win=66368 Len=0 TSval=6898313 TSecr=1559602015                |
| 1   | . 2023-12-11 19:14:12.(215970816_ 93 | 3.184.216.34  | Cisco_56:5f:44 | 10.201.189.180 | Cisco_76:fb:16 | TCP      | 66       | 1 4      | 80 - 65132 [FIN, ACK] Seq=1732 Ack=179 Win=66368 Len=0 TSval=6898313 TSecr=1559602015           |
| 1   | . 2023-12-11 19:14:12.(218303318_ 10 | 0.201.189.180 | Cisco_76:fb:16 | 93.184.216.34  | Cisco 56:5f:44 | TCP      | 66       | 1 (      | 65132 → 80 [ACK] Seg=179 Ack=1733 Win=13120 Len=0 TSval=1559602015 TSecr=6898313                |

Image - Proxy et serveur Web - HTTP - Transparent - Aucune authentification

Voici un exemple de HTTP Get from Proxy

> Frame 20: 128 bytes on wire (1024 bits), 128 bytes captured (1024 bits) > Ethernet II, Src: Cisco\_c9:c0:7f (74:88:bb:c9:c0:7f), Dst: Cisco\_76:fb:15 (70:70:8b:76:fb:15) > Internet Protocol Version 4, Src: 192.168.1.10, Dst: 93.184.216.34 > Transmission Control Protocol, Src Port: 54468, Dst Port: 80, Seq: 1, Ack: 1, Len: 74 + Hypertext Transfer Protocol > GET / HTTP/1.1\r\n Host: example.com\r\n User-Agent: curl/8.4.0\r\n Accept: \*/\*\r\n \r\n [Full request URI: http://example.com/] [HTTP request 1/1] [Response in frame: 23]

Image - Proxy vers serveur Web - HTTP - Transparent - Pas d'authentification - Proxy HTTP Get

Cela représente l'ensemble du flux de trafic du client vers le SWA, puis vers le serveur Web, et enfin vers le client.

| No. | Time                             | Source         | src MAC        | Destination    | dst MAC        | Protocol | Lengt str | ream | Info         |       |                                                                               |
|-----|----------------------------------|----------------|----------------|----------------|----------------|----------|-----------|------|--------------|-------|-------------------------------------------------------------------------------|
| 7   | 2023-12-11 19:13:47.(372406256   | 192.168.1.10   | Cisco_c9:c0:7f | 93.184.216.34  | Cisco_76:fb:15 | TCP      | 66        | 0    | 54468 → 80   | [SYN] | Seq=0 Win=64240 Len=0 MSS=1460 WS=256 SACK_PERM                               |
| 8   | 2023-12-11 19:13:47.(260946116_  | 10.201.189.180 | Cisco_76:fb:16 | 93.184.216.34  | Cisco_56:5f:44 | TCP      | 74        | 1    | 65132 - 80   | [SYN] | Seq=0 Win=12288 Len=0 MSS=1460 WS=64 SACK_PERM TSval=1559577035 TSecr=0       |
| 9   | 2023-12-11 19:13:47.(273148633_  | 93.184.216.34  | Cisco_56:5f:44 | 10.201.189.180 | Cisco_76:fb:16 | TCP      | 74        | 1    | 80 → 65132   | [SYN, | ACK] Seq=0 Ack=1 Win=65535 Len=0 MSS=1460 WS=64 SACK_PERM TSval=6873333 TSecr |
| 10  | 2023-12-11 19:13:47.(285000827_  | 10.201.189.180 | Cisco_76:fb:16 | 93.184.216.34  | Cisco_56:5f:44 | TCP      | 66        | 1    | 65132 - 80   | [ACK] | Seq=1 Ack=1 Win=13184 Len=0 TSval=1559577035 TSecr=6873333                    |
| 11  | 2023-12-11 19:13:47.(307381585_  | 10.201.189.180 | Cisco_76:fb:16 | 93.184.216.34  | Cisco_56:5f:44 | HTTP     | 243       | 1    | GET / HTTP/  | 1.1   |                                                                               |
| 12  | 2023-12-11 19:13:47.(118451681_  | 93.184.216.34  | Cisco_56:5f:44 | 10.201.189.180 | Cisco_76:fb:16 | TCP      | 66        | 1    | 80 → 65132   | [ACK] | Seq=1 Ack=178 Win=66368 Len=0 TSval=6873333 TSecr=1559577035                  |
| 13  | 2023-12-11 19:13:47.(209167872_  | 93.184.216.34  | Cisco_56:5f:44 | 10.201.189.180 | Cisco_76:fb:16 | TCP      | 1514      | 1    | 80 → 65132   | [ACK] | Seq=1 Ack=178 Win=66368 Len=1448 TSval=6873463 TSecr=1559577035 [TCP segment  |
| 14  | 2023-12-11 19:13:47.637333       | 10.201.189.180 | Cisco_76:fb:16 | 93.184.216.34  | Cisco_56:5f:44 | TCP      | 66        | 1    | 65132 - 80   | [ACK] | Seq=178 Ack=1449 Win=11776 Len=0 TSval=1559577165 TSecr=6873463               |
| 15  | 2023-12-11 19:13:47.(276272012_  | 93.184.216.34  | Cisco_56:5f:44 | 10.201.189.180 | Cisco_76:fb:16 | HTTP     | 349       | 1    | HTTP/1.1 200 | 0 OK  | (text/html)                                                                   |
| 16  | 2023-12-11 19:13:47.(249979843_  | 10.201.189.180 | Cisco_76:fb:16 | 93.184.216.34  | Cisco_56:5f:44 | TCP      | 66        | 1    | 65132 → 80   | [ACK] | Seq=178 Ack=1732 Win=11520 Len=0 TSval=1559577165 TSecr=6873463               |
| 18  | 2023-12-11 19:13:47.(243585552_  | 93.184.216.34  | Cisco_76:fb:15 | 192.168.1.10   | Cisco_c9:c0:7f | TCP      | 66        | 0    | 80 - 54468   | [SYN, | ACK] Seq=0 Ack=1 Win=65535 Len=0 MSS=1460 WS=64 SACK_PERM                     |
| 19  | 2023-12-11 19:13:47.(267161713_  | 192.168.1.10   | Cisco_c9:c0:7f | 93.184.216.34  | Cisco_76:fb:15 | TCP      | 60        | 0    | 54468 - 80   | [ACK] | Seq=1 Ack=1 Win=262656 Len=0                                                  |
| 20  | 2023-12-11 19:13:47.(388984368_  | 192.168.1.10   | Cisco_c9:c0:7f | 93.184.216.34  | Cisco_76:fb:15 | HTTP     | 128       | 0    | GET / HTTP/: | 1.1   |                                                                               |
| 21  | 2023-12-11 19:13:47.624692       | 93.184.216.34  | Cisco_76:fb:15 | 192.168.1.10   | Cisco_c9:c0:7f | TCP      | 54        | 0    | 80 → 54468   | [ACK] | Seg=1 Ack=75 Win=65472 Len=0                                                  |
| 22  | 2023-12-11 19:13:47.(285645694_  | 93.184.216.34  | Cisco_76:fb:15 | 192.168.1.10   | Cisco_c9:c0:7f | TCP      | 1514      | 0    | 80 - 54468   | [ACK] | Seq=1 Ack=75 Win=65472 Len=1460 [TCP segment of a reassembled PDU]            |
| 23  | 2023-12-11 19:13:47.(237549915_  | 93.184.216.34  | Cisco_76:fb:15 | 192.168.1.10   | Cisco_c9:c0:7f | HTTP     | 381       | 0    | HTTP/1.1 200 | 0 OK  | (text/html)                                                                   |
| 24  | 2023-12-11 19:13:47.266907       | 192.168.1.10   | Cisco_c9:c0:7f | 93.184.216.34  | Cisco_76:fb:15 | TCP      | 60        | 0    | 54468 - 80   | [ACK] | Seq=75 Ack=1788 Win=262656 Len=0                                              |
| 25  | 2023-12-11 19:13:47.(353942364_  | 192.168.1.10   | Cisco_c9:c0:7f | 93.184.216.34  | Cisco_76:fb:15 | TCP      | 60        | 0    | 54468 - 80   | [FIN, | ACK] Seq=75 Ack=1788 Win=262656 Len=0                                         |
| 26  | 2023-12-11 19:13:47. (266665884_ | 93.184.216.34  | Cisco_76:fb:15 | 192.168.1.10   | Cisco_c9:c0:7f | TCP      | 54        | 0    | 80 - 54468   | [ACK] | Seq=1788 Ack=76 Win=65472 Len=0                                               |
| 27  | 2023-12-11 19:13:47.(111822518_  | 93.184.216.34  | Cisco_76:fb:15 | 192.168.1.10   | Cisco_c9:c0:7f | TCP      | 54        | 0    | 80 → 54468   | [FIN, | ACK] Seq=1788 Ack=76 Win=65472 Len=0                                          |
| 28  | 2023-12-11 19:13:47.(168465673_  | 192.168.1.10   | Cisco_c9:c0:7f | 93.184.216.34  | Cisco_76:fb:15 | TCP      | 60        | 0    | 54468 - 80   | [ACK] | Seq=76 Ack=1789 Win=262656 Len=0                                              |
| 1_  | 2023-12-11 19:14:12.(270488529_  | 10.201.189.180 | Cisco_76:fb:16 | 93.184.216.34  | Cisco_56:5f:44 | TCP      | 66        | 1    | 65132 → 80   | [FIN, | ACK] Seq=178 Ack=1732 Win=13184 Len=0 TSval=1559602015 TSecr=6873463          |
| 1   | 2023-12-11 19:14:12.236807       | 93.184.216.34  | Cisco_56:5f:44 | 10.201.189.180 | Cisco_76:fb:16 | TCP      | 66        | 1    | 80 → 65132   | [ACK] | Seq=1732 Ack=179 Win=66368 Len=0 TSval=6898313 TSecr=1559602015               |
| 1_  | 2023-12-11 19:14:12.(215970816_  | 93.184.216.34  | Cisco_56:5f:44 | 10.201.189.180 | Cisco_76:fb:16 | TCP      | 66        | 1    | 80 - 65132   | [FIN, | ACK] Seq=1732 Ack=179 Win=66368 Len=0 TSval=6898313 TSecr=1559602015          |
| 1   | 2023-12-11 19:14:12.(218303318   | 10.201.189.180 | Cisco 76:fb:16 | 93.184.216.34  | Cisco 56:5f:44 | TCP      | 66        | 1    | 65132 - 80   | [ACK] | Seg=179 Ack=1733 Win=13120 Len=0 TSval=1559602015 TSecr=6898313               |

Image - Trafic total - HTTP - Transparent - Aucune authentification

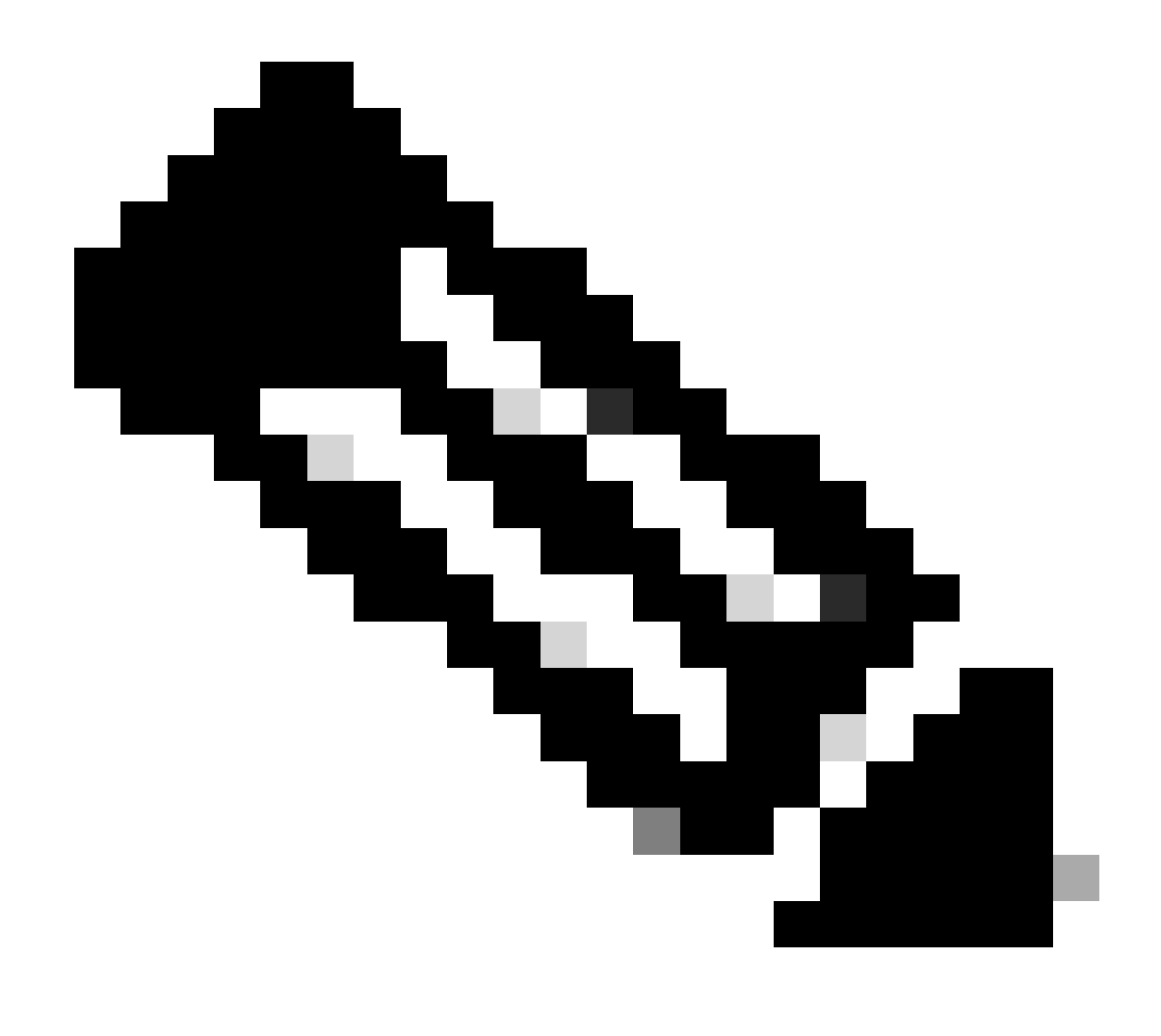

Remarque : chaque flux de trafic se distingue par une couleur différente ; le flux du client vers le SWA est d'une couleur et le flux du SWA vers le serveur Web en est une autre.

| Time                                         | 192.16 | 8.1.10 93.184                                                            | 216.34                                                                   | 189.180 | Comment                                     |
|----------------------------------------------|--------|--------------------------------------------------------------------------|--------------------------------------------------------------------------|---------|---------------------------------------------|
|                                              |        | 93.164                                                                   | 10.04                                                                    |         |                                             |
| 2023-12-11 19:13:47.(3724062560 nanoseconds) | 54468  | 54468 → 80 [SYN] Seq=0 Win=64240 Len=0 MSS=1460 WS=256 SACK_PERM         | 80                                                                       |         | TCP: 54468 → 80 [SYN] Seq=0 Win=64240 Le    |
| 2023-12-11 19:13:47.(2609461168 nanoseconds) |        | 80                                                                       | 65132 + 80 [SYN] Seq=0 Win=12288 Len=0 MSS=1460 WS=64 SACK_PERM TSva_    | 65132   | TCP: 65132 → 80 [SYN] Seq=0 Win=12288 Le    |
| 2023-12-11 19:13:47.(2731486336 nanoseconds) |        | 80                                                                       | 80 + 65132 [SYN, ACK] Seq=0 Ack=1 Win=65535 Len=0 MSS=1460 WS=64 SACK    | 65132   | TCP: 80 + 65132 [SYN, ACK] Seq=0 Ack=1 Wi   |
| 2023-12-11 19:13:47.(2850008272 nanoseconds) |        | 80                                                                       | 65132 → 80 [ACK] Seq=1 Ack=1 Win=13184 Len=0 TSval=1559577035 TSecr=687  | 66132   | TCP: 65132 → 80 [ACK] Seq=1 Ack=1 Win=131   |
| 2023-12-11 19:13:47.(3073815856 nanoseconds) |        | 80                                                                       | GET / HTTP/1.1                                                           | 65132   | HTTP: GET / HTTP/1.1                        |
| 2023-12-11 19:13:47.(1184516816 nanoseconds) |        | 80                                                                       | 80 → 65132 [ACK] Seq=1 Ack=178 Win=66368 Len=0 TSval=6873333 TSecr=155.  | 65132   | TCP: 80 → 65132 [ACK] Seq=1 Ack=178 Win=6   |
| 2023-12-11 19:13:47.(2091678720 nanoseconds) |        | 80                                                                       | 80 → 65132 [ACK] Seq=1 Ack=178 Win=66368 Len=1448 TSval=6873463 TSecr=.  | 65132   | TCP: 80 → 65132 [ACK] Seq=1 Ack=178 Win=6   |
| 2023-12-11 19:13:47.637333                   |        | 80                                                                       | 65132 → 80 [ACK] Seq=178 Ack=1449 Win=11776 Len=0 TSval=1559577165 TSec  | 65132   | TCP: 65132 → 80 [ACK] Seq=178 Ack=1449 Wi   |
| 2023-12-11 19:13:47.(2762720128 nanoseconds) |        | 80                                                                       | HTTP/1.1 200 OK (text/html)                                              | 65132   | HTTP: HTTP/1.1 200 OK (text/html)           |
| 2023-12-11 19:13:47.(2499798432 nanoseconds) |        | 80                                                                       | 65132 → 80 [ACK] Seq=178 Ack=1732 Win=11520 Len=0 TSval=1559577165 TSec  | 65132   | TCP: 65132 → 80 [ACK] Seq=178 Ack=1732 Wi   |
| 2023-12-11 19:13:47.(2435855520 nanoseconds) | 54468  | 80 -> 54468 [SYN, ACK] Seq=0 Ack=1 Win=65535 Len=0 MSS=1460 WS=64 SAC    | 80                                                                       |         | TCP: 80 + 54468 [SYN, ACK] Seq=0 Ack=1 Wi   |
| 2023-12-11 19:13:47.(2671617136 nanoseconds) | 54468  | 54468 -> 80 [ACK] Seg=1 Ack=1 Win=262656 Len=0                           | 80                                                                       |         | TCP: 54468 → 80 [ACK] Seq=1 Ack=1 Win=26    |
| 023-12-11 19:13:47.(3889843680 nanoseconds)  | 54468  | GET / HTTP/1.1                                                           | - 80                                                                     |         | HTTP: GET / HTTP/1.1                        |
| 2023-12-11 19:13:47.624692                   | 54468  | 80 → 54468 [ACK] Seq=1 Ack=75 Win=65472 Len=0                            | 80                                                                       |         | TCP: 80 → 54468 [ACK] Seq=1 Ack=75 Win=6    |
| 2023-12-11 19:13:47.(2856456944 nanoseconds) | 54468  | 80 → 54468 [ACK] Seq=1 Ack=75 Win=65472 Len=1460 [TCP segment of a reass | - 80                                                                     |         | TCP: 80 → 54468 [ACK] Seq=1 Ack=75 Win=6    |
| 2023-12-11 19:13:47.(2375499152 nanoseconds) | 54468  | HTTP/1.1 200 OK (text/html)                                              | 80                                                                       |         | HTTP: HTTP/1.1 200 OK (text/html)           |
| 2023-12-11 19:13:47.266907                   | 54468  | 54468 → 80 [ACK] Seq=75 Ack=1788 Win=262656 Len=0                        | 80                                                                       |         | TCP: 54468 → 80 [ACK] Seq=75 Ack=1788 Wi    |
| 2023-12-11 19:13:47.(3539423648 nanoseconds) | 54468  | 54468 + 80 [FIN, ACK] Seq=75 Ack=1788 Win=262656 Len=0                   | 80                                                                       |         | TCP: 54468 → 80 [FIN, ACK] Seq=75 Ack=178   |
| 2023-12-11 19:13:47.(2666658848 nanoseconds) | 54468  | 80 → 54468 [ACK] Seq=1788 Ack=76 Win=65472 Len=0                         | 80                                                                       |         | TCP: 80 -> 54468 [ACK] Seq=1788 Ack=76 Wi   |
| 2023-12-11 19:13:47.(1118225184 nanoseconds) | 54468  | 80 + 54468 [FIN, ACK] Seq=1788 Ack=76 Win=65472 Len=0                    | 80                                                                       |         | TCP: 80 → 54468 [FIN, ACK] Seq=1788 Ack=7   |
| 2023-12-11 19:13:47.(1684656736 nanoseconds) | 54468  | 54468 -> 80 [ACK] Seq=76 Ack=1789 Win=262656 Len=0                       | - 80                                                                     |         | TCP: 54468 → 80 [ACK] Seq=76 Ack=1789 Wi    |
| 2023-12-11 19:14:12.(2704885296 nanoseconds) |        | 80                                                                       | 65132 → 80 [FIN, ACK] Seq=178 Ack=1732 Win=13184 Len=0 TSval=1559602015  | 65132   | TCP: 65132 -> 80 [FIN, ACK] Seq=178 Ack=173 |
| 2023-12-11 19:14:12.236807                   |        | 80                                                                       | 80 + 65132 [ACK] Seq=1732 Ack=179 Win=66368 Len=0 TSval=6898313 TSecr=_  | 65132   | TCP: 80 → 65132 [ACK] Seq=1732 Ack=179 Wi   |
| 2023-12-11 19:14:12.(2159708160 nanoseconds) |        | 80                                                                       | 80 + 65132 [FIN, ACK] Seq=1732 Ack=179 Win=66368 Len=0 TSval=6898313 TS. | 65132   | TCP: 80 + 65132 [FIN, ACK] Seq=1732 Ack=17  |
| 2023-12-11 19:14:12.(2183033184 nanoseconds) |        | 80                                                                       | 65132 → 80 [ACK] Seq=179 Ack=1733 Win=13120 Len=0 TSval=1559602015 TSec  | 65132   | TCP: 65132 + 80 [ACK] Seq=179 Ack=1733 Wi_  |
|                                              |        |                                                                          |                                                                          |         |                                             |

Voici un exemple de journaux d'accès :

1702318427.181 124 192.168.1.10 TCP\_MISS/200 1787 GET http://www.example.com/ - DIRECT/www.example.com

#### Trafic Avec Données Mises En Cache

Cela représente le flux entier du trafic du client vers le SWA, lorsque les données se trouvent dans le cache SWA.

| 11 2023-12-11 19:19:49. (259539926. 192.168.1.10 Cisco_c9:c0:7f 93.184.216.34 Cisco_76:fb:15 TCP 66 2 54487 - 80 [SYN] Seq=0 Win=64240 Lenne MSS=1460 WS=256 SACK_PERM 12 2023-12-11 19:19:49. (254858128. 93.184.216.34 Cisco_76:fb:15 TCP 66 2 80 - 54487 [SYN] ACK [Seq=0 Win=64240 Lenne MSS=1460 WS=64 SAC 13 2023-12-11 19:19:49. (254858128. 93.184.216.34 Cisco_76:fb:15 TCP 66 2 80 - 54487 [SYN] ACK [Seq=0 Win=64240 Lenne MSS=1460 WS=64 SAC 13 2023-12-11 19:19:49. (25458128. 93.184.216.34 Cisco_76:fb:15 TCP 66 2 80 - 54487 [SYN] ACK [Seq=0 Win=65535 Lenne MSS=1460 WS=64 SAC 13 2023-12-11 19:19:49. (25459128. 93.184.216.34 Cisco_76:fb:15 TCP 66 2 54487 - 80 [SYN] Seq=0 Win=64240 Lenne MSS=1460 WS=64 SAC 13 2023-12-11 19:19:49. (25459128. 93.184.216.34 Cisco_76:fb:15 TCP 66 2 54487 - 80 [SYN] Seq=0 Win=64240 Lenne MSS=1460 WS=64 SAC 13 2023-12-11 19:19:49. (25459128. 93.184.216.34 Cisco_76:fb:15 TCP 66 2 54487 - 80 [SYN] Seq=0 Win=64240 Lenne MSS=1460 WS=64 SAC 13 2023-12-11 19:19:49. (25459128. 93.184.216.34 Cisco_76:fb:15 TCP 66 2 54487 - 80 [SYN] Seq=0 Win=64240 Lenne MSS=1460 WS=64 SAC 13 2023-12-11 19:19:49.216.34 Cisco_76:fb:15 TCP 66 2 54487 - 80 [SYN] Seq=0 Win=64240 Lenne MSS=1460 WS=64 SAC 13 2023-12-11 19:19:49.216.34 Cisco_76:fb:15 TCP 66 2 54487 - 80 [SYN] Seq=0 Win=64240 Lenne MSS=1460 WS=64 SAC 14 UIN=262565 Lenne MSS=1460 WS=64 SAC 14 UIN=262565 Lenne MSS=1460 WS=64 SAC 14 UIN=262565 Lenne MSS=1460 UIN=262565 Lenne MSS=1460 UIN=2625655 Lenne MSS=1460 UIN=265555 Lenne MSS=1460 UIN=265555 Lenne MSS=1460 UIN=265555 Lenn | K_PERM                      |
|----------------------------------------------------------------------------------------------------|-----------------------------|
| 12 2023-12-11 19:19:49. (254658128. 93.104.216.34 Cisco.76:fb:15 192.168.1.10 Cisco.29:(0:77 TCP 66 2 08 - 54487 [SVN, ACK] Seque Acket Winz65535 Lenne MS5=1460 WS=64 SAC 13. 2023-11.19:19:19:47 (272407027. 192.168.1.10 Cisco.29:(0:77 TCP 66 2 54487 - 80.164K) Winz65555 Lenne MS5=1460 WS=64 SAC                                                                                                    | K_PERM                      |
| 13 2023-12-11 19:19:49. (272497027_ 192.168.1.10 Cisco c9:c0:7f 93.184.216.34 Cisco 76:fb:15 TCP 60 2 54487 + 80 [ACK] Seg=1 Ack=1 Win=262656 Len=0                                                                                                    |                             |
| to the state of a state of a stat |                             |
| 14 2023-12-11 19:19:49.(178847280. 192.168.1.10 Cisco_c9:c0:7f 93.184.216.34 Cisco_76:fb:15 HTTP 128 2 GET / HTTP/1.1                                                                                                    |                             |
| 15 2023-12-11 19:19:49.(104967324_ 93.184.216.34 Cisco_76:fb:15 192.168.1.10 Cisco_c9:c0:7f TCP 54 2 80 - 54487 [ACK] Seq=1 Ack=75 Win=65472 Len=0                                                                                                    |                             |
| 16 2023-12-11 19:19:49.656205 93.184.216.34 Cisco_76:fb:15 192.168.1.10 Cisco_c9:c0:7f TCP 1514 2 80 → 54487 [ACK] Seq=1 Ack=75 Win=65472 Len=1460 [TCP segment of a r                                                                                                    | eassembled PDU]             |
| 17 2023-12-11 19:19:49.(425926200_ 93.184.216.34 Cisco_76:fb:15 192.168.1.10 Cisco_c9:c0:7f HTTP 381 2 HTTP/1.1 200 OK (text/html)                                                                                                    |                             |
| 18 2023-12-11 19:19:49. (270830524_ 192.168.1.10 Cisco_c9:c0:7f 93.184.216.34 Cisco_76:fb:15 TCP 60 2 54487 - 80 [ACK] Seq=75 Ack=1788 Win=262656 Len=0                                                                                                    |                             |
| 19 2023-12-11 19:19:49.(391010345_ 192.168.1.10 Cisco_c9:c0:7f 93.184.216.34 Cisco_76:fb:15 TCP 60 2 54487 - 80 [FIN, ACK] Seq=75 Ack=1788 Win=262656 Len=0                                                                                                    |                             |
| 20 2023-12-11 19:19:49.(394258659_ 93.184.216.34 Cisco_76:fb:15 192.168.1.10 Cisco_c9:c0:7f TCP 54 2 80 - 54487 [ACK] Seq=1788 Ack=76 Win=65472 Len=0                                                                                                    |                             |
| 21 2023-12-11 19:19:49.910090 93.184.216.34 Cisco_76:fb:15 192.168.1.10 Cisco_c9:c0:7f TCP 54 2 80 - 54487 [FIN, ACK] Seq=1788 Ack=76 Win=65472 Len=0                                                                                                    |                             |
| 22 2823-12-11 19:19:49.(179047075_ 192.168.1.10 Cisco_c9:c0:7f 93.184.216.34 Cisco_76:fb:15 TCP 60 2 54487 - 80 [ACK] Seq=76 Ack=1789 Win=262656 Len=0                                                                                                    |                             |
| 23 2023-12-11 19:19:49.(372291046 93.184.216.34 Cisco_56:5f:44 10.201.189.180 Cisco_76:fb:16 TCP 74 1 80 → 13586 [SYN, ACK] Seq=0 Ack=1 Win=65535 Len=0 MSS=1460 WS=64 SAC                                                                                                    | K_PERM TSval=4080954250 TSe |
| 24 2023-12-11 19:19:49. (309178142. 10.201.189.180 Cisco_76:fb:16 93.184.216.34 Cisco_56:5f:44 TCP 66 1 13586 - 80 [ACK] Seq=1 Ack=1 Win=13184 Len=0 TSval=3178050246 TSecr=                                                                                                    | 4080954250                  |
| - 25 2023-12-11 19:19:49.(226286489. 10.201.189.180 Cisco_76:fb:16 93.184.216.34 Cisco_56:5f:44 HTTP 293 1 GET / HTTP/1.1                                                                                                    |                             |
| 26 2023-12-11 19:19:49.(207193169 93.184.216.34 Cisco_56:5f:44 10.201.189.180 Cisco_76:fb:16 TCP 66 1 80 → 13586 [ACK] Seq=1 Ack=228 Win=66368 Len=0 TSval=4080954250 TSec                                                                                                    | r=3178050246                |
| - 27 2023-12-11 19:19:49.(229948003_ 93.184.216.34 Cisco_56:5f:44 10.201.189.180 Cisco_76:fb:16 HTTP 489 1 HTTP/1.1 304 Not Modified                                                                                                    |                             |
| 28 2023-12-11 19:19:49.(336640662_ 10.201.189.180 Cisco_76:fb:16 93.184.216.34 Cisco_56:5f:44 TCP 66 1 13586 - 80 [ACK] Seq=228 Ack=424 Win=12800 Len=0 TSval=3178050356 TS                                                                                                    | ecr=4080954361              |
| 29 2023-12-11 19:19:49.352537 10.201.189.180 Cisco_76:fb:16 93.184.216.34 Cisco_56:5f:44 TCP 66 1 13586 - 80 [FIN, ACK] Seq=228 Ack=424 Win=13184 Len=0 TSval=31780503                                                                                                    | 56 TSecr=4080954361         |
| 30 2023-12-11 19:19:49.(194154916 93.184.216.34 Cisco_56:5f:44 10.201.189.180 Cisco_76:fb:16 TCP 66 1 80 → 13586 [ACK] Seq=424 Ack=229 Win=66368 Len=0 TSval=4080954361 TS                                                                                                    | ecr=3178050356              |
| 31 2023-12-11 19:19:49.(349158924_ 93.184.216.34 Cisco_56:5f:44 10.201.189.180 Cisco_76:fb:16 TCP 66 1 80 - 13586 [FIN, ACK] Seq=424 Ack=229 Win=66368 Len=0 TSval=40809543                                                                                                    | 61 TSecr=3178050356         |
| □ 32 2023-12-11 19:19:49.(103444988 10.201.189.180 Cisco_76:fb:16 93.184.216.34 Cisco_56:5f:44 TCP 66 1 13586 → 80 [ACK] Seq=229 Ack=425 Win=13120 Len=0 TSval=3178050356 TS                                                                                                    | ecr=4080954361              |

Image - Mise en cache - Trafic total - HTTP - Transparent - Aucune authentification

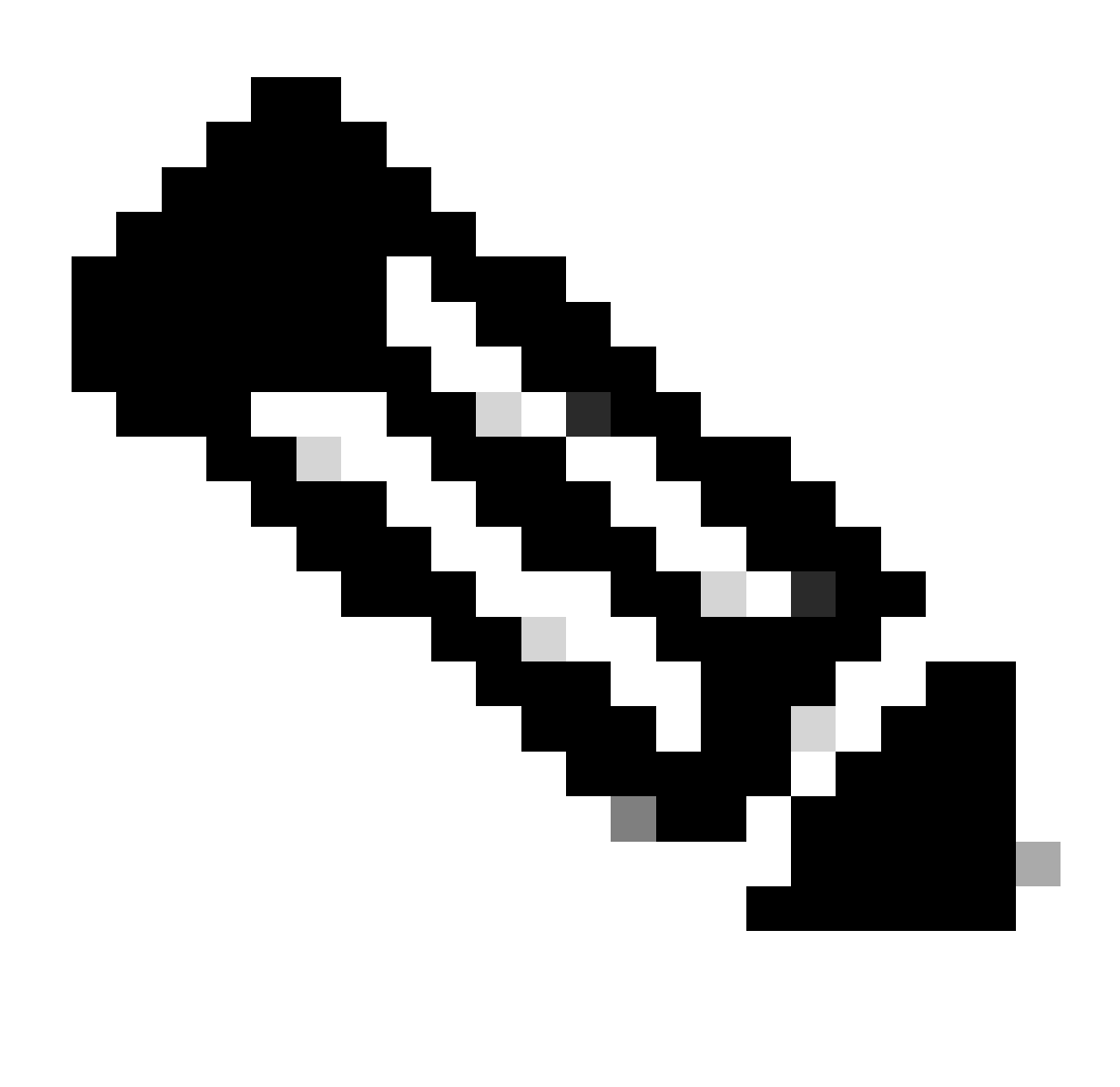

Remarque : comme vous pouvez le voir, le serveur Web renvoie la réponse HTTP 304 : Cache not Modified. (dans cet exemple, paquet numéro 27)

Voici un exemple de réponse HTTP 304

Frame 27: 489 bytes on wire (3912 bits), 489 bytes captured (3912 bits) > Ethernet II, Src: Cisco\_56:5f:44 (68:bd:ab:56:5f:44), Dst: Cisco\_76:fb:16 (70:70:8b:76:fb:16) > Internet Protocol Version 4, Src: 93.184.216.34, Dst: 10.201.189.180 Transmission Control Protocol, Src Port: 80, Dst Port: 13586, Seq: 1, Ack: 228, Len: 423 Hypertext Transfer Protocol > HTTP/1.1 304 Not Modified\r\n Accept-Ranges: bytes\r\n Cache-Control: max-age=604800\r\n Date: Mon, 11 Dec 2023 18:22:17 GMT\r\n Etag: "3147526947"\r\n Expires: Mon, 18 Dec 2023 18:22:17 GMT\r\n Server: ECS (dce/26C6)\r\n Vary: Accept-Encoding\r\n X-Cache: HIT\r\n Last-Modified: Thu, 17 Oct 2019 07:18:26 GMT\r\n Age: 492653\r\n Via: 1.1 rtp1-lab-wsa-1.cisco.com:80 (Cisco-WSA/X), 1.1 proxy.rcdn.local:80 (Cisco-WSA/12.5.5-004)\r\n Connection: keep-alive\r\n \r\n [HTTP response 1/1] [Time since request: 0.036615136 seconds] [Request in frame: 25] [Request URI: http://example.com/]

Image - Mise en cache - Réponse HTTP 304 - HTTP - Transparent - Aucune authentification

#### Voici un exemple de journaux d'accès :

1702318789.560 105 192.168.1.10 TCP\_REFRESH\_HIT/200 1787 GET http://www.example.com/ - DIRECT/www.examp

#### Trafic HTTP dans un déploiement transparent sans authentification

#### Client et SWA

Le trafic réseau transite entre l'adresse IP du client et l'adresse IP du serveur Web.

Le trafic du client est destiné au port TCP 443 (et non au port proxy)

- Connexion TCP.
- TLS Handshake Client Hello Server Hello Server Key Exchange Client Key Exchange
- Transfert de données
- Fin de connexion TCP (connexion en 4 étapes)

| IND. |    | Time                             | Source        | STC MAC        | Destination   | dst MAC        | Protocol | Lengt | stream | nio                      |                                               |        |
|------|----|----------------------------------|---------------|----------------|---------------|----------------|----------|-------|--------|--------------------------|-----------------------------------------------|--------|
| 2    | 43 | 2023-12-11 19:36:24.(416304924_  | 192.168.1.10  | Cisco_c9:c0:7f | 93.184.216.34 | Cisco_76:fb:15 | TCP      | 66    | 14     | 54515 - 443 [SYN] Seq=0  | Win=64240 Len=0 MSS=1460 WS=256 SACK_PERM     |        |
| 2    | 45 | 2023-12-11 19:36:24.(107989635   | 93.184.216.34 | Cisco_76:fb:15 | 192.168.1.10  | Cisco_c9:c0:7f | TCP      | 66    | 14     | 443 → 54515 [SYN, ACK] S | eq=0 Ack=1 Win=65535 Len=0 MSS=1460 WS=64 SAC | K_PERM |
| 2    | 46 | 2023-12-11 19:36:24.(139334096_  | 192.168.1.10  | Cisco_c9:c0:7f | 93.184.216.34 | Cisco_76:fb:15 | TCP      | 60    | 14     | 54515 -> 443 [ACK] Seq=1 | Ack=1 Win=262656 Len=0                        |        |
| 2    | 47 | 2023-12-11 19:36:24.(307154096   | 192.168.1.10  | Cisco_c9:c0:7f | 93.184.216.34 | Cisco_76:fb:15 | TLSv1_   | 242   | 14     | Client Hello (SNI=exampl | e.com)                                        |        |
| 2    | 48 | 2023-12-11 19:36:24. (366528476_ | 93.184.216.34 | Cisco_76:fb:15 | 192.168.1.10  | Cisco_c9:c0:7f | TCP      | 54    | 14     | 443 → 54515 [ACK] Seq=1  | Ack=189 Win=65408 Len=0                       |        |
| 2    | 56 | 2023-12-11 19:36:24.(251614876_  | 93.184.216.34 | Cisco_76:fb:15 | 192.168.1.10  | Cisco_c9:c0:7f | TLSv1_   | 1514  | 14     | Server Hello             |                                               |        |
| 2    | 57 | 2023-12-11 19:36:24.(195519830_  | 93.184.216.34 | Cisco_76:fb:15 | 192.168.1.10  | Cisco_c9:c0:7f | TLSv1_   | 1043  | 14     | Certificate, Server Key  | Exchange, Server Hello Done                   |        |
| 2    | 58 | 2023-12-11 19:36:24. (186747024_ | 192.168.1.10  | Cisco_c9:c0:7f | 93.184.216.34 | Cisco_76:fb:15 | TCP      | 60    | 14     | 54515 → 443 [ACK] Seq=18 | 9 Ack=2450 Win=262656 Len=0                   |        |
| 2    | 59 | 2023-12-11 19:36:24.(193961315_  | 192.168.1.10  | Cisco_c9:c0:7f | 93.184.216.34 | Cisco_76:fb:15 | TLSv1_   | 147   | 14     | Client Key Exchange, Cha | nge Cipher Spec, Encrypted Handshake Message  |        |
| 2    | 60 | 2023-12-11 19:36:24.(250163651_  | 93.184.216.34 | Cisco_76:fb:15 | 192.168.1.10  | Cisco_c9:c0:7f | TCP      | 54    | 14     | 443 → 54515 [ACK] Seq=24 | 50 Ack=282 Win=65344 Len=0                    |        |
| 2    | 61 | 2023-12-11 19:36:24.(299229398_  | 93.184.216.34 | Cisco_76:fb:15 | 192.168.1.10  | Cisco_c9:c0:7f | TLSv1_   | 105   | 14     | Change Cipher Spec, Encr | ypted Handshake Message                       |        |
| 2    | 62 | 2023-12-11 19:36:24.(215995475_  | 192.168.1.10  | Cisco_c9:c0:7f | 93.184.216.34 | Cisco_76:fb:15 | TLSv1_   | 157   | 14     | Application Data         |                                               |        |
| 2    | 63 | 2023-12-11 19:36:24.(290152051_  | 93.184.216.34 | Cisco_76:fb:15 | 192.168.1.10  | Cisco_c9:c0:7f | TCP      | 54    | 14     | 443 → 54515 [ACK] Seq=25 | 01 Ack=385 Win=65280 Len=0                    |        |
| 2    | 64 | 2023-12-11 19:36:25.529330       | 93.184.216.34 | Cisco_76:fb:15 | 192.168.1.10  | Cisco_c9:c0:7f | TLSv1_   | 100   | 14     | Application Data         |                                               |        |
| 2    | 65 | 2023-12-11 19:36:25.994499       | 93.184.216.34 | Cisco_76:fb:15 | 192.168.1.10  | Cisco_c9:c0:7f | TLSv1_   | 1514  | 14     | Application Data         |                                               |        |
| 2    | 66 | 2023-12-11 19:36:25.(413207139_  | 192.168.1.10  | Cisco_c9:c0:7f | 93.184.216.34 | Cisco_76:fb:15 | TCP      | 60    | 14     | 54515 - 443 [ACK] Seq=38 | 5 Ack=4007 Win=262656 Len=0                   |        |
| 2    | 67 | 2023-12-11 19:36:25.(201453091_  | 93.184.216.34 | Cisco_76:fb:15 | 192.168.1.10  | Cisco_c9:c0:7f | TLSv1_   | 311   | 14     | Application Data         |                                               |        |
| 2    | 68 | 2023-12-11 19:36:25.(181582608_  | 192.168.1.10  | Cisco_c9:c0:7f | 93.184.216.34 | Cisco_76:fb:15 | TLSv1_   | 85    | 14     | Encrypted Alert          |                                               |        |
| 2    | 69 | 2023-12-11 19:36:25.(404992054_  | 93.184.216.34 | Cisco_76:fb:15 | 192.168.1.10  | Cisco_c9:c0:7f | TCP      | 54    | 14     | 443 → 54515 [ACK] Seq=42 | 64 Ack=416 Win=65280 Len=0                    |        |
| 2    | 70 | 2023-12-11 19:36:25.(106927132_  | 192.168.1.10  | Cisco_c9:c0:7f | 93.184.216.34 | Cisco_76:fb:15 | TCP      | 60    | 14     | 54515 → 443 [FIN, ACK] S | eq=416 Ack=4264 Win=262400 Len=0              |        |
| 2    | 71 | 2023-12-11 19:36:25.(370433091_  | 93.184.216.34 | Cisco_76:fb:15 | 192.168.1.10  | Cisco_c9:c0:7f | TCP      | 54    | 14     | 443 → 54515 [ACK] Seq=42 | 64 Ack=417 Win=65280 Len=0                    |        |
| 2    | 72 | 2023-12-11 19:36:25.(342494763_  | 93.184.216.34 | Cisco_76:fb:15 | 192.168.1.10  | Cisco_c9:c0:7f | TCP      | 54    | 14     | 443 → 54515 [FIN, ACK] S | eq=4264 Ack=417 Win=65280 Len=0               |        |
| 2    | 73 | 2023-12-11 19:36:25.794348       | 192.168.1.10  | Cisco_c9:c0:7f | 93.184.216.34 | Cisco_76:fb:15 | TCP      | 60    | 14     | 54515 → 443 [ACK] Seq=41 | 7 Ack=4265 Win=262400 Len=0                   |        |

Voici les détails de Client Hello de Client à SWA, comme vous pouvez le voir dans l'indication de nom de serveur (SNI) l'URL du serveur Web peut être vu qui dans cet exemple, est www.example.com .

| > Frame 247: 242 bytes on wire (1936 bits), 242 bytes captured (1936 bits)                                                                               |
|----------------------------------------------------------------------------------------------------|
| > Ethernet II, Src: Cisco_c9:c0:7f (74:88:bb:c9:c0:7f), Dst: Cisco_76:fb:15 (70:70:8b:76:fb:15)                                                          |
| > Internet Protocol Version 4, Src: 192.168.1.10, Dst: 93.184.216.34                                                                                     |
| > Transmission Control Protocol, Src Port: 54515, Dst Port: 443, Seq: 1, Ack: 1, Len: 188                                                                |
| <ul> <li>Transport Layer Security</li> </ul>                                                                                                    |
| TLSv1.2 Record Layer: Handshake Protocol: Client Hello                                                                                                   |
| Content Type: Handshake (22)                                                                                                    |
| Version: TLS 1.2 (0x0303)                                                                                                    |
| Length: 183                                                                                                    |
| Handshake Protocol: Client Hello                                                                                                    |
| Handshake Type: Client Hello (1)                                                                                                    |
| Length: 179                                                                                                    |
| Version: TLS 1.2 (0x0303)                                                                                                    |
| > Random: 657756ab224a3f64600e99172a8d38f86b689c7eb4bb121bf54d8c96540a0f5d                                                                               |
| Session ID Length: 0                                                                                                    |
| Cipher Suites Lenath: 42                                                                                                    |
| Cipher Suites (21 suites)                                                                                                    |
| Compression Methods Length: 1                                                                                                    |
| Compression Methods (1 method)                                                                                                    |
| Extensions Length: 96                                                                                                    |
| v Extension server name (len=16) name=example.com                                                                                                    |
| Types cervar name (A)                                                                                                    |
| Length: 16                                                                                                    |
| Caruse Name Indication extension                                                                                                    |
| Server Name Lind Letterston                                                                                                    |
| Server Name List tength: A4                                                                                                    |
| Server ware type: nost_name (v)                                                                                                    |
| Server Name (enguit: 14                                                                                                    |
| Server Hallet Example Com                                                                                                    |
| > Extension: Supported_groups (teme)                                                                                                    |
| > Extension: ec_point_ionmais (ten=z)                                                                                                    |
| Extension: Signature_a(gorithms ((en=20)))                                                                                                    |
| / Extension: Session_Liket (temp)                                                                                                    |
| 2 Extension: application_depr_protocol_negotiation (ten=1)                                                                                               |
| / Extension: Extended_master_secret (ten=0)                                                                                                    |
| <pre>&gt; Extension: Fenegoriation_into (len=1) [</pre>                                                                                                  |
|                                                                                                    |
| [JA4_1: L12d210011_0004,0021,002,003C,003C,003C,003C,0030,0000,0001,002,0031,002,004,002,000,0000,0000,0000,0000,00                                      |
| [JAS TULISTING: //1,44190-49183-49280-49189-139-139-130-49180-4918/-49182-49181-491/2-491/1-13/-130-01-00-35-4/-10,0-10-11-13-35-10-23-05281,29-23-24,0] |
| []YY2: \472499C205240B006TC46L6L6370371]                                                                                                    |
|                                                                                                    |

Image - Client Hello - Client vers proxy - Transparent - Aucune authentification

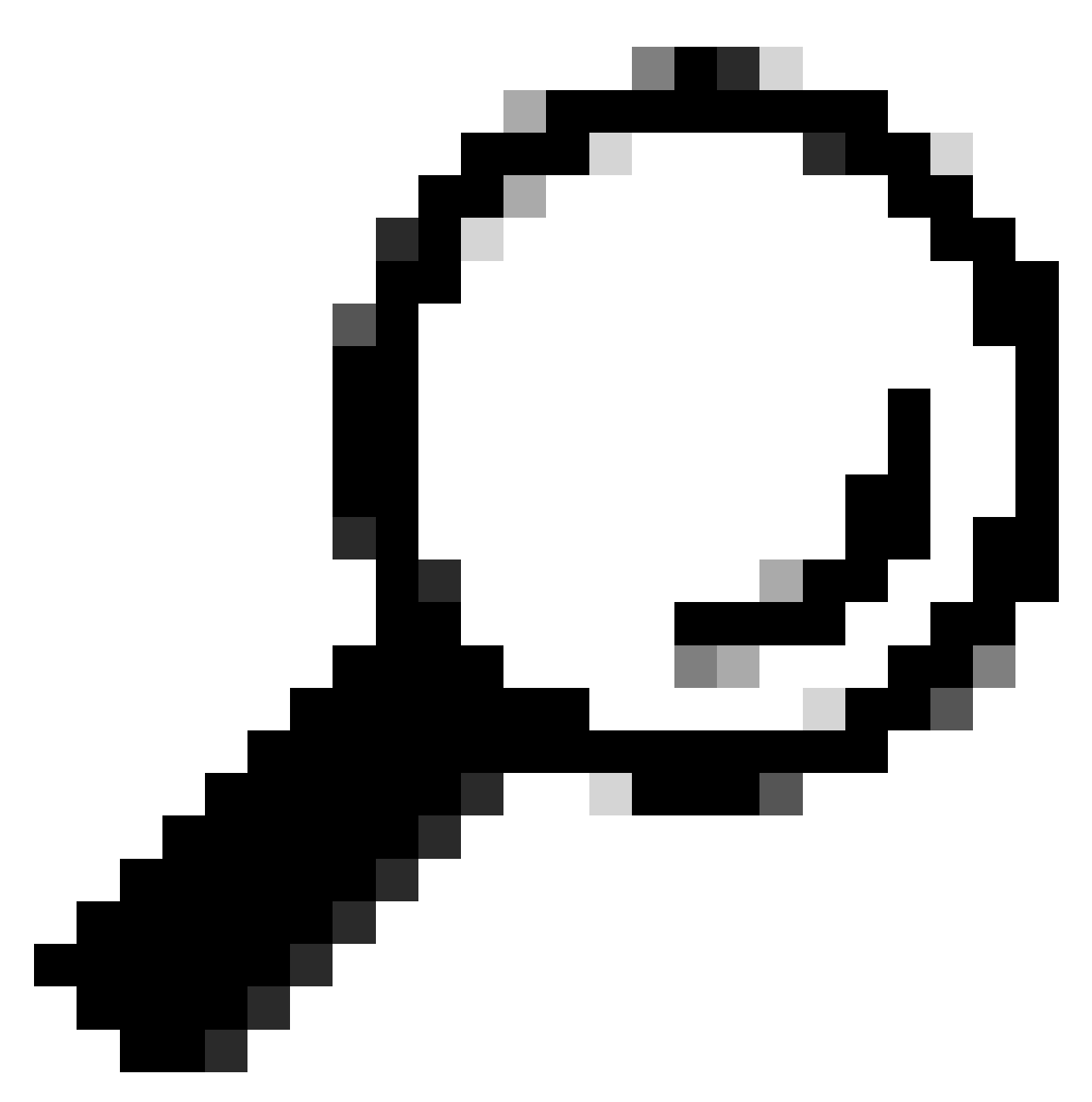

Conseil : vous pouvez utiliser ce filtre dans Wireshark pour rechercher URL/SNI : tls.handshake.extensions\_server\_name == "www.example.com"

Voici un exemple d'échange de clés de serveur

| > Frame 257: 1043 bytes on wire (8344 bits), 1043 bytes captured (8344 bits)                                                                                                   |
|----------------------------------------------------------------------------------------------------|
| Ethernet II, Src: Cisco_76:fb:15 (70:70:8b:76:fb:15), Dst: Cisco_c9:c0:7f (74:88:bb:c9:c0:7f)                                                                                  |
| > Internet Protocol Version 4, Src: 93.184.216.34, Dst: 192.168.1.10                                                                                                    |
| > Transmission Control Protocol, Src Port: 443, Dst Port: 54515, Seq: 1461, Ack: 189, Len: 989                                                                                 |
| [2 Reassembled TCP Segments (2054 bytes): #256(1379), #257(675)]                                                                                                    |
| <ul> <li>Transport Layer Security</li> </ul>                                                                                                    |
| V TLSv1.2 Record Layer: Handshake Protocol: Certificate                                                                                                    |
| Content Type: Handshake (22)                                                                                                    |
| Version: TLS 1.2 (0x0303)                                                                                                    |
| Length: 2049                                                                                                    |
| Handshake Protocol: Certificate                                                                                                    |
| Handshake Type: Certificate (11)                                                                                                    |
| Length: 2045                                                                                                    |
| Certificates Length: 2042                                                                                                    |
| Certificates (2042 bytes)                                                                                                    |
| Certificate Length: 1098                                                                                                    |
| Certificate [truncated]: 308204463082032ea00302010202140440907379f2aad73d32683b716d2a7ddf2b8e2a300d06092a864886f70d01010b05003040310b30090603550406130255533110300e060355040.  |
| signedCertificate                                                                                                    |
| version: v3 (2)                                                                                                    |
| serialNumber: 0x0440907379f2aad73d32683b716d2a7ddf2b8e2a                                                                                                    |
| > signature (sha256WithRSAEncryption)                                                                                                    |
| ✓ issuer: rdnSequence (0)                                                                                                    |
| v rdnSequence: 4 items (id-at-commonName=CISCOCALo,id-at-organizationalUnitName=IT,id-at-organizationName=wsatest,id-at-countryName=US)                                        |
| > RDNSequence item: 1 item (id-at-countryName=US)                                                                                                    |
| > RDNSequence item: 1 item (id-at-organizationName=wsatest) -                                                                                                    |
| > RDNSequence item: 1 item (id-at-organizationalUnitName=IT)                                                                                                    |
| > RDNSequence item: 1 item (id-at-commonName=CISCOCALo)                                                                                                    |
| > validity                                                                                                    |
| > subject: rdnSequence (0)                                                                                                    |
| > subjectPublicKeyInfo                                                                                                    |
| > extensions: 5 items                                                                                                    |
| > algorithmIdentifier (sha256WithRSAEncryption)                                                                                                    |
| Padding: 0                                                                                                    |
| encrypted [truncated]: 1db2a57a8bbf4def6b1845eace5a7a17f27704e61b102f13c20a696c076bf3e736283d6cffa6c1d9417865ba7f4d4663bd3677423996e23db7f25d232eaa3110a24e72871d8cf2111d3     |
| Certificate Length: 938                                                                                                    |
| > Certificate [truncated]: 308203a63082028ea003020102020900a447d8363a186f2f300d06092a864886f70d01010b05003040310b30090603550406130255533110300e060355040a130777736174657374310 |
| <ul> <li>Transport Layer Security</li> </ul>                                                                                                    |
| > TLSv1.2 Record Layer: Handshake Protocol: Server Key Exchange                                                                                                    |
| > TLSv1.2 Record Laver: Handshake Protocol: Server Hello Done                                                                                                    |

Image - Échange de clés serveur - Client vers proxy - Transparent - Pas d'authentification

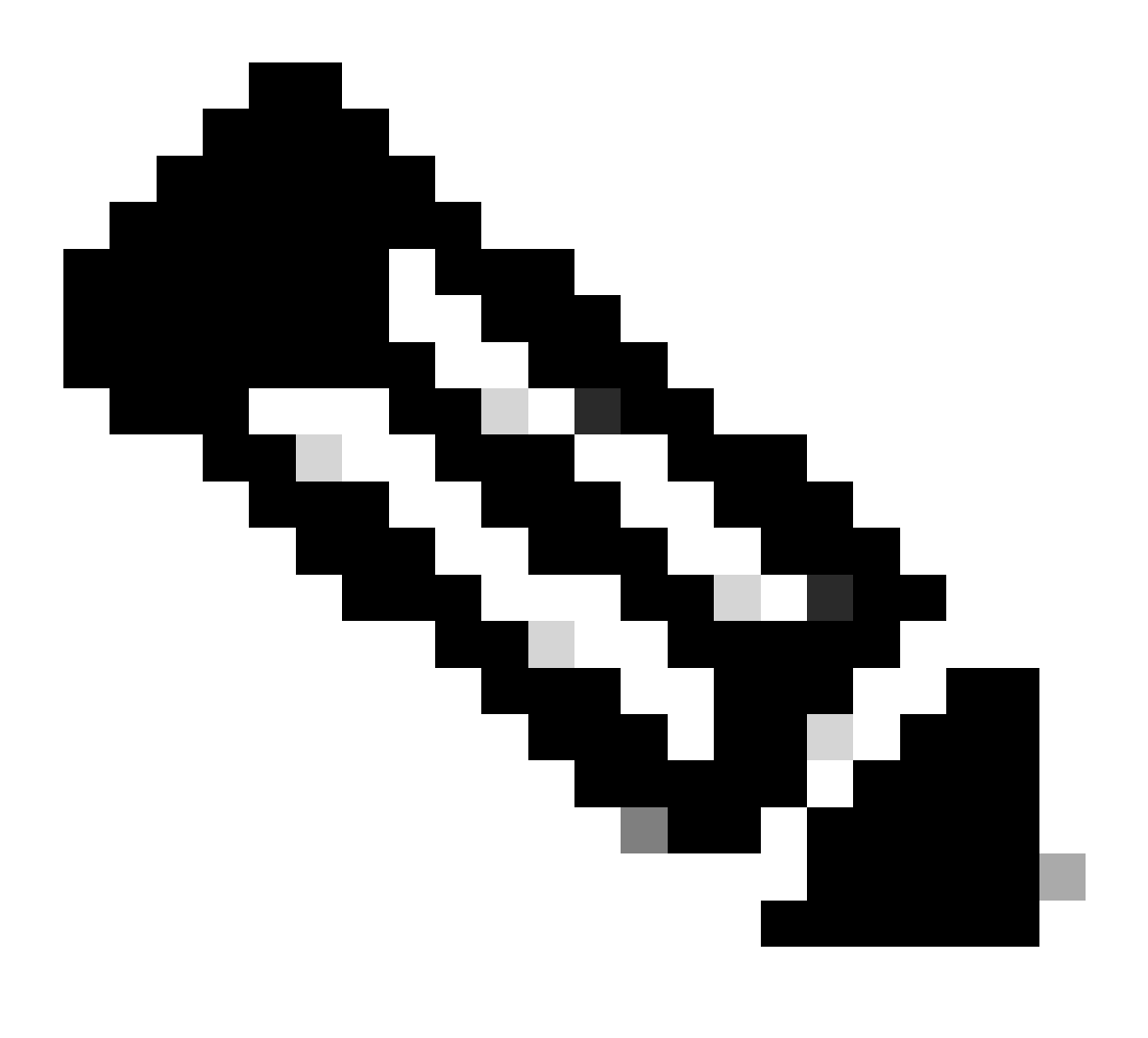

Remarque : comme vous pouvez le voir, le certificat est celui qui a été configuré dans SWA comme certificat de déchiffrement.

Serveur Web et SWA

Le trafic réseau se produit entre l'adresse IP du proxy et l'adresse IP du serveur Web.

Le trafic provenant de SWA est destiné au port TCP 443 (et non au port proxy)

- Connexion TCP.
- TLS Handshake Client Hello Server Hello Server Key Exchange Client Key Exchange
- Transfert de données
- Fin de connexion TCP (connexion en 4 étapes)

| N    | 0.  | Time                            | Source         | src MAC        | Destination    | dst MAC        | Protocol | Lengt st | tream | Info        |                                                                                     |
|------|-----|---------------------------------|----------------|----------------|----------------|----------------|----------|----------|-------|-------------|-------------------------------------------------------------------------------------|
| 5    | 278 | 2023-12-11 19:36:24.(251460652  | 10.201.189.180 | Cisco_76:fb:16 | 93.184.216.34  | Cisco_56:5f:44 | TCP      | 74       | 17    | 47868 - 443 | 3 [SYN] Seq=0 Win=12288 Len=0 MSS=1460 WS=64 SACK_PERM TSval=1563255033 TSecr=0     |
|      | 279 | 2023-12-11 19:36:24.(128041753_ | 93.184.216.34  | Cisco_56:5f:44 | 10.201.189.180 | Cisco_76:fb:16 | TCP      | 74       | 17    | 443 - 47868 | 8 [SYN, ACK] Seq=0 Ack=1 Win=65535 Len=0 MSS=1460 WS=64 SACK_PERM TSval=3980365294  |
| Т    | 280 | 2023-12-11 19:36:24.(162744564_ | 10.201.189.180 | Cisco_76:fb:16 | 93.184.216.34  | Cisco_56:5f:44 | TCP      | 66       | 17    | 47868 - 443 | 3 [ACK] Seq=1 Ack=1 Win=13184 Len=0 TSval=1563255033 TSecr=3980365294               |
|      | 281 | 2023-12-11 19:36:24.(318198081  | 10.201.189.180 | Cisco_76:fb:16 | 93.184.216.34  | Cisco_56:5f:44 | TLSv1_   | 263      | 17    | Client Hell | lo (SNI=example.com)                                                                |
|      | 282 | 2023-12-11 19:36:24.(141189526  | 93.184.216.34  | Cisco_56:5f:44 | 10.201.189.180 | Cisco_76:fb:16 | TCP      | 66       | 17    | 443 - 47868 | 8 [ACK] Seq=1 Ack=198 Win=65280 Len=0 TSval=3980365294 TSecr=1563255033             |
|      | 283 | 2023-12-11 19:36:24.(178552585_ | 93.184.216.34  | Cisco_56:5f:44 | 10.201.189.180 | Cisco_76:fb:16 | TLSv1_   | 1514     | 17    | Server Hell | lo                                                                                  |
|      | 284 | 2023-12-11 19:36:24.(177104873_ | 10.201.189.180 | Cisco_76:fb:16 | 93.184.216.34  | Cisco_56:5f:44 | TCP      | 66       | 17    | 47868 - 443 | 3 [ACK] Seq=198 Ack=1449 Win=11776 Len=0 TSval=1563255183 TSecr=3980365444          |
|      | 285 | 2023-12-11 19:36:24.(304184451_ | 93.184.216.34  | Cisco_56:5f:44 | 10.201.189.180 | Cisco_76:fb:16 | TCP      | 1514     | 17    | 443 - 47868 | 8 [ACK] Seq=1449 Ack=198 Win=65280 Len=1448 TSval=3980365444 TSecr=1563255033 [TCP  |
|      | 286 | 2023-12-11 19:36:24.(219603043_ | 10.201.189.180 | Cisco_76:fb:16 | 93.184.216.34  | Cisco_56:5f:44 | TCP      | 66       | 17    | 47868 - 443 | 3 [ACK] Seq=198 Ack=2897 Win=10368 Len=0 TSval=1563255193 TSecr=3980365444          |
|      | 287 | 2023-12-11 19:36:24.(314885904_ | 93.184.216.34  | Cisco_56:5f:44 | 10.201.189.180 | Cisco_76:fb:16 | TLSv1    | 736      | 17    | Certificate | e, Server Key Exchange, Server Hello Done                                           |
|      | 288 | 2023-12-11 19:36:24.(143459740_ | 10.201.189.180 | Cisco_76:fb:16 | 93.184.216.34  | Cisco_56:5f:44 | TCP      | 66       | 17    | 47868 - 443 | 3 [ACK] Seq=198 Ack=3567 Win=9728 Len=0 TSval=1563255193 TSecr=3980365444           |
|      | 289 | 2023-12-11 19:36:24.(290848796  | 10.201.189.180 | Cisco_76:fb:16 | 93.184.216.34  | Cisco_56:5f:44 | TCP      | 66       | 17    | [TCP Window | w Update] 47868 → 443 [ACK] Seq=198 Ack=3567 Win=13184 Len=0 TSval=1563255193 TSecr |
|      | 290 | 2023-12-11 19:36:24.(240102608_ | 10.201.189.180 | Cisco_76:fb:16 | 93.184.216.34  | Cisco_56:5f:44 | TLSv1_   | 192      | 17    | Client Key  | Exchange, Change Cipher Spec, Encrypted Handshake Message                           |
|      | 291 | 2023-12-11 19:36:24.(188262182_ | 93.184.216.34  | Cisco_56:5f:44 | 10.201.189.180 | Cisco_76:fb:16 | TCP      | 66       | 17    | 443 - 47868 | 8 [ACK] Seq=3567 Ack=324 Win=65152 Len=0 TSval=3980365453 TSecr=1563255193          |
|      | 292 | 2023-12-11 19:36:24.(201537142_ | 93.184.216.34  | Cisco_56:5f:44 | 10.201.189.180 | Cisco_76:fb:16 | TLSv1_   | 117      | 17    | Change Ciph | her Spec, Encrypted Handshake Message                                               |
|      | 293 | 2023-12-11 19:36:24.896857      | 10.201.189.180 | Cisco_76:fb:16 | 93.184.216.34  | Cisco_56:5f:44 | TCP      | 66       | 17    | 47868 - 443 | 3 [ACK] Seq=324 Ack=3618 Win=13184 Len=0 TSval=1563255233 TSecr=3980365493          |
|      | 325 | 2023-12-11 19:36:25.(383257142_ | 10.201.189.180 | Cisco_76:fb:16 | 93.184.216.34  | Cisco_56:5f:44 | TLSv1    | 111      | 17    | Application | n Data                                                                              |
|      | 326 | 2023-12-11 19:36:25.(162026084_ | 93.184.216.34  | Cisco_56:5f:44 | 10.201.189.180 | Cisco_76:fb:16 | TCP      | 66       | 17    | 443 - 47868 | 8 [ACK] Seq=3618 Ack=369 Win=65152 Len=0 TSval=3980365883 TSecr=1563255613          |
|      | 327 | 2023-12-11 19:36:25.(246545451_ | 10.201.189.180 | Cisco_76:fb:16 | 93.184.216.34  | Cisco_56:5f:44 | TLSv1    | 285      | 17    | Application | n Data, Application Data                                                            |
|      | 328 | 2023-12-11 19:36:25.(271978718_ | 93.184.216.34  | Cisco_56:5f:44 | 10.201.189.180 | Cisco_76:fb:16 | TCP      | 66       | 17    | 443 - 47868 | 8 [ACK] Seq=3618 Ack=588 Win=64896 Len=0 TSval=3980365883 TSecr=1563255623          |
|      | 329 | 2023-12-11 19:36:25.(283437136_ | 93.184.216.34  | Cisco_56:5f:44 | 10.201.189.180 | Cisco_76:fb:16 | TLSv1_   | 1514     | 17    | Application | n Data                                                                              |
|      | 330 | 2023-12-11 19:36:25.(244187280_ | 10.201.189.180 | Cisco_76:fb:16 | 93.184.216.34  | Cisco_56:5f:44 | TCP      | 66       | 17    | 47868 - 443 | 3 [ACK] Seq=588 Ack=5066 Win=11776 Len=0 TSval=1563255673 TSecr=3980365933          |
|      | 331 | 2023-12-11 19:36:25.(424898204_ | 93.184.216.34  | Cisco_56:5f:44 | 10.201.189.180 | Cisco_76:fb:16 | TLSv1_   | 267      | 17    | Application | n Data                                                                              |
|      | 332 | 2023-12-11 19:36:25.(107021532_ | 10.201.189.180 | Cisco_76:fb:16 | 93.184.216.34  | Cisco_56:5f:44 | TCP      | 66       | 17    | 47868 - 443 | 3 [ACK] Seq=588 Ack=5267 Win=11584 Len=0 TSval=1563255673 TSecr=3980365933          |
|      | 333 | 2023-12-11 19:36:25.(145965305_ | 10.201.189.180 | Cisco_76:fb:16 | 93.184.216.34  | Cisco_56:5f:44 | TLSv1_   | 97       | 17    | Encrypted A | Alert                                                                               |
|      | 334 | 2023-12-11 19:36:25.(351396604  | 10.201.189.180 | Cisco_76:fb:16 | 93.184.216.34  | Cisco_56:5f:44 | TCP      | 66       | 17    | 47868 - 443 | 3 [FIN, ACK] Seq=619 Ack=5267 Win=12288 Len=0 TSval=1563255773 TSecr=3980365933     |
| T    | 335 | 2023-12-11 19:36:25.(124463214_ | 93.184.216.34  | Cisco_56:5f:44 | 10.201.189.180 | Cisco_76:fb:16 | TCP      | 66       | 17    | 443 - 47868 | 8 [ACK] Seq=5267 Ack=619 Win=64896 Len=0 TSval=3980366034 TSecr=1563255773          |
| Ĩ    | 336 | 2023-12-11 19:36:25.372950      | 93.184.216.34  | Cisco_56:5f:44 | 10.201.189.180 | Cisco_76:fb:16 | TCP      | 66       | 17    | 443 - 47868 | 8 [ACK] Seq=5267 Ack=620 Win=64896 Len=0 TSval=3980366034 TSecr=1563255773          |
|      | 337 | 2023-12-11 19:36:25.(105516308_ | 93.184.216.34  | Cisco_56:5f:44 | 10.201.189.180 | Cisco_76:fb:16 | TCP      | 66       | 17    | 443 - 47868 | 8 [FIN, ACK] Seq=5267 Ack=620 Win=64896 Len=0 TSval=3980366034 TSecr=1563255773     |
| TE C | 338 | 2823-12-11 19:36:25. (423261784 | 18.281.189.188 | Cisco 76:fb:16 | 93.184.216.34  | Cisco 56:5f:44 | TCP      | 66       | 17    | 47868 - 443 | 3 [ACK] Sen=628 Ack=5268 Win=12288 Len=8 TSval=1563255773 TSecr=3988366834          |

Image - Proxy vers serveur Web - HTTPs - Transparent - Aucune authentification

#### Voici un exemple de client Hello de SWA vers Web Server

| <pre>&gt; Frame 247: 242 bytes on wire (1936 bits), 242 bytes captured (1936 bits)<br/>&gt; Ethernet II, Src: Cisco_c9:c0:7f (74:88:bb:e9:c0:7f), Dst: Cisco_76:fb:15 (70:70:8b:76:fb:15)<br/>&gt; Internet Protocol Version 4, Src: 192.168.1.10, Dst: 93.184.216.34<br/>&gt; Transmission Control Protocol, Src Port: 54515, Dst Port: 443, Seq: 1, Ack: 1, Len: 188<br/>&gt; Transport Layer Security</pre>                                                   |
|----------------------------------------------------------------------------------------------------|
| <pre>&gt; Ethernet II, Src: Cisco_c9:c0:7f (74:80:b0:C9:c0:7f), Dst: Cisco_76:f0:15 (70:70:80:76:f0:15)<br/>&gt; Internet Protocol Version 4, Src: 192.168.1.10, Dst: 93.184.216.34<br/>&gt; Transport Layer Security<br/>&lt; TLSv1.2 Record Layer: Handshake Protocol: Client Hello<br/>Conter Type: Handshake (22)<br/>Version: TLS 1.2 (0x0303)<br/>Length: 183<br/>&lt; Handshake Protocol: Client Hello<br/>Handshake Type: Client Hello (1)</pre>         |
| <ul> <li>Internet Protocol Version 4, Src: 192.108.1.10, Dst: 95.184.210.34</li> <li>Transission Control Protocol, Src Port: 54515, Dst Port: 443, Seq: 1, Ack: 1, Len: 188</li> <li>Transport Layer Security</li> <li>TLSV1.2 Record Layer: Handshake Protocol: Client Hello<br/>Context Type: Handshake (22)</li> <li>Version: TL5 1.2 (0x0303)</li> <li>Length: 183</li> <li>Handshake Protocol: Client Hello<br/>Handshake Type: Client Hello (1)</li> </ul> |
| <pre>&gt; Transmission Control Protocol, Src Port: 54515, Dst Port: 443, Seq: 1, Ack: 1, Len: 188<br/>&gt; Transport Layer Security<br/>&gt; TLSv1.2 Record Layer: Handshake Protocol: Client Hello<br/>Content Type: Handshake (22)<br/>Version: TLS 1.2 (0x8303)<br/>Length: 183<br/>&gt; Handshake Protocol: Client Hello<br/>Handshake Type: Client Hello (1)</pre>                                                                                          |
| <pre>v Transport Layer Security v TLSv1.2 Record Layer: Handshake Protocol: Client Hello Content Type: Handshake (22) Version: TLS 1.2 (0x0303) Length: 183 v Handshake Protocol: Client Hello Handshake Type: Client Hello (1)</pre>                                                                                                    |
| <ul> <li>TLSV1.2 Record Layer: Handshake Protocol: Client Hello<br/>Content Type: Handshake (22)<br/>Version: TLS 1.2 (0x0303)<br/>Length: 183</li> <li>Handshake Protocol: Client Hello<br/>Handshake Type: Client Hello (1)</li> </ul>                                                                                                    |
| Content Type: Handsnake (22)<br>Version: TLS 1.2 (0x0303)<br>Length: 183<br>$\vee$ Handshake Protocol: Client Hello<br>Handshake Type: Client Hello (1)                                                                                                    |
| Version: TLS 1.2 (0x00303)<br>Length: 183<br>V Handshake Protocol: Client Hello<br>Handshake Type: Client Hello (1)                                                                                                    |
| Length: 183<br>V Handshake Protocol: Client Hello<br>Handshake Type: Client Hello (1)                                                                                                    |
| Handshake Protocol: Client Hello<br>Handshake Type: Client Hello (1)                                                                                                    |
| Handshake Type: Client Hello (1)                                                                                                    |
|                                                                                                    |
| Length: 1/9                                                                                                    |
| Version: ILS 1.2 (0x0303)                                                                                                    |
| kandom: b5//55802244315460808931/28803878006892(200400121075408C9654080750<br>Generation 20175500224831546080892(200400121075408C9654080750                                                                                                    |
| Session ID Length: 0                                                                                                    |
| Cloner Suites Length: 42                                                                                                    |
| > Cipner Suites (21 Suites)                                                                                                    |
| Compression Methods Length: 1                                                                                                    |
| > Compression Methods (1 method)                                                                                                    |
| Extensions Length: 90                                                                                                    |
| <pre>v Extension: serve_name (ten=10) name=example.com</pre>                                                                                                    |
| iype: server_name (0)                                                                                                    |
| Length: 10                                                                                                    |
| Server Name Institution extension                                                                                                    |
| Server wame tist (ength: 14                                                                                                    |
| Server wante type: nost_name (v)                                                                                                    |
| Server Name Vength: 11                                                                                                    |
| Server Name: example.com                                                                                                    |
| > Extension: Supported_groups (ten=0)                                                                                                    |
| Extension: ec_point(iofmats (len=2))                                                                                                    |
| Extension: saging the state (leave)                                                                                                    |
| <pre>&gt; Extension: Session_Like( ((c)=0) &gt; Extension_application_like( (c)=0)</pre>                                                                                                    |
| > Extension: application_coger_protocol_megoration (ten=1)<br>> Extension: aytanda master server (lan=4)                                                                                                    |
| > Extension: extended_master_sector (cere)                                                                                                    |
| [1d4+17d718b1 76-08dd3c2 2daa1-61ec]                                                                                                    |
| []14 r + 12/371881 aga 807 603 603 603 603 600 800 800 800 600 600 601 601 601 603 602 607 607 607 607 607 607 608 800 800 801 801 803 808 800 800 800 800 800 800 800 800                                                                                                    |
| [14] Fulletrine, 71, 4016-4026-4026-4010-150-1657-667-667-667-667-667-667-667-667-667-                                                                                                    |
|                                                                                                    |
|                                                                                                    |
|                                                                                                    |
|                                                                                                    |

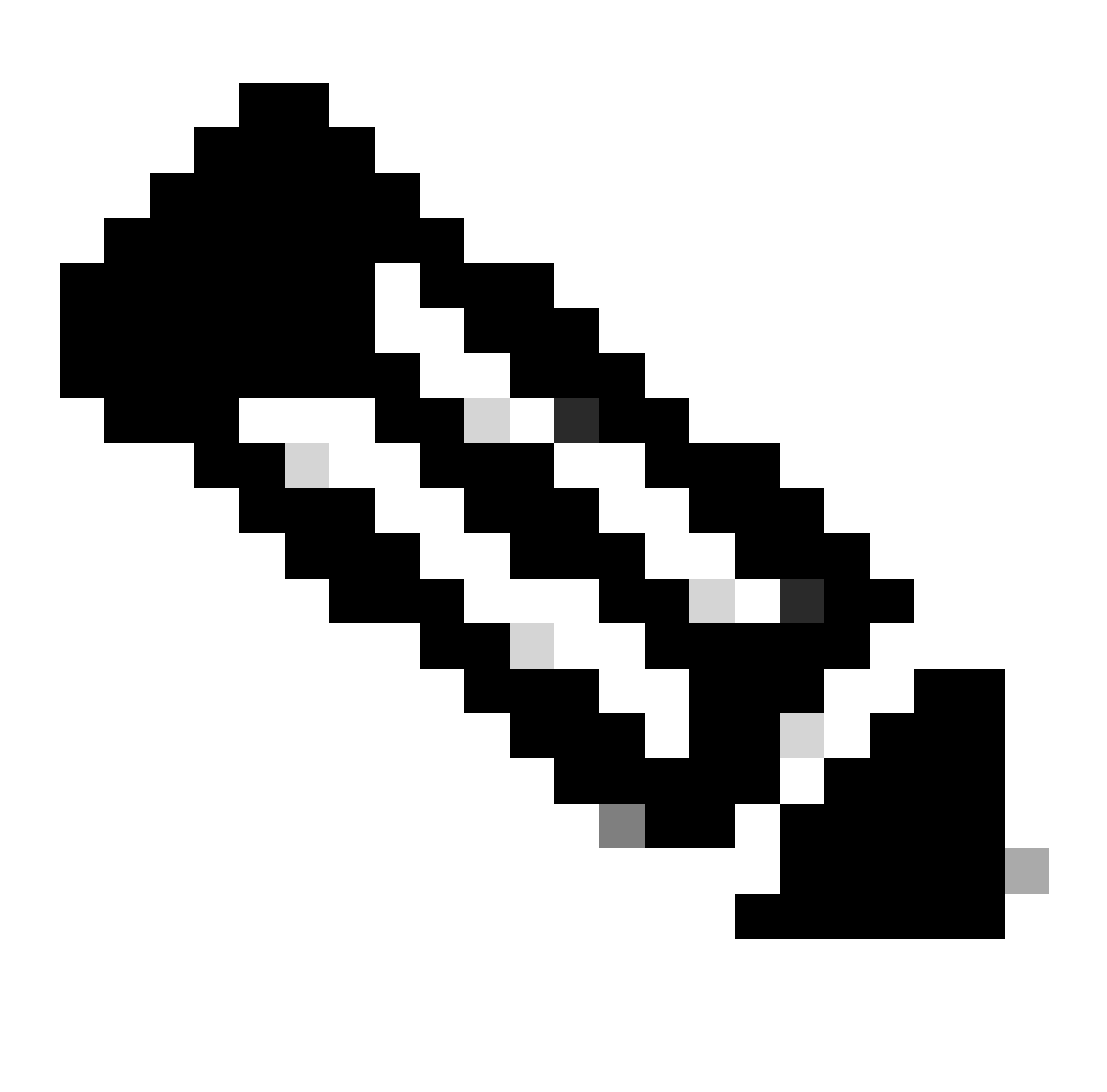

Remarque : les suites de chiffrement observées ici diffèrent des suites de chiffrement dans le paquet Hello du client à SWA, car le SWA, configuré pour déchiffrer ce trafic, utilise ses propres chiffrements.

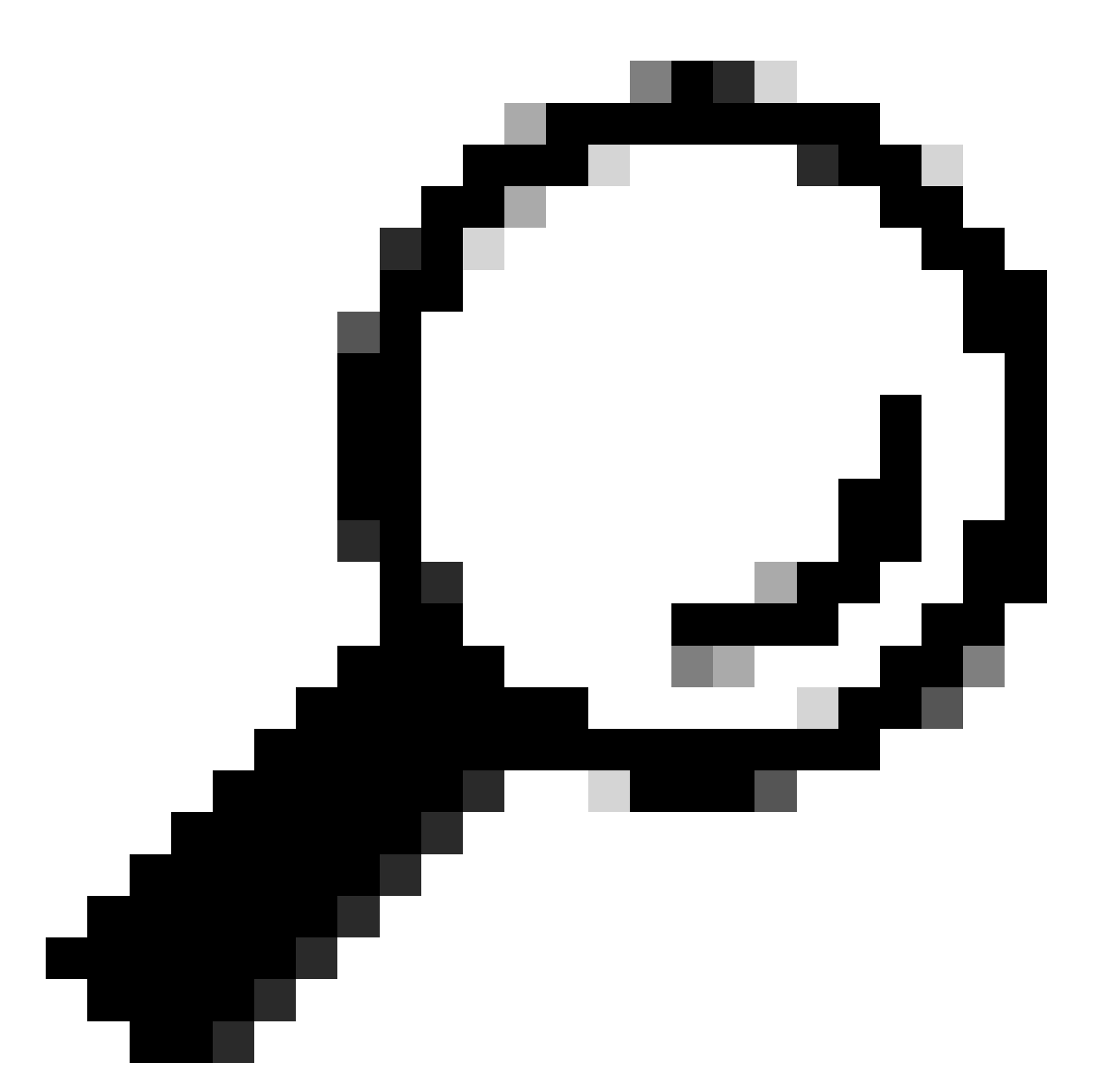

Conseil : dans l'échange de clés de serveur de SWA vers le serveur Web, le certificat du serveur Web apparaît. Cependant, si un proxy en amont trouve la configuration pour votre SWA, son certificat s'affiche à la place du certificat du serveur Web.

Voici un exemple de journaux d'accès :

1702319784.943 558 192.168.1.10 TCP\_MISS\_SSL/200 0 TCP\_CONNECT 10.184.216.34:443 - DIRECT/www.example.c 1702319785.190 247 192.168.1.10 TCP\_MISS\_SSL/200 1676 GET https://www.example.com:443/ - DIRECT/www.exa

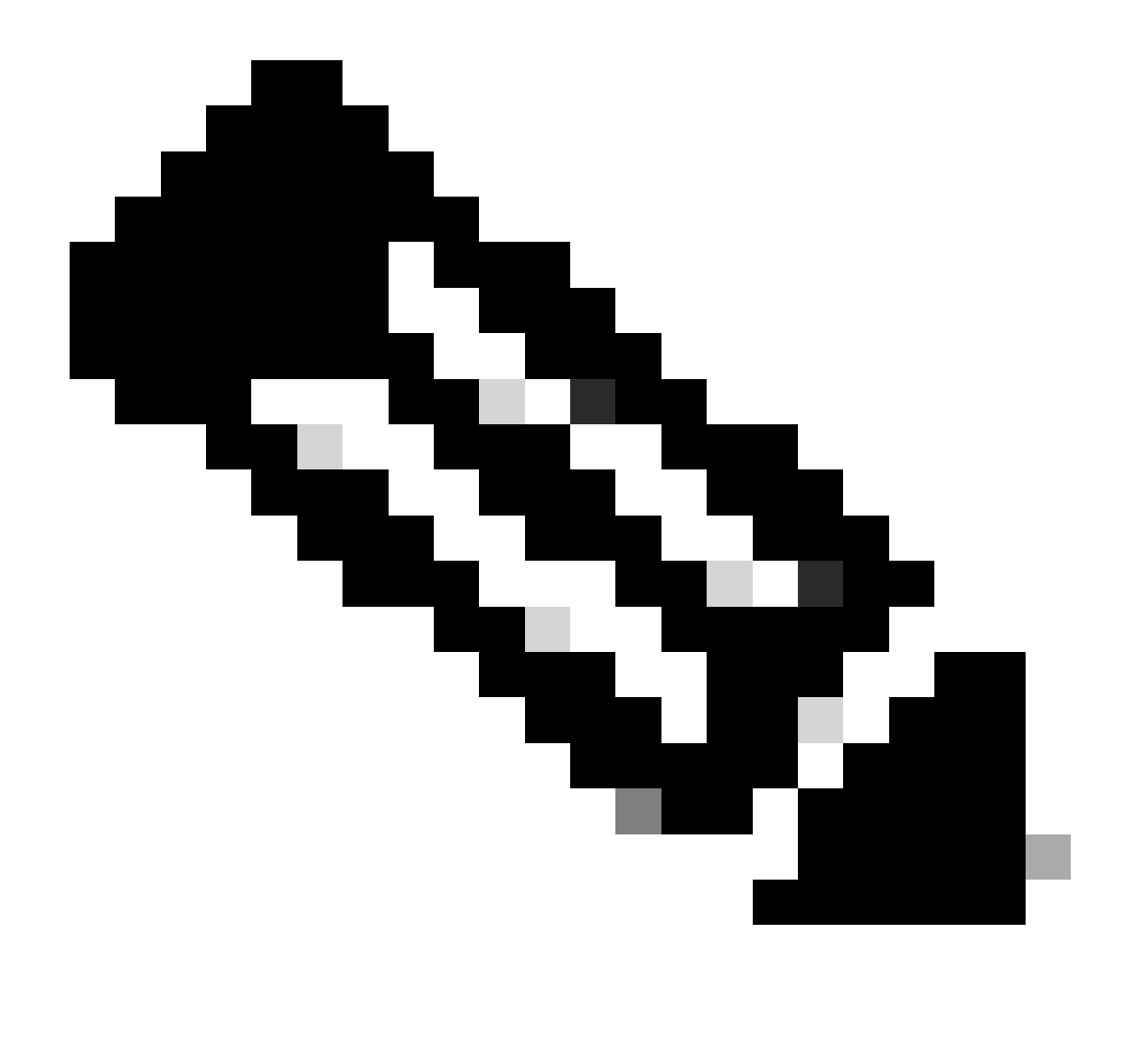

Remarque : comme vous pouvez le voir dans le déploiement transparent pour le trafic HTTPS, il y a 2 lignes dans les journaux d'accès, la première ligne est quand le trafic est chiffré et vous pouvez voir TCP\_CONNECT et l'adresse IP du serveur Web. Si le déchiffrement est activé dans SWA, la deuxième ligne contient GET et l'URL entière commence par HTTPS, ce qui signifie que le trafic a été déchiffré et SWA connaît l'URL.

### Informations connexes

- <u>Assistance et documentation techniques Cisco Systems</u>
- Configuration du paramètre de performance dans les journaux d'accès Cisco

#### À propos de cette traduction

Cisco a traduit ce document en traduction automatisée vérifiée par une personne dans le cadre d'un service mondial permettant à nos utilisateurs d'obtenir le contenu d'assistance dans leur propre langue.

Il convient cependant de noter que même la meilleure traduction automatisée ne sera pas aussi précise que celle fournie par un traducteur professionnel.